### Pervasive.SQL 2000i

### Getting Started with Pervasive.SQL 2000i

### Workstation/Workgroup Edition

Pervasive Software, Inc. 12365 Riata Trace Parkway Building II Austin, TX 78727 USA

Telephone: +1 512 231 6000 or 800 287 4383 Fax: +1 512 231 6010 E-Mail: info@pervasive.com Web: http://www.pervasive.com

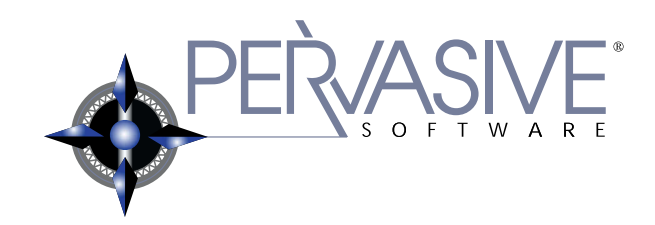

| disclaimer | PERVASIVE SOFTWARE INC. LICENSES THE SOFTWARE AND<br>DOCUMENTATION PRODUCT TO YOU OR YOUR COMPANY SOLELY ON AN "AS<br>IS" BASIS AND SOLELY IN ACCORDANCE WITH THE TERMS AND CONDITIONS<br>OF THE ACCOMPANYING LICENSE AGREEMENT. PERVASIVE SOFTWARE INC.<br>MAKES NO OTHER WARRANTIES WHATSOEVER, EITHER EXPRESS OR IMPLIED,<br>REGARDING THE SOFTWARE OR THE CONTENT OF THE DOCUMENTATION;<br>PERVASIVE SOFTWARE INC. HEREBY EXPRESSLY STATES AND YOU OR YOUR<br>COMPANY ACKNOWLEDGES THAT PERVASIVE SOFTWARE INC. DOES NOT<br>MAKE ANY WARRANTIES, INCLUDING, FOR EXAMPLE, WITH RESPECT TO<br>MERCHANTABILITY, TITLE, OR FITNESS FOR ANY PARTICULAR PURPOSE OR<br>ARISING FROM COURSE OF DEALING OR USAGE OF TRADE, AMONG OTHERS.                                                                                                    |
|------------|----------------------------------------------------------------------------------------------------|
| trademarks | <ul> <li>Btrieve, Tango, Client/Server in a Box, and the Pervasive Software logo are registered trademarks of Pervasive Software Inc.</li> <li>Built on Pervasive, Built on Pervasive Software, Extranet in a Box, Pervasive.SQL, Jtrieve, Plug n' Play Databases, SmartScout, Solution Network, Ultra-light Z-DBA, Z-DBA, ZDBA, UltraLight, MicroKernel Database Engine, and MicroKernel Database Architecture are trademarks of Pervasive Software Inc.</li> <li>Microsoft, MS-DOS, Windows, Windows NT, Win32, Win32s, and Visual Basic are registered trademarks of Microsoft Corporation.</li> <li>Windows 95 is a trademark of Microsoft Corporation.</li> <li>NetWare and Novell are registered trademarks of Novell, Inc.</li> <li>NetWare Loadable Module, NLM, Novell DOS, Transaction Tracking System, and TTS are trademarks of Novell, Inc.</li> <li>All other company and product names are the trademarks or registered trademarks of their respective companies.</li> <li>© Copyright 2001 Pervasive Software Inc. All rights reserved. Reproduction, Production, Production and Product on the product of the publication of the publication in Software Inc.</li> </ul> |
|            | prohibited without the express prior written consent of the publication, is<br>This product includes software developed by Powerdog Industries.                                                                                                    |
|            | © Copyright 1994 Powerdog Industries. All rights reserved.                                                                                                    |
|            | The ODBC Driver Manager for NetWare (ODBC.NLM) included in this product is based on the GNU iODBC software © Copyright 1995 by Ke Jin <kejin@empress.com> and was modified by Simba Technologies Inc. in June 1999.</kejin@empress.com>                                                                                                    |
|            | This library is free software; you can redistribute it and/or modify it under the terms of the GNU Lesser General Public License as published by the Free Software Foundation; either version 2 of the License, or (at your option) any later version.                                                                                                    |
|            | This library is distributed in the hope that it will be useful, but WITHOUT ANY<br>WARRANTY; without even the implied warranty of MERCHANTABILITY or FITNESS<br>FOR A PARTICULAR PURPOSE. See the GNU Lesser General Public License for<br>more details.                                                                                                    |
|            | A copy of the GNU Lesser General Public License is included in your installation of<br>Pervasive.SQL 2000i at \pvsw\doc\lesser.htm. If you cannot find this license, write to<br>the Free Software Foundation, Inc., 59 Temple Place, Suite 330, Boston, MA 02111-<br>1307 USA. You may contact Pervasive Software Inc. using the contact information on<br>the back cover of this manual.                                                                                                    |
|            | Getting Started with Pervasive.SQL 2000i                                                                                                    |
|            | March 2001                                                                                                    |
|            | 100-003670-004                                                                                                    |

### Contents

| About This Manual                | xi   |
|----------------------------------|------|
| Who Should Read This Manual      | xii  |
| Manual Organization              | xiii |
| Getting Ready to Install         | xiii |
| Installing the Engine            | xiii |
| Customizing the Workgroup Engine | xiii |
| After Installation               | xiv  |
| Conventions                      | XV   |

### **Getting Ready to Install**

| 1 | Welcome to Pervasive.SQL 2000i         A Basic Introduction to Pervasive.SQL 2000i | 1-1 |
|---|------------------------------------------------------------------------------------|-----|
|   | About Pervasive.SQL 2000i                                                          | 1-2 |
|   | Deletionel on Transactional Access                                                 | 1-2 |
|   | About the Workstation and Workgroup Engines                                        | 1-5 |
|   |                                                                                    | 1-4 |
|   | Where to Install                                                                   | 1-4 |
|   | Additional User Licenses                                                           | 1-1 |
|   | Features                                                                           | 1-5 |
|   |                                                                                    | 15  |
| 2 | Preparing to Install Pervasive.SQL 2000i                                           | 2-1 |
|   | Preparation Needed for Pervasive.SQL 2000i Workstation/Workgroup Installation      |     |
|   | Installation Overview                                                              | 2-2 |
|   | Major Components of Pervasive.SQL 2000i                                            | 2-2 |
|   | Installation Options                                                               | 2-4 |
|   | Installation Checklist                                                             | 2-6 |
|   | Quick Checklist                                                                    | 2-6 |
|   | Check the Hardware Requirements.                                                   | 2-6 |
|   | Check the Software Requirements                                                    | 2-7 |
|   | Ensure Adequate Permissions                                                        | 2-7 |
|   | Verify Compatibility of Vendor Applications                                        | 2-7 |
|   | Schedule the Upgrade and Perform with Care                                         | 2-7 |
|   | Read the README file                                                               | 2-8 |
| 3 | Pervasive.SQL 2000i and Terminal Server Products                                   | 3-1 |
|   | How to Use Pervasive.SQL with Terminal Servers                                     |     |
|   | Supported Terminal Server Products                                                 | 3-2 |

| Supported Database Engines                  | 3-2 |
|---------------------------------------------|-----|
| Installation Notes                          | 3-3 |
| Permissions                                 | 3-3 |
| Installing on Microsoft Terminal Server     | 3-3 |
| Workgroup Engine                            | 3-3 |
| Licensing Notes.                            | 3-4 |
| Configuration and Runtime Notes             | 3-5 |
| Remote Configuration with PCC               | 3-5 |
| Multiple Engines                            | 3-5 |
| Microsoft Terminal Server as Network Server | 3-5 |
|                                             |     |

### Installing the Engine

| 4 | Installing Pervasive.SQL 2000i with No Previous Installation                    | 4-1    |
|---|---------------------------------------------------------------------------------|--------|
|   | Instructions for First-time Workstation/Workgroup Installation                  |        |
|   | Before You Begin                                                                | 4-2    |
|   | Installing Over Existing Pervasive Products.                                    | 4-2    |
|   | Accessing README file information                                               | 4-3    |
|   | Installing the Pervasive.SQL 2000i Workstation/Workgroup Engine                 | 4-4    |
|   | Notes About Typical Setup                                                       | 4-6    |
|   | Notes About Custom Setup                                                        | 4-6    |
|   | What to do Next                                                                 | 4-15   |
|   | Custom Installation Path                                                        | 4-16   |
|   | Common Questions After Installing Pervasive.SQL 2000i                           | 4-22   |
| 5 | Upgrading Your Pervasive.SQL Installation                                       | 5-1    |
|   | Instructions for Upgrading an Existing Pervasive.SQL Installation               |        |
|   | Before You Begin                                                                | 5-2    |
|   | Considerations                                                                  | 5-2    |
|   | Platform Notes for Windows                                                      | 5-3    |
|   | Installing Over Existing Pervasive Products                                     | 5-3    |
|   | Accessing README file information                                               | 5-4    |
|   | Patching an Existing Pervasive.SQL 2000 Installation.                           | 5-5    |
|   | Situation Where Install Runs in Patch Mode                                      | 5-5    |
|   | How Patch Mode Differs from Regular Installation                                | 5-5    |
|   | Patching Procedure                                                              | 5-6    |
|   | How to Run Standard Installation Instead of Patching                            | 5-11   |
|   | Upgrading to Pervasive.SQL 2000i Workgroup/Workstation Engine from Pervasive.SQ | L 7 or |
|   | Btrieve 6                                                                       | 5-12   |
|   | Notes About Typical Setup                                                       | 5-14   |
|   | Notes About Custom Setup                                                        | 5-14   |
|   | What to do Next.                                                                | 5-24   |
|   | Custom Installation Path                                                        | 5-25   |

|   | Upgrading from the Workstation Engine to the Workgroup Engine                                                                                                    | 5-31<br>5-33                    |
|---|----------------------------------------------------------------------------------------------------|---------------------------------|
| 6 | Working with User Counts                                                                                                    | 6-1                             |
|   | Understanding Pervasive.SQL 2000i User CountsUpgrading from Workstation to Workgroup LicenseApplying Additional User Count LicensesUsing the User Count AdministratorUpdating Your User Count and Licenses in Windows | 6-2<br>6-4<br>6-6<br>6-7<br>6-9 |

### Customizing the Workgroup Engine

I

| 7 | Network Settings for Workgroup Engine                                              | 7-1   |
|---|------------------------------------------------------------------------------------|-------|
|   | How to Set up Your Workgroup Engine on Your Network and Understand the Default Set | tings |
|   | Determining What Kind of Network You Have                                          | 7-2   |
|   | Database Eligine on windows                                                        | 7-2   |
|   | Setting Un TCD/ID Support                                                          | 7-5   |
|   | Setting Up TCP/IP Support                                                          | 7-3   |
|   | Setting Up SPA Support                                                             | 7-7   |
|   | Avoiding Unavailable Protocols                                                     | 7-10  |
| 8 | Client Network Configuration                                                       | 8-1   |
|   | How to Configure the Network Settings for your Pervasive.SQL Clients               |       |
|   | Default Settings                                                                   | 8-2   |
|   | How to Configure the Pervasive Clients                                             | 8-4   |
|   | Configuring the Win32 Requester                                                    | 8-4   |
|   | Configuring the Win16 Requester                                                    | 8-4   |
|   | Network Path Formats Supported by Pervasive Requesters                             | 8-6   |
|   | Universal Naming Convention (UNC) Path Formats                                     | 8-6   |
|   | Drive-based Formats                                                                | 8-7   |
|   | NetWare Specific Formats                                                           | 8-7   |
|   | UNIX Path Formats                                                                  | 8-12  |
|   | Using TCP/IP to Connect to a NetWare Server                                        | 8-13  |
|   | Using SPX to Connect to a NetWare Server                                           | 8-14  |
|   | Using TCP/IP to Connect to a Windows NT/2000 Server                                | 8-17  |
|   | Tasks                                                                              | 8-17  |
|   | Using SPX to Connect to a Windows NT/2000 Server                                   | 8-20  |
|   | Name Resolution                                                                    | 8-20  |
|   | Tasks                                                                              | 8-20  |
|   | NetBIOS and the Pervasive.SQL Server Engine                                        | 8-23  |
|   | Using TCP/IP to Connect to a Linux or Solaris Server                               | 8-24  |

|    | Tasks                                                                          | 8-24   |
|----|--------------------------------------------------------------------------------|--------|
|    | Using the DOS Requesters                                                       | 8-26   |
| 9  | Application Configuration Scenarios                                            | 9-1    |
|    | Common Scenarios for Setting up Your Database Engine                           |        |
|    | Using Multiple Applications                                                    | 9-2    |
|    | Settings Affected by Multiple Applications                                     | 9-2    |
|    | Using a Server Engine and a Workstation Engine Concurrently                    | 9-4    |
|    | Using a Workstation Engine to Access Local Files and a Remote Server Engine to | Access |
|    | Remote files                                                                   | 9-4    |
|    | Accessing Data on Other Computers                                              | 9-6    |
| 10 | Using the DOS Requesters                                                       | 10-1   |
|    | How to Use the DOS Requesters to Run DOS Applications                          |        |
|    | Overview                                                                       | 10-2   |
|    | Requesters Available to Access Workgroup Engines                               | 10-2   |
|    | Requesters Available to Access Remote Server Engines                           | 10-2   |
|    | Supported Configurations                                                       | 10-3   |
|    | DOS Box Support on Windows                                                     | 10-4   |
|    | Win16 and DOS Workstations                                                     | 10-4   |
|    | Running DOS applications on Windows NT or 2000                                 | 10-4   |
|    | Running DOS Applications on Windows 9x/ME                                      | 10-7   |
|    | Verifying the DOS Configuration                                                | 10-10  |
| 11 | Configuring the Workgroup Engine.                                              | 11-1   |
|    | How to Take Advantage of Major Workgroup Features                              |        |
|    | Overview                                                                       | 11-2   |
|    | Installation Requirements                                                      | 11-2   |
|    | Operating System Security                                                      | 11-2   |
|    | When to Use Workgroup                                                          | 11-2   |
|    | What is a Gateway Engine?                                                      | 11-3   |
|    | Multiple Engine File Sharing                                                   | 11-4   |
|    | Setting Up a Small Client/Server Configuration.                                | 11-6   |
|    | Setting Up a Peer-to-Peer Configuration                                        | 11-8   |
|    | Setting Up a Gateway Configuration                                             | 11-10  |
|    | Floating of Fixed Gateway                                                      | 11-10  |
|    | working with the Gateway Locator Utility                                       | 11-12  |

### After Installation

| 12 | Connecting Clients to a Pervasive.SQL Database                                                  | 12-1  |
|----|-------------------------------------------------------------------------------------------------|-------|
|    | How to Connect Clients to the Sample Database on a Pervasive.SQL Workstation or Work<br>Machine | group |

|    | Basics About Pervasive.SQL Servers and Clients       Every Engine is Also a Client         Clients       Clients         Connect a Client to a Pervasive.SQL Server.       Use the Client to Obtain Data from the Server         Become an Expert User.       User's Guide | 12-2<br>12-2<br>12-2<br>12-3<br>12-5<br>12-9                                                                                                    |
|----|----------------------------------------------------------------------------------------------------|----------------------------------------------------------------------------------------------------|
|    | Advanced Operations Guide                                                                                                    | 12-9                                                                                                    |
| 13 | Troubleshooting After Installation                                                                                                    | 13-1                                                                                                    |
|    | Troubleshooting Tools                                                                                                    | 13-2<br>13-3<br>13-3<br>13-3<br>13-4<br>13-4<br>13-4<br>13-5<br>13-8<br>13-9<br>13-12<br>13-12<br>13-13<br>13-17<br>13-22<br>13-22                                                                                                    |
| 14 | Pervasive.SQL Resources and Contacts                                                                                                    | 14-1                                                                                                    |
|    | A Guide to Pervasive.SQL Customer Information Resources                                                                                                    |                                                                                                    |
|    | Printed Documentation                                                                                                    | $14-2 \\ 14-3 \\ 14-4 \\ 14-5 \\ 14-6 \\ 14-7 \\ 14-8 \\ 14-9 \\ 14-10 \\ 14-11 \\ 14-111 \\ 14-11 \\ 14-11 \\ 14-11 \\ 14-11 \\ 14-$ |

### Figures

| 4-1  | Pervasive.SQL 2000i Setup Reboot Required                    |
|------|--------------------------------------------------------------|
| 4-2  | Pervasive.SQL 2000i Setup Welcome Dialog Box                 |
| 4-3  | Pervasive Software's Software License Agreement              |
| 4-4  | Setup Type Dialog Box                                        |
| 4-5  | Select Your Installation Directory                           |
| 4-6  | Pervasive System Analyzer Welcome Screen                     |
| 4-7  | System Analysis Using PSA4-9                                 |
| 4-8  | Pervasive System Analyzer Results                            |
| 4-9  | Your Selected Installation Settings                          |
| 4-10 | Setup Begins Copying Files                                   |
| 4-11 | Transactional Engine Test                                    |
| 4-12 | Transactional Engine Test Results from PSA                   |
| 4-13 | Relational Engine Test                                       |
| 4-14 | Relational Engine Test Results from PSA                      |
| 4-15 | Installation Completion Dialog Box4-15                       |
| 4-16 | Choosing Installation Directory of Pervasive.SQL 2000i       |
| 4-17 | Choose Components To Install                                 |
| 4-18 | Pervasive System Analyzer Welcome Screen                     |
| 4-19 | System Analysis Using PSA                                    |
| 4-20 | Pervasive System Analyzer Results                            |
| 4-21 | Choose your Program Folder                                   |
| 4-22 | Your Custom Installation Selections                          |
| 4-23 | Setup Begins Copying Files                                   |
|      |                                                              |
| 5-1  | Pervasive.SQL 2000i Setup Reboot Required                    |
| 5-2  | Pervasive.SQL 2000i Setup Welcome Dialog Box                 |
| 5-3  | Pervasive Software's Software License Agreement              |
| 5-4  | Pervasive System Analyzer Preparing your System for Patching |
| 5-5  | Your Selected Patch Installation Settings                    |
| 5-6  | Setup Begins Copying Files                                   |
| 5-7  | Pervasive System Analyzer Tests Your New Engines             |
| 5-8  | Option to view the Readme file                               |
| 5-9  | Installation Complete Dialog Box                             |
| 5-10 | Pervasive.SQL 2000i Setup Welcome Dialog Box                 |
| 5-11 | Pervasive Software's Software License Agreement              |
| 5-12 | Setup Type Dialog Box                                        |
| 5-13 | Select your Installation Directory                           |
| 5-14 | Pervasive System Analyzer Welcome Screen                     |
| 5-15 | System Analysis Using PSA                                    |
| 5-16 | Pervasive System Analyzer Results                            |
| 5-17 | Select to Archive All Files                                  |
|      |                                                              |

| 5-18  | Your Selected Installation Settings                                                                                                    | 5-19                                                                                                    |
|-------|----------------------------------------------------------------------------------------------------|----------------------------------------------------------------------------------------------------|
| 5-19  | Setup Begins Copying Files                                                                                                    | 5-19                                                                                                    |
| 5-20  | Transactional Engine Test.                                                                                                    | 5-20                                                                                                    |
| 5-21  | Transactional Engine Test Results from PSA                                                                                                    | 5-21                                                                                                    |
| 5-22  | Relational Engine Test                                                                                                    | 5-21                                                                                                    |
| 5-23  | Relational Engine Test Results from PSA                                                                                                    | 5-22                                                                                                    |
| 5-24  | Installation Completion Dialog Box                                                                                                    | 5-23                                                                                                    |
| 5-25  | Choosing Installation Directory of Pervasive.SQL 2000i                                                                                                    | 5-25                                                                                                    |
| 5-26  | Choose Components To Install                                                                                                    | 5-26                                                                                                    |
| 5-27  | Pervasive System Analyzer Welcome Screen                                                                                                    | 5-26                                                                                                    |
| 5-28  | System Analysis Using PSA                                                                                                    | 5-27                                                                                                    |
| 5-29  | Pervasive System Analyzer Results                                                                                                    | 5-28                                                                                                    |
| 5-30  | Choose your Program Folder                                                                                                    | 5-28                                                                                                    |
| 5-31  | Your Custom Installation Selections                                                                                                    | 5-29                                                                                                    |
| 5-32  | Setup Begins Copying Files                                                                                                    | 5-29                                                                                                    |
| 5-33  | User Count Administrator Dialog Box                                                                                                    | 5-31                                                                                                    |
|       |                                                                                                    |                                                                                                    |
| 6-1   | User Count Administrator Dialog Box                                                                                                    | 6-5                                                                                                    |
| 6-2   | User Count Administrator Dialog Box                                                                                                    | 6-7                                                                                                    |
|       |                                                                                                    |                                                                                                    |
| 11-1  | Gateway Locator Main Dialog Box                                                                                                    | 11-13                                                                                                    |
| 11-2  | Gateway Locator Browse Dialog Box                                                                                                    | 11-13                                                                                                    |
| 11-3  | Gateway Assignment Dialog Box                                                                                                    | 11-14                                                                                                    |
| 11-4  | Browse for Computer Dialog Box                                                                                                    | 11-14                                                                                                    |
|       |                                                                                                    |                                                                                                    |
| 12-1  | Registering a New Engine                                                                                                    | 12-3                                                                                                    |
| 12-2  | Choosing a Computer Name                                                                                                    | 12-4                                                                                                    |
| 12-3  | Choosing a Computer Name                                                                                                    | 12-4                                                                                                    |
| 12-4  | Expanding the Databases List for a Machine.                                                                                                    | 12-5                                                                                                    |
| 12-5  | Selecting the DEPARTMENT Table in DEMODATA.                                                                                                    | 12-6                                                                                                    |
| 12-6  | Displaying the DEPARTMENT Table in DEMODATA.                                                                                                    | 12-7                                                                                                    |
| 12-7  | Refining Your Query - DEPARTMENT Table in DEMODATA                                                                                                    | 12-8                                                                                                    |
|       |                                                                                                    |                                                                                                    |
| 13-1  | Select Network Test                                                                                                    | 13-5                                                                                                    |
| 13-2  | Select Network Path                                                                                                    | 13-6                                                                                                    |
| 13-3  | Network Test In Progress                                                                                                    | 13-7                                                                                                    |
| 13-4  | Choosing to Display the Log File                                                                                                    | 13-7                                                                                                    |
| 13-5  | Select Transactional and Relational Engine Tests                                                                                                    | 13-9                                                                                                    |
| 13-6  | Transactional Test Setup Dialog                                                                                                    | 13-10                                                                                                    |
| 13-7  | Transactional Test Results Dialog.                                                                                                    | 13-11                                                                                                    |
| 13-8  | Relational Test Set Up Dialog                                                                                                    | 13-11                                                                                                    |
| 13-9  | Selecting the Btrieve Version button                                                                                                    | 13-12                                                                                                    |
| 13-10 | Btrieve Version Info Display                                                                                                    | 13-13                                                                                                    |
| 13-11 | Obtaining a File Version with the Pervasive Control Center                                                                                                    | 13-14                                                                                                    |
| 13-12 | Table Properties Page                                                                                                    | 13-15                                                                                                    |
|       | 5-18<br>5-19<br>5-20<br>5-21<br>5-22<br>5-23<br>5-24<br>5-25<br>5-26<br>5-27<br>5-28<br>5-29<br>5-30<br>5-31<br>5-32<br>5-33<br>6-1<br>6-2<br>11-1<br>11-2<br>11-3<br>11-4<br>12-1<br>12-2<br>12-3<br>12-4<br>12-5<br>12-6<br>12-7<br>13-1<br>13-2<br>13-3<br>13-4<br>13-5<br>13-6<br>13-7<br>13-8<br>13-9<br>13-11<br>13-12<br>13-12 | 5-18       Your Selected Installation Settings         5-19       Setup Begins Copying Files         5-20       Transactional Engine Test         5-21       Transactional Engine Test         5-22       Relational Engine Test Results from PSA         5-23       Relational Engine Test Results from PSA         5-24       Installation Completion Dialog Box         5-25       Choosing Installation Directory of Pervasive.SQL 2000i         5-26       Choose Components To Install         5-27       Pervasive System Analyzer Welcome Screen         5-28       System Analyzer Results         5-30       Choose your Program Folder         5-31       Your Custom Installation Selections         5-32       Setup Begins Copying Files         5-33       User Count Administrator Dialog Box         6-1       User Count Administrator Dialog Box         6-2       User Count Administrator Dialog Box         11-1       Gateway Locator Main Dialog Box         11-2       Gateway Locator Browse Dialog Box         11-3       Gateway Assignment Dialog Box         11-4       Browse for Computer Dialog Box         12-5       Selecting the DEPARTMENT Table in DEMODATA         12-6       Displaying the Databases List for a Machine |

l

I

I

### Tables

|   | 1-1  | Comparison of Server, Workgroup, Workstation Features                      |
|---|------|----------------------------------------------------------------------------|
|   | 5-1  | How to Proceed After Installing Workgroup/Workstation                      |
|   | 6-1  | Elements in the User Count Administrator Dialog Box                        |
|   | 8-1  | Supported UNC and Drive Path Formats                                       |
|   | 8-2  | File name and Path formats for Novell Clients for NetWare                  |
|   | 8-3  | File name and Path formats for Microsoft Clients for NetWare               |
| I |      |                                                                            |
|   | 9-1  | Summary of Network Configurations                                          |
|   |      |                                                                            |
|   | 10-1 | Supported DOS Requester Configurations                                     |
| I |      |                                                                            |
|   | 13-1 | Pervasive Tools that Assist in Installation and Problem Determination 13-2 |

### About This Manual

This manual contains information about installing the Pervasive.SQL 2000i database system. Pervasive.SQL 2000i is a complete database system, providing the best of both worlds. It combines a transactional system designed for high-performance data handling and improved programming productivity with an embeddable and scalable relational system.

This manual also contains information about common installation pitfalls, general network protocol information, and Pervasive.SQL 2000i components.

For information about configuring the Pervasive.SQL 2000i engine, see the *Pervasive.SQL Advanced Operations Guide*.

### Who Should Read This Manual

This manual provides information for users who install and run Pervasive.SQL 2000i Workstation or Workgroup edition.

Pervasive Software would appreciate your comments and suggestions about this manual. As a user of our documentation, you are in a unique position to provide ideas that can have a direct impact on future releases of this and other manuals. If you have comments or suggestions for the product documentation, post your request at http://www.pervasive.com/devtalk or send e-mail to docs@pervasive.com.

### **Manual Organization**

This manual is arranged in the order of the main installation sequence. You complete the installation by following the chapters in order. *Getting Started with Pervasive.SQL* is divided into the following sections:

Getting Ready Chapter 1-"Welcome to Pervasive.SQL 2000i" to Install This chapter describes the components and documentation that come with Pervasive.SQL 2000i. Chapter 2—"Preparing to Install Pervasive.SQL 2000i" This chapter discusses important preparations that you should undertake before attempting to install Pervasive.SQL 2000i. Chapter 3—"Pervasive.SQL 2000i and Terminal Server Products" This chapter describes how to use Pervasive.SQL 2000i with Terminal Server Products. Installing the Chapter 4—"Installing Pervasive.SQL 2000i with No Previous Installation" Engine This chapter describes how to install Pervasive.SQL 2000i for the first time on Windows NT, 2000 or Windows 95/98/ME. Chapter 5—"Upgrading Your Pervasive.SQL Installation" This chapter describes how to upgrade a previous version of Pervasive.SQL on Windows NT, 2000 or Windows 95/98/ME. Chapter 6—"Working with User Counts" This chapter describes how to apply a user count to a Workgroup engine. Customizing Chapter 7—"Network Settings for Workgroup Engine" the Workgroup This chapter describes how to configure your network for use Engine with the Workgroup engine. Chapter 8—"Client Network Configuration" This chapter describes how to configure your clients network settings for use with the Workgroup engine.

#### About This Manual

|              | <ul> <li>Chapter 9—"Application Configuration Scenarios"</li> </ul>                                                                                                    |
|--------------|----------------------------------------------------------------------------------------------------|
|              | This chapter describes different application configurations for special scenarios.                                                                                                    |
|              | <ul> <li>Chapter 10—"Using the DOS Requesters"</li> </ul>                                                                                                    |
|              | This chapter describes how to install and configure the DOS requesters.                                                                                                    |
|              | <ul> <li>Chapter 11—"Configuring the Workgroup Engine"</li> </ul>                                                                                                    |
|              | This chapter describes how to configure the Workgroup engine using the Gateway Locator utility.                                                                                                    |
| After        | • Chapter 12—"Connecting Clients to a Pervasive.SQL Database"                                                                                                    |
| Installation | This chapter steps through a few procedures using the Pervasive<br>Control Center, including connecting to a database and<br>retrieving some data.                                                                                                    |
|              | <ul> <li>Chapter 13—"Troubleshooting After Installation"</li> </ul>                                                                                                    |
|              | This chapter outlines some common problems that can occur<br>when installing and how to resolve them. It also provides<br>information on Pervasive.SQL 2000i tools that aid in diagnosing<br>problems. This chapter gives contact information for<br>Pervasive.SQL support for the case that you do not find the<br>answer to your problem. |
|              | <ul> <li>Chapter 14—"Pervasive.SQL Resources and Contacts"</li> </ul>                                                                                                    |
|              | This chapter describes online resources for help and provides contact information for Pervasive Software.                                                                                                    |

This manual also contains an index.

### Conventions

Unless otherwise noted, command syntax, code, and examples use the following conventions:

| CASE               | Commands and reserved words typically appear in uppercase<br>letters. Unless the manual states otherwise, you can enter<br>these items using uppercase, lowercase, or both. For<br>example, you can type MYPROG, myprog, or MYprog. |
|--------------------|----------------------------------------------------------------------------------------------------|
| Bold               | Words appearing in bold include the following: menu names, dialog box names, commands, options, buttons, statements, etc.                                                                                                    |
| Monospaced<br>font | Monospaced font is reserved for words you enter, such as command syntax.                                                                                                    |
| []                 | Square brackets enclose optional information, as in [ <i>log_name</i> ]. If information is not enclosed in square brackets, it is required.                                                                                         |
| Ι                  | A vertical bar indicates a choice of information to enter, as in [ <i>file name</i>   @ <i>file name</i> ].                                                                                                    |
| < >                | Angle brackets enclose multiple choices for a required item, as in $/D=<5$   6   7>.                                                                                                    |
| variable           | Words appearing in italics are variables that you must replace with appropriate values, as in <i>file name</i> .                                                                                                    |
|                    | An ellipsis following information indicates you can repeat the information more than one time, as in [ <i>parameter</i> ].                                                                                                    |
| ::=                | The symbol ::= means one item is defined in terms of another.<br>For example, a::=b means the item <i>a</i> is defined in terms of <i>b</i> .                                                                                       |

About This Manual

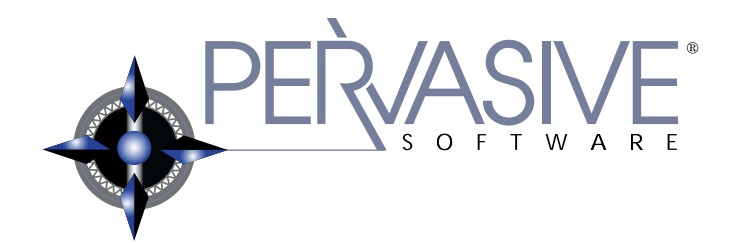

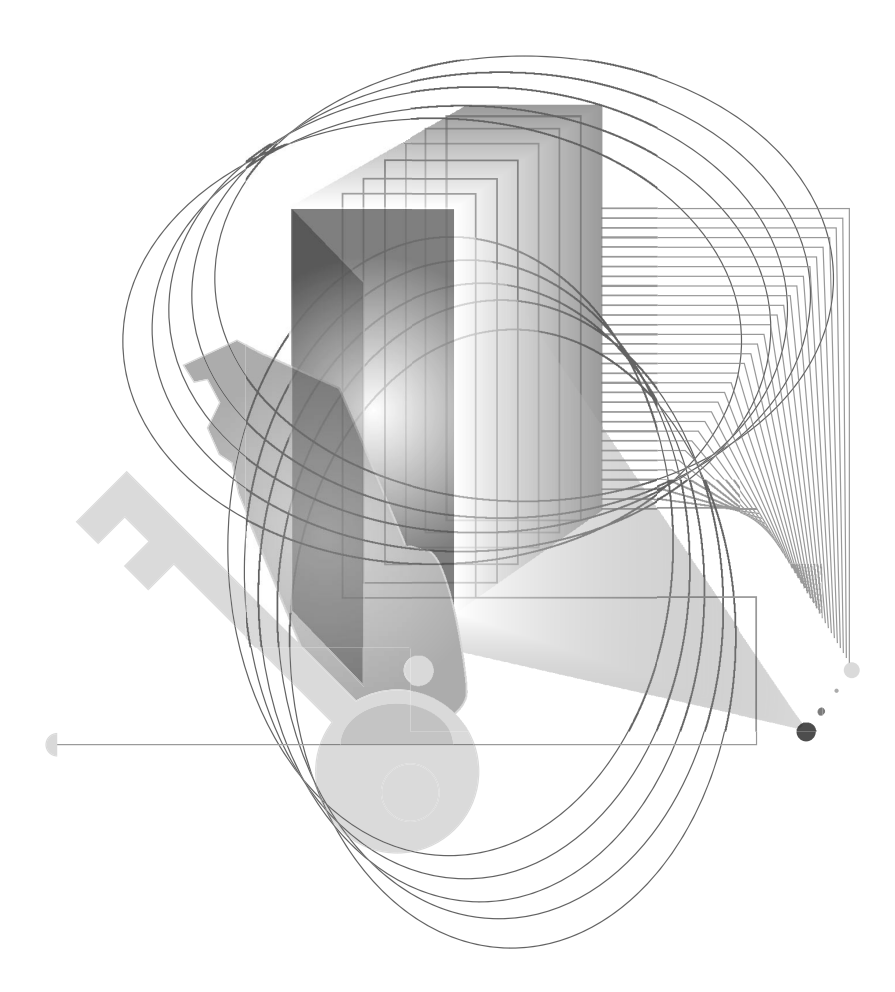

### GETTING READY TO INSTALL

# *Welcome to Pervasive.SQL 2000i*

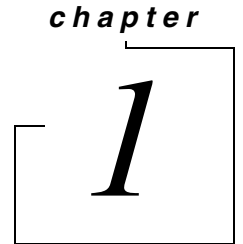

A Basic Introduction to Pervasive.SQL 2000i

Thank you for purchasing Pervasive.SQL 2000i. We are confident that you will find Pervasive.SQL 2000i to be the very best high performance, low maintenance database engine on the market.

This chapter contains the following topics:

- "About Pervasive.SQL 2000i" on page 1-2
- "About the Workstation and Workgroup Engines" on page 1-4

### About Pervasive.SQL 2000i

|                           | Pervasive.SQL 2000i is a reliable, low-maintenance, high-<br>performance database management system (DBMS). Thousands of<br>companies around the world license Pervasive.SQL and distribute it<br>as the underlying data storage program for their data-intensive<br>software products. These companies see no reason to build their own<br>DBMS or license from a competitor once they experience the ease-<br>of-use, reliability, and value offered by Pervasive.SQL.                             |
|---------------------------|----------------------------------------------------------------------------------------------------|
|                           | No matter whether you received Pervasive.SQL with another product or purchased it yourself, this section explains a little about the product and why it is right for you.                                                                                                    |
|                           | If you would like to read a detailed discussion of Pervasive.SQL architecture and interfaces, please refer to <i>Pervasive Products and Services</i> .                                                                                                    |
| Competitive<br>Advantages | Pervasive.SQL provides a number of advantages over other products available on the market. Here are just a few:                                                                                                    |
|                           | • <i>Lowest total cost of ownership.</i> An independent study conducted by Aberdeen Group concluded that no major database product can match Pervasive.SQL's low total cost of ownership. How do we do it? See the next bullet.                                                                                                    |
|                           | <ul> <li>No Database Administrator (DBA) required. You can look in the newspaper any day of the week and see classified ads for Oracle, Sybase, or SQL Server database administrators, with sky-high salaries. Pervasive.SQL offers the unique Zero Database Administrator, or Z-DBA<sup>™</sup>, architecture. Its easy-to-use tools, bulletproof installation, and set-it-and-forget-it simplicity make it the perfect workhorse for desktop, workgroup, and departmental applications.</li> </ul> |
|                           | <ul> <li>Scalable from the desktop to the Web. Pervasive.SQL is available in three editions: the Ultra-light<sup>™</sup> Workstation database engine supports applications running locally on the same computer as the engine; the Workgroup engine comes with a three-user license and scales up to about ten users; and the Server engine comes with a 10-user license and scales to hundreds of</li> </ul>                                                                                        |

concurrent users, including intranet and extranet applications. Upgrading to another configuration requires no changes to the supported application, just plug-and-play with the new database engine.

- Cross-platform support. Unlike some competitors, Pervasive.SQL does not lock you in to a single platform. Pervasive.SQL databases are binary-compatible and supported across Microsoft Windows, Novell NetWare, Sun Solaris, and several varieties of Linux. No matter where your data is or where it is going to be, Pervasive.SQL is there for you.
- Big database features at a small price. Pervasive.SQL offers full security, encryption, management and monitoring tools, and a host of other features you would expect to see in more expensive DBMS products.
- *Legendary stability and reliability.* There's no doubt why 70% of the Windows desktop accounting market uses Pervasive.SQL as the underlying database of choice. When you've got to manage important data, you go for the database engine that won't let you down.

Relational or<br/>Transactional<br/>AccessPervasive.SQL offers an architecture that is totally unique in the<br/>database management market. Our product allows you to access the<br/>exact same data through ODBC and OLE-DB, supporting<br/>applications like Microsoft ASP, Excel, and Access, or through the<br/>lightning-fast transactional interface called Btrieve. ODBC allows<br/>you to do complex reporting and data mining, while Btrieve<br/>provides massive throughput when you need the ability to view,<br/>update, or create millions of records a day.

It is the choice of each application vendor as to which interfaces they use. If you want to know which access methods are used in your application, ask your application vendor.

### About the Workstation and Workgroup Engines

|                  | This section provides some basic information about the<br>Pervasive.SQL Workstation and Workgroup engines. For a detailed<br>discussion of Pervasive.SQL architecture, please refer to <i>Pervasive</i><br><i>Products and Services</i> .                                                                                                    |
|------------------|----------------------------------------------------------------------------------------------------|
|                  | If you would like more information about what comes in your<br>product and what gets installed, please see Chapter 2, "Preparing to<br>Install Pervasive.SQL 2000i."                                                                                                    |
| Purpose          | You have purchased the Pervasive.SQL Workgroup or Workstation engine.                                                                                                    |
|                  | The Workstation engine is designed for single-user, desktop use<br>where data access over a network is not necessary. The Workstation<br>engine offers the same level of performance, reliability, and features<br>as the Workgroup and Server engines. The only difference is the<br>multi-user and networking capabilities.                                                                                                    |
|                  | The Workgroup engine is designed to support multi-user<br>workgroups up to about ten users. At ten users and above, Server<br>licenses are less expensive than Workgroup licenses.                                                                                                    |
|                  | The Workgroup engine offers a flexible approach to accessing data<br>on remote servers, allowing a variety of small network<br>configurations. If you have data files on a remote file system with no<br>database engine present, you can configure your Workgroup engines<br>so that a particular engine is always used to access the remote data,<br>or you can set it up so that the first engine to access the files then<br>"serves" those files until there are no more requests for data. After<br>this point, again the first engine to access the files then owns the files<br>while requests are coming in. |
| Where to Install | The Workstation engine must be installed and used on the same computer where the database files are located.                                                                                                    |
|                  | The Workgroup engine can be installed on the same computer where<br>the database files are located, or it can be installed on other<br>computers to access the data over the network. All client components<br>are installed with the Workgroup engine, so even if you access remote<br>files through another Workgroup engine, you do not need to install<br>the client.                                                                                                    |

In the case of web applications, the client must be installed on the same computer as the web server. Multiple web server platforms require a client on each platform.

# Additional UserIf you receive Status Code 7063 or other status codes indicating you<br/>have exceeded your licensed user count, you may wish to buy<br/>additional user licenses. You can purchase additional licenses from<br/>your application reseller or directly from Pervasive. The additional<br/>license can be applied easily using a 1-step process.

#### **Features** All Pervasive database engines offer the same powerful feature set and full-functioned support for programming interfaces. All engine editions are plug n' play compatible, requiring no application changes to switch from one engine to another. Data files are binarycompatible across all supported platforms.

The chart below shows the major differences between the three different editions of the product.

| Feature                                                                                                    | Server | Workgroup | Workstation |
|----------------------------------------------------------------------------------------------------|--------|-----------|-------------|
| Supports Btrieve, ODBC, OLE-<br>DB, JDBC, PDAC and ActiveX<br>interfaces                                                | ~      | ~         | ~           |
| Full-featured relational support<br>(online backup, security,<br>referential integrity, management<br>tools, and so on) | ~      | ~         | ~           |
| Binary compatible data files<br>across all platforms and engine<br>editions                                             | ~      | ~         | ~           |
| Easy plug n' play upgrading, no application changes required                                                            | ~      | ~         | ~           |
| Comes with online documentation                                                                                         | ~      | ~         | ~           |
| Can access data on a file server<br>where no database engine is<br>installed                                            |        | ~         | ~           |
| Engine runs on Windows                                                                                                  | ~      | ~         | ~           |
| Engine runs on NetWare                                                                                                  | ~      |           |             |

Table 1-1 Comparison of Server, Workgroup, Workstation Features

I

I

I

L

I

| Feature                      | Server | Workgroup | Workstation |
|------------------------------|--------|-----------|-------------|
| Engine runs on Linux         | ~      |           |             |
| Engine runs on Solaris       | ~      |           |             |
| Multi-user for small groups  | ~      | ~         |             |
| Scales to thousands of users | ~      |           |             |
| Extranet license available   | ~      |           |             |

 Table 1-1
 Comparison of Server, Workgroup, Workstation Features

### Preparing to Install Pervasive.SQL 2000i

# - <u>2</u>

Preparation Needed for Pervasive.SQL 2000i Workstation/Workgroup Installation

This chapter prepares you to install Pervasive.SQL 2000i by providing an overview of major components, a list of what items are installed during the installation procedure, and providing a detailed checklist to gauge your readiness to proceed with the Pervasive.SQL 2000i installation.

This chapter contains the following sections:

- "Installation Overview" on page 2-2
- "Installation Checklist" on page 2-6

### Installation Overview

This section provides an overview to the components that make up Pervasive.SQL 2000i. Also included in this section is information on the files included in the different types of installation.

Pervasive.SQL 2000i consists of the following components:

#### Pervasive.SQL 2000i Database Engine

Pervasive.SQL 2000i consists of two database sub-engines:

- MicroKernel Database Engine (MKDE), which provides Btrieve/ MicroKernel API support for Pervasive.SQL applications
- SQL Relational Database Engine (SRDE), which provides ODBC/SQL API support for Pervasive.SQL applications

**Note** The Pervasive.SQL 2000i stand-alone client install is not included in the Workstation/Workgroup edition of Pervasive.SQL 2000i. Each installation of Workstation/Workgroup edition includes all client components, so a separate install is not needed.

#### Client

Ð

Requesters that allow you to access the server-based MicroKernel from a DOS or Windows 3.x/9X/NT/2000 client.

• The 16-bit requesters used in DOS and Windows 3.x clients are Btrieve requesters only and have no relational access.

#### Pervasive.SQL 2000i Utilities

Pervasive.SQL 2000i includes a suite of useful utilities for every phase of database management from engine installation and configuration to data maintenance. They include the following:

- Pervasive System Analyzer (PSA)
- Pervasive Control Center (PCC)
- Configuration
- Monitor
- Function Executor

*Major Components of Pervasive.SQL 2000i* 

- Maintenance
- SQL Data Manager
- Table Designer
- Rebuild
- User Count Administrator
- ODBC Administrator
- Gateway Locator

#### Wizards

As part of the tools available in PCC, a suite of wizards provide an interactive way to assist you in database development, maintenance, and manipulation. Wizards available in Pervasive.SQL 2000i include the following:

- Create Database
- Drop Database
- Check Database
- Import Data
- Export Data
- Null Conversion
- Create Table
- Drop Table

#### **Online Documentation**

In addition to context-sensitive help for the utilities, you can install the complete Pervasive.SQL 2000i documentation set in either HTML or HLP formats, depending on your operating system and your available browser. Your product package contains a printed copy of *Getting Started with Pervasive.SQL 2000i (Workstation/ Workgroup Edition)* and the *Status Codes and Messages Quick Reference* card. You can order a complete hardcopy set of the manuals through the Pervasive Software Sales Team.

 Getting Started with Pervasive.SQL 2000i (Server Edition) - helps you to get Pervasive.SQL running with installation, setup, and basic configuration information based on your operating environment.

- Getting Started with Pervasive.SQL 2000i (Workstation/ Workgroup Edition) - helps you to get Pervasive.SQL 2000i
   Workstation or Workgroup engine running with installation, setup, and basic configuration information based on your operating environment.
- Pervasive Products and Services provides an overview of Pervasive Software products and services, including support options and information regarding licensing and registration. This manual also describes the database and product architectures.
- Pervasive.SQL User's Guide gives basic information on the utilities provided with the Pervasive Control Center, including several interactive wizards designed to help you accomplish basic database tasks. This manual also contains information on the Unix version and the utilities available for that particular platform.
- *SQL Engine Reference* provides database programmers a complete reference guide to the SQL relational database language supported in Pervasive.SQL 2000i.
- Advanced Operations Guide details tasks typically performed by Network or System Administrators, using various tools such as the Rebuild, Maintenance, Monitor, and Function Executor utilities.
- Status Codes and Messages lists the error and informational codes and messages that can be received when using Pervasive software.

### Installation Options

Pervasive.SQL 2000i offers Typical and Custom installation options. You can accept default installation parameters by selecting the Typical install. On the other hand, you can specify certain installation parameters by selecting the Custom install option. The following outlines the major differences in these two installation options.

### **Typical Setup Installation**

The Typical installation is recommended for most users. This option takes default actions for most operations performed during the installation.

The Typical setup installs the following components:

- Pervasive.SQL 2000i Engine (including ODBC interface)
- All possible requesters (MS-DOS, Win16 and Win32 requesters)
- Utilities
- Transactional and Relational interfaces
- Client installation copies
- Online documentation

#### **Custom Setup Installation**

Selecting Custom setup type allows you to specify the program folder name and select the components to install.

During a Custom setup, the following component is optional:

Online documentation

The default installation location for Pervasive.SQL 2000i is C:\PVSW, assuming the Windows system drive is C.

### Installation Checklist

This section provides you with a checklist to prepare you for installation. Please use this checklist as a guide for a successful installation.

- **Quick Checklist** Each of the following bullet points is described in more detail in the sections that follow.
  - □ Your system hardware meets the minimum requirements (listed later in this chapter) to install Pervasive.SQL 2000i Workstation or Workgroup.
  - □ Your operating system is supported by Pervasive.SQL 2000i.
  - □ You are a system administrator or have administrative rights on the Windows system where you plan to install the product.
  - □ Your application vendor supports the Pervasive.SQL 2000i engine.
  - □ Schedule the upgrade appropriately and perform the installation with care.
  - Licenses for older versions of the product cannot be migrated up.
  - □ Read the README file for important, late-breaking warnings and information.

Pervasive.SQL 2000i Workstation/Workgroup requires the following specifications:

### Hardware Requirements

Check the

- □ Windows 95/98/ME/2000 or Windows NT v4, SP5 or later.
- □ At least 16 MB of free memory (32 MB is recommended).
- Up to 8 MB of free space for system components.
- Up to 22 MB of free space in the installation location, depending upon the installation options chosen.

|  | Check the<br>Software                                | Your operating system must be supported by Pervasive.SQL 2000i.<br>The following operating systems are supported:                                                                                                    |
|--|------------------------------------------------------|----------------------------------------------------------------------------------------------------|
|  | Requirements                                         | <ul> <li>Windows 95/98</li> </ul>                                                                                                    |
|  |                                                      | <ul> <li>Windows ME</li> </ul>                                                                                                    |
|  |                                                      | <ul> <li>Windows 2000 (SP1 or later)</li> </ul>                                                                                                    |
|  |                                                      | <ul> <li>Windows NT 4 (SP5 or later)</li> </ul>                                                                                                    |
|  |                                                      | <ul> <li>If you are installing onto a terminal server, see Chapter 3,<br/>"Pervasive.SQL 2000i and Terminal Server Products."</li> </ul>                                                                                                    |
|  |                                                      | Support for Previously Released Pervasive Server<br>Engines                                                                                                    |
|  |                                                      | Pervasive.SQL 2000i client components support the following previously released Pervasive server engines:                                                                                                    |
|  |                                                      | Btrieve Server v6.15 (NetWare, Windows NT)                                                                                                    |
|  |                                                      | <ul> <li>Pervasive.SQL v7.0 (NetWare, Windows NT)</li> </ul>                                                                                                    |
|  |                                                      | <ul> <li>Pervasive.SQL 2000 v7.5 (NetWare, Windows NT)</li> </ul>                                                                                                    |
|  |                                                      | See the <i>Application Migration Guide</i> , available with the Pervasive.SQL 2000i SDK, for more information.                                                                                                    |
|  | Ensure<br>Adequate<br>Permissions                    | To install Pervasive.SQL 2000i on Windows NT or Windows 2000, you must be a system administrator or have administrative rights on your system. For information on granting administrative rights, please refer to <i>Pervasive.SQL User's Guide</i> .                                                                  |
|  | Verify<br>Compatibility of<br>Vendor<br>Applications | Contact your application vendor or review the documentation<br>provided by your vendor to ensure that they support the<br>Pervasive.SQL 2000i engine version and mode that you want to<br>install. Please contact your application vendor if upgrading from<br>Workstation to Workgroup for configuration information. |
|  | Schedule the<br>Upgrade and<br>Perform with          | If installing the Pervasive.SQL 2000i Workgroup edition, the installation and upgrade should be performed during a period of low use.                                                                                                    |
|  | Care                                                 | As with any significant software installation, be sure to back up any<br>important files on the target hard drive, including data files, before<br>you begin the installation.                                                                                                    |

If you are performing an upgrade, keep the installation media and instructions from the old installation, in the unlikely event that you need to fall back to the previous version of the product.

### Read the README file

Pervasive Software strongly recommends that you read the information contained in the README file. This file contains important product news that could not be included in the product documentation but is essential to your installation and use of the product release.

### chapter

## *Pervasive.SQL 2000i and Terminal Server Products*

How to Use Pervasive.SQL with Terminal Servers

This product is supported for use with Microsoft Terminal Server and Citrix MetaFrame. This chapter explains how to use Pervasive.SQL 2000i with either product, and the limitations of doing so. In general terms, you can use Pervasive.SQL 2000i on a terminal server in almost the same way as on a normal computer.

This chapter contains the following sections:

- "Supported Terminal Server Products" on page 3-2
- "Installation Notes" on page 3-3
- "Licensing Notes" on page 3-4
- "Configuration and Runtime Notes" on page 3-5

### **Supported Terminal Server Products**

You may install Pervasive.SQL 2000i database engine and/or client in any of the following terminal server environments:

- Windows NT 4 Terminal Server SP6
- Windows 2000 Terminal Server SP1
- Windows NT 4 Terminal Server SP6 with Citrix MetaFrame 1.8
- Windows 2000 Terminal Server SP1 with Citrix MetaFrame 1.8

Supported Database Engines Pervasive.SQL 2000i Server and Workgroup engines are supported on the platforms listed above.

Only one instance of the database engine may run on any terminal server platform. You cannot run separate copies of the database engine within two or more terminal sessions.

### **Installation Notes**

|                                               | Pervasive.SQL has in the past supported installation of only the<br>client software on systems running a terminal server. The server<br>engine components had to be installed on a separate system. With<br>Pervasive.SQL 2000i, access from terminal sessions to server engine<br>components located on the same system is supported.                                                                   |
|-----------------------------------------------|----------------------------------------------------------------------------------------------------|
|                                               | The following environments are supported:                                                                                                    |
|                                               | <ul> <li>Windows NT 4.0 Terminal Server Edition (Service Pack 6)</li> <li>Windows 2000 (Service Pack 1)</li> </ul>                                                                                                    |
|                                               | Citrix MetaFrame                                                                                                    |
| Permissions                                   | To install Pervasive.SQL 2000i on a terminal server, you must be<br>logged into the terminal server as a user with system administrator<br>rights.                                                                                                    |
| Installing on<br>Microsoft<br>Terminal Server | Prior to installation on a computer with Microsoft terminal server<br>installed, you must switch the terminal server to install mode using<br>the change user /install command. This ensures that the<br>software is available to all users after installation. When the<br>installation is complete, you should set the terminal server back to<br>runtime mode using the command change user /execute. |
|                                               | For more information about this command, see the Microsoft<br>Knowledge base article (especially the "Additional Notes" at the<br>bottom of the article):                                                                                                    |
|                                               | http://support.microsoft.com/support/kb/articles/Q186/5/04.ASP                                                                                                    |
| Workgroup<br>Engine                           | After installing the Workgroup engine, you must remove it from the <b>Programs   Startup</b> folder for all terminal server users. Terminal server users cannot run their own copy of the database engine.                                                                                                    |
|                                               | The engine must be started at the server console by a user with administrative rights.                                                                                                    |

### **Licensing Notes**

You must purchase sufficient user count licenses to cover the number of users accessing each database engine. For example, if you have a 10-user server engine installed, you may not have more than 10 users accessing the database at once, regardless of whether they are connected through terminal sessions or remote database connections.

You may not use a terminal server as a method of bypassing the user count mechanism of the database engine.
## **Configuration and Runtime Notes**

l

This section provides information about several configuration and runtime issues.

| Remote<br>Configuration<br>with PCC                            | You cannot use PCC through a terminal session to configure a<br>remote database engine. You must use PCC at the terminal server<br>console or through a standard remote ODBC connection to<br>configure the database engine on the terminal server machine.                                        |
|----------------------------------------------------------------|----------------------------------------------------------------------------------------------------|
| Multiple<br>Engines                                            | Only one copy of any database engine may run at one time on the terminal server; and the Workgroup/Workstation engine cannot run in each terminal session.                                                                                                    |
| <i>Microsoft<br/>Terminal Server<br/>as Network<br/>Server</i> | There are no particular problems with using your terminal server as<br>your main network server and database server, however, if you have<br>high usage of the server as a file server and also many terminal<br>sessions running at once, you may find the performance less than<br>satisfactory. |
|                                                                | Another concern is having all of your mission critical services on the same machine. If it goes down, all your services go down at once.                                                                                                    |
|                                                                | For these reasons, you may wish to consider distributing your mission critical services on two or more computers.                                                                                                    |

Pervasive.SQL 2000i and Terminal Server Products

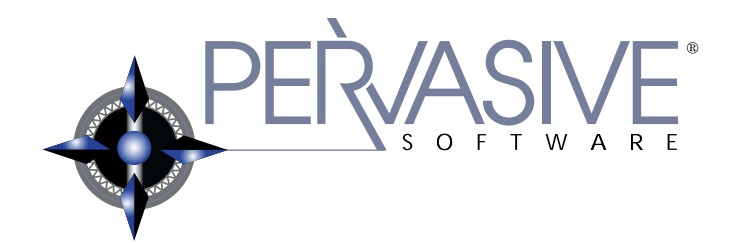

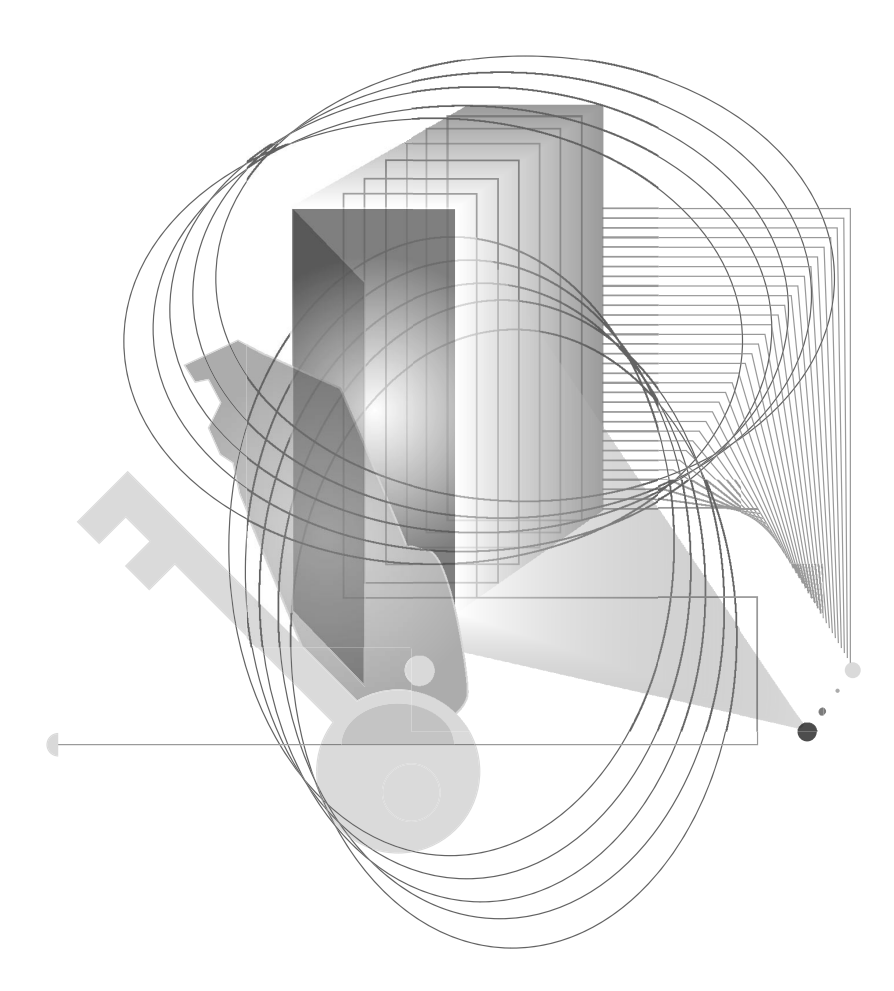

## INSTALLING THE ENGINE

chapter

## *Installing Pervasive.SQL 2000i with No Previous Installation*

Instructions for First-time Workstation/Workgroup Installation

This chapter contains procedures for installing the Pervasive.SQL 2000i Workstation/Workgroup engine when there is no previous installation of the product on your system. The chapter contains the following sections:

- "Before You Begin" on page 4-2
- "Installing the Pervasive.SQL 2000i Workstation/Workgroup Engine" on page 4-4
- "Custom Installation Path" on page 4-16
- "Common Questions After Installing Pervasive.SQL 2000i" on page 4-22

H /

## **Before You Begin**

Before installing Pervasive.SQL 2000i, begin by reviewing the following documents for important information:

- □ *Chapter 2, "Preparing to Install Pervasive.SQL 2000i"* This chapter provides important information including system requirements and platform specific notes that are relevant to your operation.
- □ *"What's New in Pervasive.SQL 2000i"* This document is included in your product package and contains information regarding the latest features and improvements in this release.
- README file This file is located on the distribution media and contains late-breaking product news that could not be included in the product documentation.

Installing Over Existing Pervasive Products

**Note** If you are upgrading from Btrieve 6.15 or 6.30 and wish to make use of all the new version features, you must rebuild your data files so they use the v7 file format. See the *Pervasive.SQL User's Guide* section for detailed information on how to use the Rebuild Utilities to convert your data files.

If you install Pervasive.SQL 2000i over an existing Btrieve 6.15 or 6.30 installation, there will be no component conflicts because of the Smart Components system. Your Btrieve 6.x and Scalable SQL 4.x licenses, however, will not be migrated to Pervasive.SQL 2000i.

## Installation Tips

When installing Pervasive.SQL 2000i for the first time on a system, Setup will check if all of the needed system files meet the minimum requirements. In some cases, these files are locked by the operating system and a reboot is required before Setup can continue. The following dialog box is displayed if this is the case.

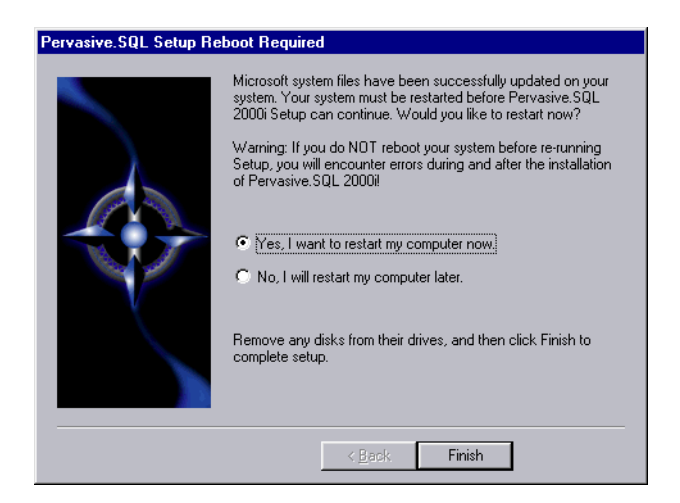

Figure 4-1 Pervasive.SQL 2000i Setup Reboot Required

Click Yes to reboot the system. Setup is then automatically be restarted.

Ð

**Note** It is strongly recommended that you reboot your system if you encounter this message. If you do not reboot your system, Setup will encounter failures during engine and utilities configuration.

If you have any trouble with the following installation, see Chapter 13, "Troubleshooting After Installation."

Accessing **README file** information

It is highly recommended that you go through the README file to find out the latest changes and additions to Pervasive.SQL 2000i.

## Installing the Pervasive.SQL 2000i Workstation/Workgroup Engine

**Note** If you simply want to upgrade an existing Workstation engine to a Workgroup engine, go to "Upgrading from the Workstation Engine to the Workgroup Engine" on page 5-31 for those instructions.

#### To install Pervasive.SQL 2000i on a Windows NT, 2000 or 9x workstation

- **1** Launch the installation program from your Windows workstation
  - **a.** Insert the Pervasive.SQL 2000i Workstation/Workgroup CD in the CD-ROM drive of your Windows workstation.
  - **b.** If the installation does not start automatically, click **Start**, select **Run**, and type drive:setup where *drive* is the drive letter of your CD-ROM device.

**Note** Please see "Installation Tips" on page 4-2 regarding the Pervasive.SQL 2000i Setup Reboot Required dialog box.

The following dialog box displays:

Figure 4-2 Pervasive.SQL 2000i Setup Welcome Dialog Box

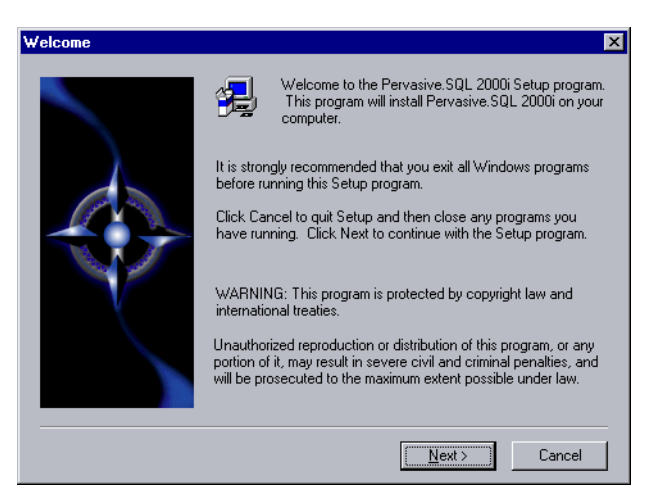

Click **Next** to proceed with the installation.

2 Read and accept the Software License Agreement

Figure 4-3 Pervasive Software's Software License Agreement

| Software License Agreement 🛛 🛛 🗙                                                                                                    |
|----------------------------------------------------------------------------------------------------|
| Please read the following License Agreement. Press the PAGE DOWN key to see the rest of the agreement.                                                                                                    |
| Pervasive Software Inc. Pervasive.SQL License Agreement (Workstation/Workgroup<br>Edition)<br>IMPORTANT: DO NOT INSTALL THE ENCLOSED SOFTWARE UNTIL YOU HAVE<br>READ THIS LICENSE AGREEMENT. BY INSTALLING THE SOFTWARE, OR<br>AUTHORIZING ANY OTHER PERSON TO DO SO, YOU, AND SUCH OTHER<br>PERSON, IF APPLICABLE, ACCEPT THE TERMS AND CONDITIONS OF THIS<br>LICENSE AGREEMENT. IF YOU DO NOT AGREE TO THE TERMS OF THIS<br>LICENSE AGREEMENT, RETURN THE ENTIRE PACKAGE WITHIN TEN DAYS OF<br>PURCHASE FOR A REFUND. |
| 1. DEFINITIONS.                                                                                                    |
| 1.1 "Pervasive" means Pervasive Software Inc., a Delaware corporation, 12365 Riata                                                                                                    |
| Do you accept all the terms of the preceding License Agreement? If you choose No, Setup<br>will close. To install Pervasive.SQL 2000i, you must accept this agreement.                                                                                                    |
| < <u>B</u> ack <u>Y</u> es <u>N</u> o                                                                                                    |

Read the Pervasive Software License Agreement. Click Yes to accept the terms of the agreement and continue installation.

**3** Select the Setup Type - Typical or Custom

Figure 4-4 Setup Type Dialog Box

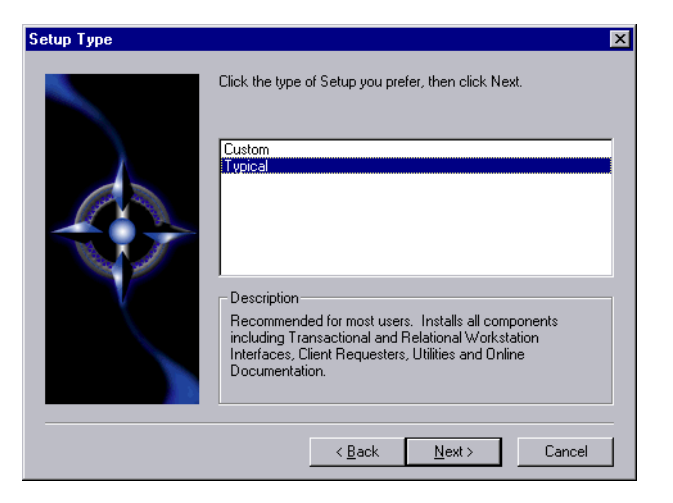

Select the **Typical** setup option and click **Next** to continue with installation.

#### Notes About The Typical installation, which is recommended for most first time Typical Setup users, takes default actions for most operations performed during the installation. The Typical workstation installation installs the following components: Pervasive.SQL 2000i Engine (including ODBC interface) Transactional and Relational Interfaces Utilities **Online** Documentation -**Client Requesters** Notes About The Custom installation is typically for advanced users; it lets you **Custom Setup** choose the components you want to install and specify the program folder name. Selecting Custom setup type allows you to specify the program folder name and select the components to install. During a Custom installation you have the option to install the online documentation. The Transactional and Relational Workstation Interfaces, Client Requesters and Utilities are always installed. If you choose a Custom install, skip now to "Custom Installation Path" on page 4-16. Select the workstation installation directory 4 The default installation location for Pervasive.SQL 2000i is C:\PVSW (assuming the Windows system drive is C:\). You can specify a different location for the installation as shown in the following dialog box.

Figure 4-5 Select Your Installation Directory

| Select Installation Direct | rory 🗙                                                                                                    |
|----------------------------|----------------------------------------------------------------------------------------------------|
|                            | Please enter the installation directory for Pervasive.SQL's client<br>software. Note: Due to a known limitation of InstallShield under<br>Win98 this dialog box does not have a 'Browse' button. Please<br>type in the target folder.<br>Folder: |
|                            | < <u>B</u> ack <u>N</u> ext > Cancel                                                                                                    |

Click **Next** to accept the default installation directory and proceed with the installation.

Ē

**Note** To select a different directory, click **Browse** and select or enter the new installation directory. If the folder you have chosen doesn't exist, you'll need to answer **Yes** to have setup create the folder for you.

Next the Pervasive System Analyzer (PSA) launches. PSA scans your system for previous versions of Pervasive Software products. Figure 4-6 Pervasive System Analyzer Welcome Screen

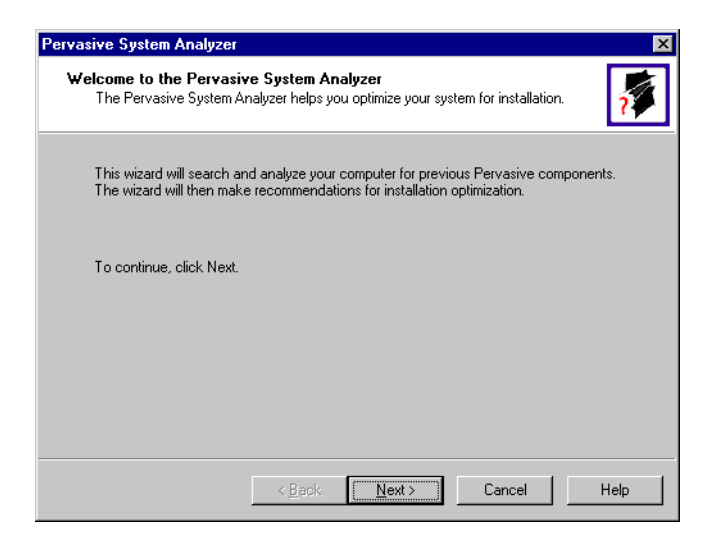

#### **5** Analyze your system

Click **Next** to continue with the installation and begin system analysis. As PSA analyzes your system the following dialog box displays.

**Note** It is recommended that you perform this step, as it will intercept any potential problems after installation. You may be unaware of older Pervasive.SQL components on your system.

Figure 4-7 System Analysis Using PSA

| Analyzing System Analyzer<br>Analyzing System<br>The wizard will search for existing Pervasive files and registry settings on your<br>computer. | 7    |
|----------------------------------------------------------------------------------------------------|------|
| Please wait while the wizard analyzes your system.                                                                                              |      |
|                                                                                                    |      |
| Once the analysis is done, click Next to see the results.                                                                                       |      |
|                                                                                                    |      |
|                                                                                                    |      |
| <back next=""> Cancel</back>                                                                                                    | Help |

If you have previous versions of Pervasive Software products, PSA displays those products by the software version. (See Chapter 5, "Upgrading Your Pervasive.SQL Installation.")

The progress bar completes as PSA analyzes your system. When PSA has completed the initial system analysis, click the **Next** button to continue and see the results.

If you do not have any previous versions of Pervasive Software products, the following dialog box displays.

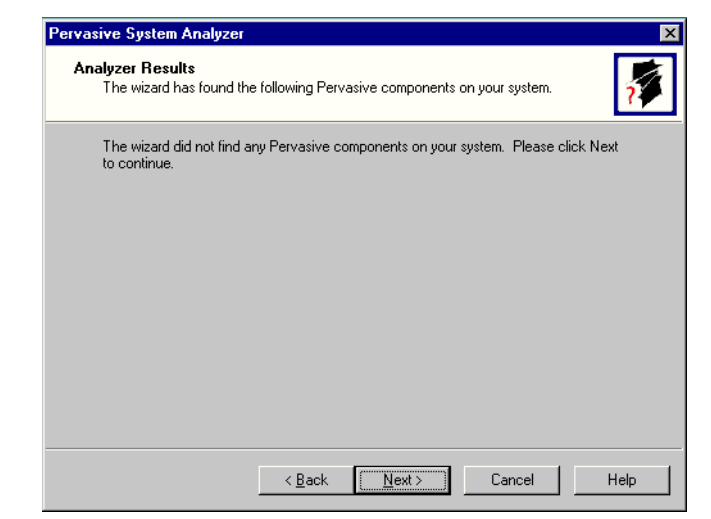

Figure 4-8 Pervasive System Analyzer Results

Click Next to display your current installation settings.

**6** Verify your installation settings

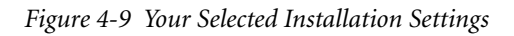

| Start Copying Pervasive | .SQL Files 🔀                                                                                                    |
|-------------------------|----------------------------------------------------------------------------------------------------|
|                         | Setup has enough information to start copying the program files.<br>If you want to review or change any settings, click Back. If you<br>are satisfied with the settings, click Next to begin copying files.                          |
|                         | Current Settings:<br>Setup type:<br>Typical<br>The system (shared) files will be installed in:<br>C:WINDOWSVSYSTEM<br>The client files will be installed in:<br>C:VPVSW<br>Program items will be created in the folder:<br>Pervasive |
|                         | < Back Next > Cancel                                                                                                    |

If the displayed selections are correct, click Next to continue.

Pervasive.SQL 2000i setup begins to copy the necessary files to complete your specified installation requirements.

Figure 4-10 Setup Begins Copying Files

| 56 % | Installing Pervasive.SC | QL Utilities |  |
|------|-------------------------|--------------|--|
| 56 % | e.prowpiniperrein.an    |              |  |
|      |                         | 56 %         |  |

**Note** Only click **Cancel** if you want to stop installation and exit the Setup process.

7 Test the Transactional Engine

PSA now performs a series of tasks to ensure that the transactional engine is working properly.

| Figure 4-11 Transactional Engine Test | , |  |
|---------------------------------------|---|--|
|---------------------------------------|---|--|

1 --

| The transactional engine is about to be tested to verify it is working properly. I do not want to run the transactional tests. I want to run the transactional tests. I want to run t | Transactional Engine Te             | est                                                        |
|----------------------------------------------------------------------------------------------------|-------------------------------------|------------------------------------------------------------|
| <ul> <li>I do not want to run the transactional tests.</li> <li>I want to run the transactional tests.</li> <li>I want to run the transactional tests.</li> <li>Please select the samples directory on the server where your database engine is installed.</li> <li>C:\FVSW\samples</li> <li>Browse</li> </ul> Please select the tests you would like to perform on the transactional engine. I create Data File <ul> <li>C lead Data File</li> <li>Update Data (write access required)</li> <li>I next Data (write access required)</li> </ul>                                                                                                    | The transactional engine            | Is about to be tested to verify it is working properly.    |
| <ul> <li>I want to run the transactional tests</li> <li>Please select the samples directory on the server where your database engine is installed.</li> <li>C:YPVSW\samples</li> <li>Please select the tests you would like to perform on the transactional engine.</li> <li>I' create Data File</li> <li>I' create Data File</li> <li>I' clad Data File</li> <li>I' clad Data File</li> <li>I' clad to the tests required)</li> <li>I' next Data (write access required)</li> </ul>                                                                                                    | C I do not want to run t            | he transactional tests.                                    |
| Please select the samples directory on the server where your database engine is installed.  C:\PVSW\samples  Please select the tests you would like to perform on the transactional engine.  Please bata File  F Areate Data File  J Update Data (write access required)  [ Insert Data (write access required)                                                                                                    | I want to run the trans             | sactional tests.                                           |
| C:\PVSW\samples       Browse         Please select the tests you would like to perform on the transactional engine.         Image: Create Data File         Image: Read Data File         Image: Update Data (write access required)         Image: Image: Read Data (write access required)                                                                                                    | Please select the sam<br>installed. | ples directory on the server where your database engine is |
| Please select the tests you would like to perform on the transactional engine.                                                                                                    | C:\PVSW\samples                     | Browse                                                     |
| Image: Second relation       Image: Second relation       Image: Second relation <t< th=""><th>Please select the test</th><th>s you would like to perform on the transactional engine.</th></t<>                                                                                                    | Please select the test              | s you would like to perform on the transactional engine.   |
| <ul> <li>✓ Update Data (write access required)</li> <li>✓ Insert Data (write access required)</li> </ul>                                                                                                    | Bead Data File                      | ю<br>Э                                                     |
| ☑ Insert Data (write access required)                                                                                                    | Update Data (                       | -<br>write access required)                                |
|                                                                                                    | ✓ Insert Data (wr                   | rite access required)                                      |
|                                                                                                    |                                     |                                                            |

Select the samples subdirectory of the installation location. Then once you have selected to run the transactional tests and selected the tasks associated with that test, click **Next** to run the tests and see the results. **Note** It is recommended that you perform this test to ensure that the transactional engine is communicating properly and the transactional databases are now functional.

#### 8 View the Transactional Test Results

PSA displays a check mark for each test that passes and an X for each task that fails during the transaction engine test. A summary report is also provided in the information window, as shown in the following figure.

|             | 2                                                                                     |
|-------------|---------------------------------------------------------------------------------------|
| * * * * * * | Initialize<br>Create Data File<br>Read Data<br>Update Data<br>Insert Data<br>Clean Up |
|             |                                                                                       |
|             |                                                                                       |

Figure 4-12 Transactional Engine Test Results from PSA

Once your transactional engine tests are complete, click Next to continue with installation and test the relational engine.

**9** Test the Relational Engine

PSA now performs a series of tasks to ensure that the relational engine is working properly.

Figure 4-13 Relational Engine Test

| Pervasive System Analyzer                                                                                                    | ×    |
|----------------------------------------------------------------------------------------------------|------|
| Relational Engine Test<br>The relational engine is about to be tested to verify that SQL Connection Manager<br>on the engine is communicating as expected. | ~    |
| C I do not want to run the relational tests.                                                                                                    |      |
| Please enter the name of the engine data source you would like to test. <u>Machine Name:</u>                                                               |      |
| Please select the tests you would like to perform on the relational engine.                                                                                |      |
| <ul> <li>✓ Update Data (write access required)</li> <li>✓ Insert Data (write access required)</li> </ul>                                                   |      |
| < <u>B</u> ack <u>N</u> ext> Cancel                                                                                                    | Help |

Enter the Machine Name and Engine DSN for the engine data you want to test. Then once you have selected to run the relational tests and selected the tasks associated with that test, click **Next** to run the tests and see the results. The "demodata" DSN is automatically setup during installation and should be used unless you have previously set up another database for testing purposes.

**Note** It is recommended that you perform this test to ensure that the relational engine is communicating properly and the relational databases are now functional.

#### **10** View the Relational Test Results

Æ

PSA displays a check mark for each test that passes and an X for each task that fails during the relational engine test. A summary report is also provided in the information window, as shown in the following figure.

| wasive System Analyzer                                                                      |             |                                                                       |   |
|---------------------------------------------------------------------------------------------|-------------|-----------------------------------------------------------------------|---|
| Relational Engine Test Results<br>Is your Relational Engine operating correctly?            |             |                                                                       | 7 |
| Relational access test completed.<br>Relational access to Pervasive.SQL 2000i is functional | - × × × × × | Initialize<br>Create Table<br>Read Data<br>Update Data<br>Insert Data |   |
|                                                                                             | ″<br>       | Clean Up                                                              |   |

Figure 4-14 Relational Engine Test Results from PSA

Once your relational engine tests are complete, click Next to finish the installation.

**11** Read the README file

If you did not read the readme file prior to installation as described in "Before You Begin" on page 4-2, please do so now.

**12** Your Pervasive.SQL 2000i workstation/workgroup installation is complete.

A dialog box will appear asking if you want to read the README file. It is highly recommended that you leave the **View readme file** check box selected and click **OK**. The following dialog box informs you that the installation setup is complete.

| Pervasive.SQL | Setup Complete                                                  |
|---------------|-----------------------------------------------------------------|
|               | Congratulations! You have successfully installed Pervasive.SQL. |
|               | View readme file                                                |
|               | Click Finish to complete Setup.                                 |
|               | < Back Finish                                                   |

Figure 4-15 Installation Completion Dialog Box

Click Finish.

**Note** If you have any trouble with the installation, see Chapter 13, "Troubleshooting After Installation."

If installed files could not be copied because they were locked in memory, a reboot may be necessary at this point. Setup only prompts for a reboot if a locked file or some other event was detected that requires a reboot. Please reboot your system if prompted to do so in order to ensure proper operation of your Pervasive.SQL 2000i product.

The install program modifies the PATH and CLASSPATH environment variables at the end of the installation process, if needed. These settings control how your Windows operating system finds Pervasive components. In Windows NT, these environment variables are stored in the **Control Panel** under the **Environment** tab on the **System** icon. In Windows 2000, these variables are stored in the **Control Panel** under the **Advanced tab** on the **System** icon.

*What to do Next* Skip over the next section for custom installations and see "Common Questions After Installing Pervasive.SQL 2000i" on page 4-22.

## **Custom Installation Path**

This section describes how to customize your installation of Pervasive.SQL 2000i.

**1** Choose the installation directory

The default installation location for Pervasive.SQL 2000i is C:\PVSW, assuming the Windows system drive is C:\. You can specify a different location for the installation as shown in the following dialog box.

| Select Installation Direct | ory                                                                        |                                                                                         |                                                                |                                                       | × |
|----------------------------|----------------------------------------------------------------------------|-----------------------------------------------------------------------------------------|----------------------------------------------------------------|-------------------------------------------------------|---|
|                            | Please enter<br>software. No<br>Win98 this di<br>type in the ta<br>Folder: | the installation dir<br>te: Due to a know<br>alog box does not<br>get folder.<br>CAPVSW | ectory for Pervasi<br>n limitation of Ins<br>have a 'Browse' I | ve.SQL's client<br>tallShield under<br>button. Please |   |
|                            |                                                                            | < <u>B</u> ack                                                                          | <u>N</u> ext >                                                 | Cancel                                                |   |

Figure 4-16 Choosing Installation Directory of Pervasive.SQL 2000i

If you wish to change the default directory, click **Browse** and select the desired directory.

Click Next to proceed with the installation.

2 Select components to install

Pervasive.SQL 2000i Workstation/Workgroup edition currently contains only one optional component, which is online documentation.

| Select Components | Select the components you want to install, clea<br>you do not want to install. | r the components     |
|-------------------|--------------------------------------------------------------------------------|----------------------|
|                   | ∑omportans<br>✓ Online Docs                                                    | 4242 K               |
|                   | Description<br>Online Documentation for Pervasive.SQL<br>2000i                 | Change               |
|                   | Space Required:<br>Space Available:                                            | 37483 K<br>2046424 K |
|                   | < <u>B</u> ack <u>N</u> ext >                                                  | Cancel               |

Figure 4-17 Choose Components To Install

The **Online Docs** option is selected by default. If you choose not to install the online documentation, clear this checkbox. When you are finished, click **Next**.

Next the Pervasive System Analyzer (PSA) launches. PSA scans your system for previous versions of Pervasive Software products.

Figure 4-18 Pervasive System Analyzer Welcome Screen

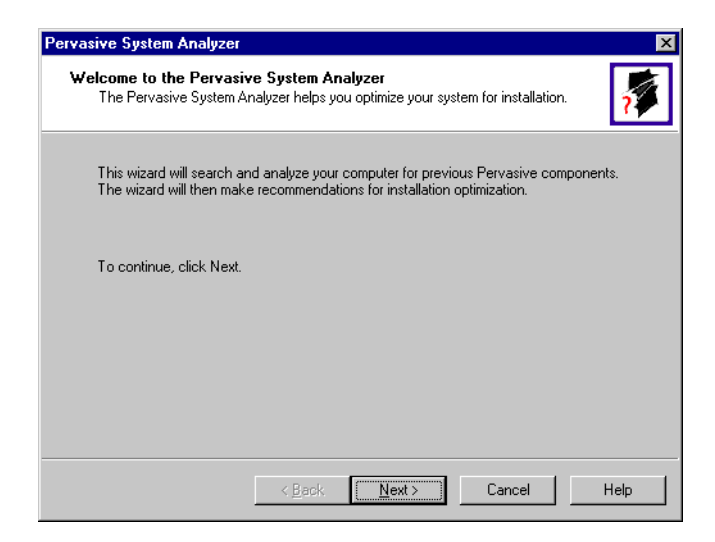

**3** Analyze your system

Click **Next** to continue with the installation and begin system analysis. As PSA analyzes your system the following dialog box displays.

Figure 4-19 System Analysis Using PSA

| rvasive System Analyzer                                                                                            |      |
|----------------------------------------------------------------------------------------------------|------|
| Analyzing System<br>The wizard will search for existing Pervasive files and registry settings on your<br>computer. | 2    |
| Please wait while the wizard analyzes your system.                                                                 |      |
|                                                                                                    |      |
| Once the analysis is done, click Next to see the results.                                                          |      |
|                                                                                                    |      |
|                                                                                                    |      |
| < Back Next > Cancel                                                                                               | Help |

If you have previous versions of Pervasive Software products, PSA displays those products by the software version. (See Chapter 5, "Upgrading Your Pervasive.SQL Installation.")

The progress bar completes as PSA analyzes your system. When PSA has completed the initial system analysis, click the **Next** button to continue and see the results.

If you do not have any previous versions of Pervasive Software products, the following dialog box displays.

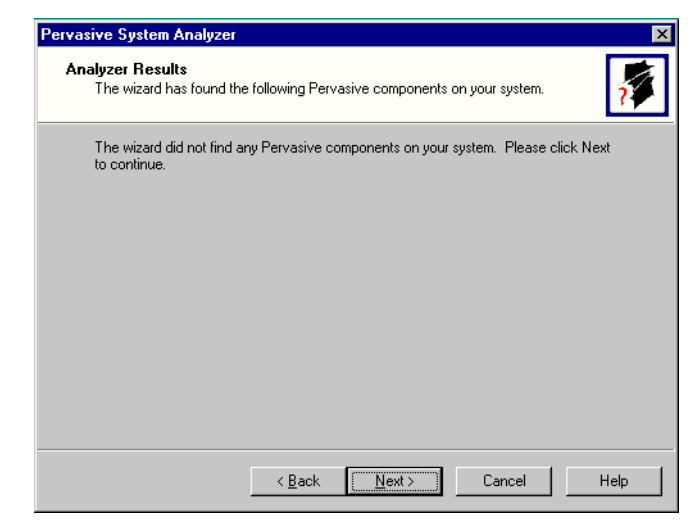

Figure 4-20 Pervasive System Analyzer Results

4 Choose the Program folder for menu items

Specify the folder in which the Start Menu items will be placed. Pervasive installation suggests a name for the folder, which you can accept by clicking Next.

If you have previously done an install on this machine, Install recommends that you do not use the same folder name so that your ability to cleanly uninstall the software in the future is preserved. (See Chapter 5, "Upgrading Your Pervasive.SQL Installation.")

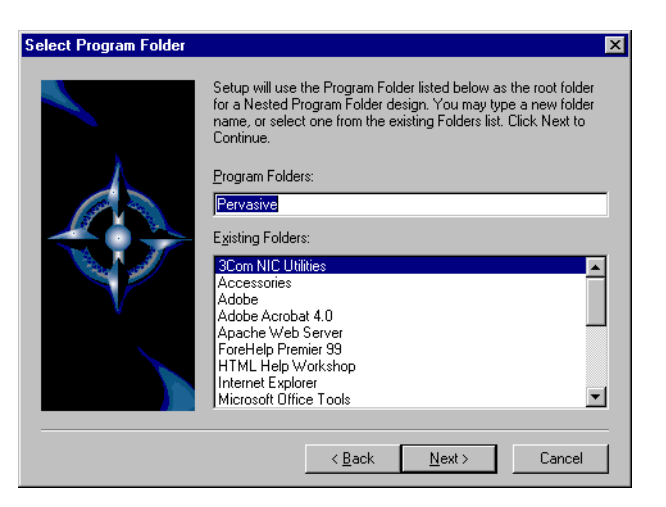

Figure 4-21 Choose your Program Folder

Click Next to accept the Program Folder name and display your current installation settings.

**5** Verify your installation settings

Install now has enough information to start the installation process. A dialog box displays the list of options you have selected. If you want to change any of these selections, click **Back**.

If the displayed selections are correct, click Next to continue.

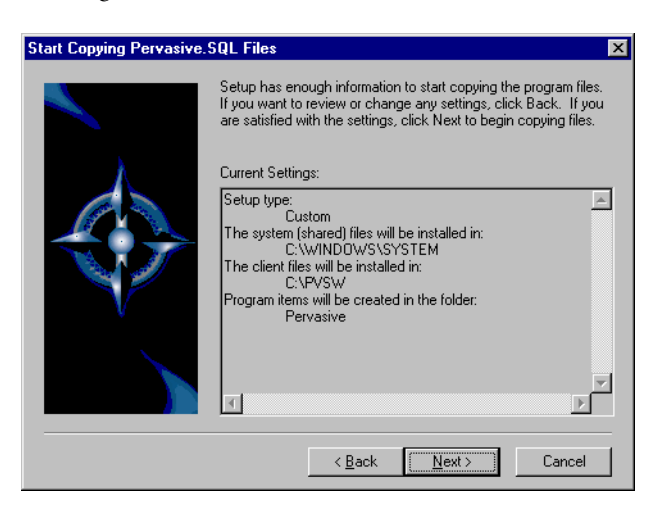

Figure 4-22 Your Custom Installation Selections

Pervasive.SQL 2000i setup begins to copy the necessary files to complete your specified installation requirements.

Figure 4-23 Setup Begins Copying Files

| Installing Pervasiv<br>c:\pvsw\bin\pervc | e.SQL Utilities<br>nf.dll |
|------------------------------------------|---------------------------|
|                                          | 56 %                      |
|                                          | Cancel                    |

**Note** Only click **Cancel** if you want to stop installation and exit the Setup process.

The custom path rejoins the Typical installation path. See the step "Test the Transactional Engine," on page 4-11.

## Common Questions After Installing Pervasive.SQL 2000i

This section contains information that you should read after running the installation program. If you are having problems with your installation, go to Chapter 13, "Troubleshooting After Installation" or get help online from our Knowledge Base website at http://support.pervasive.com/eSupport.

If you are installing the Workgroup engine, you must install it on every computer that is expected to share data within your workgroup. Because every computer must have the Workgroup engine installed, there is no need to install the client software separately as there is for the Server engine.

### How to Handle Data Source Names (DSNs)

After you have successfully installed the product, you have several choices depending on your situation, as shown in the table below.

| If your situation is like this                             | then you should do this next:                                                                                                    |
|------------------------------------------------------------|----------------------------------------------------------------------------------------------------|
| You have existing Pervasive.SQL 7<br>DSNs already created. | You must delete and re-create all existing<br>Pervasive.SQL 7 DSNs. Follow the<br>instructions provided in "Deleting DSNs" on<br>page 2-53 of <i>Pervasive.SQL User's Guide</i> .                                                |
| You have existing Pervasive.SQL 2000 DSNs already created. | You should be able to access your data by<br>connecting to the existing DSNs. Follow the<br>instructions provided in "Accessing Data via<br>ODBC From Other Applications" on page 2-<br>46 of <i>Pervasive.SQL User's Guide.</i> |
| You are installing this product for the first time.        | You should be able to connect to the sample<br>DEMODATA database now. To create your<br>own database or set up access to a database<br>associated with another application, see<br><i>Pervasive.SQL User's Guide.</i>            |

## How Do I Convert My Files From Previous Pervasive Products?

Converting your data files to 7.x format is not required, but you must convert them if you wish to take advantage of new features offered by the Pervasive.SQL 2000i engine.

Users of previous Btrieve versions: Use the Rebuild utility to convert your existing pre-6.0 or 6.x files to 6.x or 7.x format. For more information, refer to *Advanced Operations Guide*.

## How Do I Read the Online Documentation?

Pervasive.SQL 2000i documentation is in the form of WinHelp files for Win32 platforms. To read the documentation, select the desired book name from the **Documentation** subfolder of the **Pervasive** program folder on the **Start** menu.

Documentation for Win16 platforms is in the form of Adobe Acrobat (PDF) files. Shortcuts to these files are found in the **Pervasive.SQL** documentation file group. The installation program for an Acrobat reader is available on the Pervasive.SQL 2000i CD-ROM.

There is also a README file on the distribution media that has the latest changes and additions to Pervasive.SQL 2000i.

## What Files Were Installed As Part of Pervasive.SQL 2000i (Workstation/Workgroup Edition)?

Once installed, Pervasive.SQL 2000i files reside in the following default directory structure.

| WINNT | SYSTEM32  | Microsoft system files<br>Pervasive glue dlls (Win 9x only)                                  |
|-------|-----------|----------------------------------------------------------------------------------------------|
| \PVSW |           |                                                                                              |
|       | \BIN      | Pervasive.SQL 2000 engines, requesters, and utilities                                        |
|       | \DEMODATA | Contains sample database                                                                     |
|       | \DOC      | Online documentation                                                                         |
|       | SAMPLES   | Contains the sample database SAMPLE.BTR and UPPER.ALT, a sample Alternate Collating Sequence |

Installing Pervasive.SQL 2000i with No Previous Installation

chapter

## Upgrading Your Pervasive.SQL Installation

# 5

Instructions for Upgrading an Existing Pervasive.SQL Installation

This chapter contains information specific for upgrading your current Pervasive product installation to Pervasive.SQL 2000i.

This chapter contains the following sections:

- "Before You Begin" on page 5-2
- "Patching an Existing Pervasive.SQL 2000 Installation" on page 5-5
- "Upgrading to Pervasive.SQL 2000i Workgroup/Workstation Engine from Pervasive.SQL 7 or Btrieve 6" on page 5-12
- "Custom Installation Path" on page 5-25
- "Upgrading from the Workstation Engine to the Workgroup Engine" on page 5-31
- "Common Questions After Installing Pervasive.SQL 2000i" on page 5-33

Throughout this document, when an explicit version number is not specified (for example: Pervasive.SQL 7, Pervasive.SQL 2000, or Pervasive.SQL 2000i), all versions are included.

## **Before You Begin**

Before upgrading to Pervasive.SQL 2000i, begin by reviewing the following documents for important information:

- □ *Chapter 2, "Preparing to Install Pervasive.SQL 2000i"* This chapter provides important information including system requirements and platform specific notes that are relevant to your operation.
- □ *"What's New in Pervasive.SQL 2000i"* This document is included in your product package and contains information regarding the latest features and improvements in this release.
- README file This file is located on the distribution media and contains late-breaking product news that could not be included in the product documentation.

## **Considerations** Once you have reviewed the latest product information, review this list of considerations to complete your upgrade installation preparation.

- Pervasive.SQL Applications Be aware of what applications you have currently using previous versions of Btrieve or Pervasive.SQL in your environment. Don't forget to include both client and server-based applications, such as ArcServe.
- □ *Vendor-Specific Information* Be sure and check with your application vendors for any specific information regarding their product with Pervasive.SQL.
- □ *TCP/IP Protocol* DOS applications require different requesters, preferably BTRBOX95, BTRDRVR, or BREQTCP.
- New Features and File Rebuilding In order to make use of all the new version features, such as larger file sizes or system key generation, you must rebuild your data files so that they use the newest version file format. This chapter includes a section that details using the Rebuild Utility to rebuild your data files, if you would like to take advantage of newer features.

|                                                      | If you are upgrading from Btrieve 6.15 or 6.30 and wish to make<br>use of all the new version features, you must rebuild your data<br>files so they use the version 7 file format.                                                                                                    |
|------------------------------------------------------|----------------------------------------------------------------------------------------------------|
|                                                      | <b>Note</b> If you install Pervasive.SQL 2000i over an existing Btrieve 6.15 or 6.30 installation, there will be no component conflicts because of the Smart Components system (unless your previous installation was installed to the Windows system directory). Your Btrieve 6.x and Scalable SQL 4.x licenses, however, will not be migrated to Pervasive.SQL 2000i.                                                                                                    |
|                                                      | □ <i>Back Up Data Files</i> - Make sure you have a current backup of all your data files prior to beginning upgrade installation                                                                                                    |
| Platform Notes<br>for Windows                        | This section contains installation information specific to the Windows NT and Windows 2000 platforms.                                                                                                    |
|                                                      | • If you run with Advanced Power Management, disable it while<br>installing Pervasive.SQL 2000i. The power management can<br>cause a Pervasive.SQL installation to fail if the server is<br>suspended during the install. In Windows NT, the advanced<br>power management setting is located on the <b>Power</b> icon on the<br><b>Control Panel</b> . In Windows 2000, this setting is located in the<br><b>Control Panel</b> under the <b>APM</b> tab of the <b>Power Options</b> icon. |
| Installing Over<br>Existing<br>Pervasive<br>Products | If you install Pervasive.SQL 2000i over an existing Btrieve 6.15 or 6.30 installation, there will be no component conflicts because of the Smart Components system (unless your previous installation was installed to the Windows system directory). Your Btrieve 6.x and Scalable SQL 4.x licenses, however, will not be migrated to Pervasive.SQL 2000i.                                                                                                    |
|                                                      | <b>Note</b> If you are upgrading from Btrieve 6.15 or 6.30 and wish to make use of all the new version features, you must rebuild your data files so they use the version 7 file format. See the <i>Pervasive.SQL Advanced Operations Guide</i> for detailed information on how to use the Rebuild Utilities to convert your data files.                                                                                                    |

## **Installation Tips**

 When installing Pervasive.SQL 2000i for the first time on a system, Setup will check if all of the needed system files meet the minimum requirements. In some cases, these files are locked by the operating system and a reboot is required before Setup can continue. The following dialog box is displayed if this is the case.

Figure 5-1 Pervasive.SQL 2000i Setup Reboot Required

 Pervasive.SQL Setup Reboot Required

 Wicrosoft system files have been successfully updated on your system. Your system must be restarted before Pervasive.SQL 2000i Setup can continue. Would you like to restart now?

 Warning: If you do NOT reboot your system before re-running Setup, you will encounter errors during and after the installation of Pervasive.SQL 2000i.

 Image: Mark to restart my computer now.

 Image: Mark to restart my computer now.

 Image: Mark to restart my computer later.

 Remove any disks from their drives, and then click Finish to complete setup.

 Image: Mark to restart my computer later.

 Image: Mark to restart my computer later.

 Remove any disks from their drives, and then click Finish to complete setup.

Click **Yes** to reboot the system. Setup is then automatically be restarted.

**Note** It is strongly recommended that you reboot your system if you encounter this message. If you do not reboot your system, Setup will encounter failures during engine and utilities configuration.

• If you have any trouble with the following installation, see Chapter 13, "Troubleshooting After Installation."

Accessing README file information It is highly recommended that you go through the README file to find out the latest changes and additions to Pervasive.SQL 2000i.

口

## Patching an Existing Pervasive.SQL 2000 Installation

If you have an existing Pervasive.SQL 2000 installation on your machine, the installation program for Pervasive.SQL 2000i behaves differently than on a machine with no Pervasive.SQL 2000 components.

This section details the differences you will see with the patch installation.

- "Situation Where Install Runs in Patch Mode" on page 5-5
- "How Patch Mode Differs from Regular Installation" on page 5-5
- "Patching Procedure" on page 5-6
- "How to Run Standard Installation Instead of Patching" on page 5-11

Situation Where Install Runs in Patch Mode The Pervasive.SQL 2000i installation enters patch mode if both of the following are true:

- You have existing Pervasive.SQL 2000 components on the installation machine.
- You did not run the Uninstall program for your previous Pervasive.SQL 2000 installation.

**Note** Install can only patch Pervasive.SQL 2000 versions prior to Pervasive.SQL 2000i (SP3). If you need to rerun install at a later date, uninstall Pervasive.SQL 2000i before reinstalling. Install does not support patching a machine that is already running Pervasive.SQL 2000i.

## How Patch Mode Differs from Regular Installation

The patch installation differs from a regular installation in these ways:

## **No Prompting**

Ð

• The patch install does not prompt you for installation choices such as installation directory, program folders, user count licenses, or component choices.

| Pervasive System Analyzer runs in a silent mode. It        |
|------------------------------------------------------------|
| automatically archives all your existing components before |
| installing the new Pervasive.SQL 2000i components.         |

## **Existing Files and Licenses Updated**

After installation:

- Your existing Pervasive.SQL directory contains the updated files.
- Your Windows start menu contains updated links.
- Your existing user licenses are migrated to Pervasive.SQL 2000i.

### **Older Scalable SQL Components Preserved During Patch**

If you have a version of Scalable SQL installed on the same machine as your previous version of Pervasive.SQL 2000, they are not affected by the patch install. The patch installation only replaces and upgrades Pervasive.SQL 2000 components. In this situation, the install behaves as documented in the section "Upgrading to Pervasive.SQL 2000i Workgroup/Workstation Engine from Pervasive.SQL 7 or Btrieve 6" on page 5-12.

Patching Procedure Follow these steps to patch your Pervasive.SQL 2000 installation to Pervasive.SQL 2000i:

- 1 Launch the installation program from your Windows machine.
  - **a.** Insert the Pervasive.SQL Workgroup/Workstation for Windows CD in the CD-ROM drive of your Windows machine.
  - **b.** If the installation does not start automatically, click **Start**, select **Run**, and type drive:setup where *drive* is the drive letter of your CD-ROM device.

Figure 5-2 Pervasive.SQL 2000i Setup Welcome Dialog Box

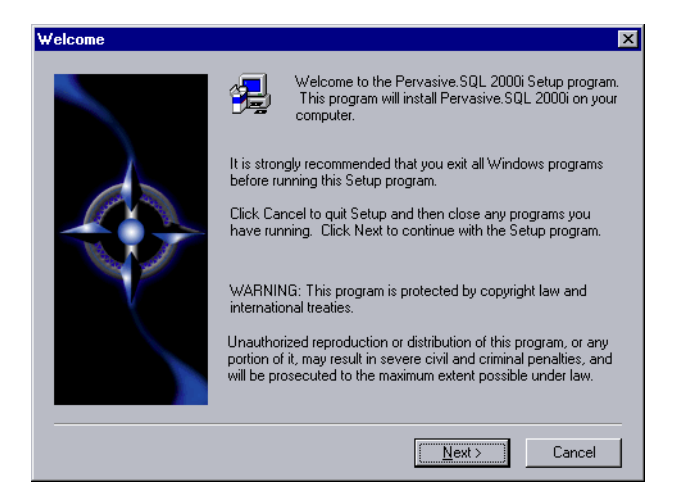

Click Next to proceed with the installation.

2 Read and accept the Software License Agreement

Figure 5-3 Pervasive Software's Software License Agreement

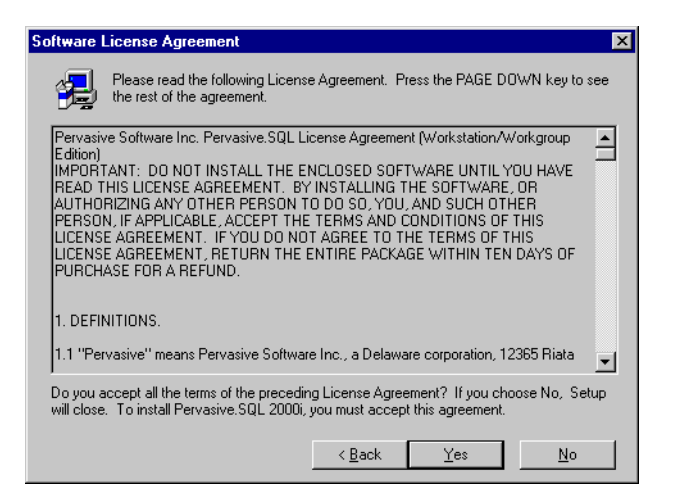

Read the Pervasive Software License Agreement. Click Yes to accept the terms of the agreement and continue the patch installation.

**3** Pervasive System Analyzer will now archive previous Pervasive.SQL 2000 components. If need be, you can restore these components later using PSA. Figure 5-4 Pervasive System Analyzer Preparing your System for Patching

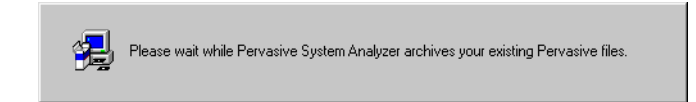

4 Verify your installation settings.

Figure 5-5 Your Selected Patch Installation Settings

| Start Copying Pervasive. | SQL Files                                                                                                    |
|--------------------------|----------------------------------------------------------------------------------------------------|
|                          | Setup has enough information to start copying the program files.<br>If you want to review or change any settings, click Back. If you<br>are satisfied with the settings, click Next to begin copying files.                                       |
|                          | Current Settings:<br>Setup type:<br>Typical (Patch mode)<br>The system (shared) files will be installed in:<br>C:WINDOWS/SYSTEM<br>The client files will be installed in:<br>C:VP/SW<br>Program items will be created in the folder:<br>Pervasive |
|                          |                                                                                                    |
|                          | < <u>B</u> ack <u>N</u> ext> Cancel                                                                                                    |

If the displayed selections are correct, click Next to continue.

Pervasive.SQL 2000i setup begins to copy the necessary files to complete your specified installation requirements.

Figure 5-6 Setup Begins Copying Files

| Installing F | ervasive.SQL Utilities |        |  |
|--------------|------------------------|--------|--|
| C. (pvswip)  | pervention             |        |  |
|              |                        | 56 %   |  |
|              |                        | Cancel |  |
|              |                        |        |  |
| -            |                        |        |  |

**Note** Only click **Cancel** if you want to stop installation and exit the Setup process.
- **5** After the files are copied, Install automatically performs the following functions:
  - Sets up your new database engine
  - Migrates your existing user count
  - Configures program icons and start menu
  - Ensures environment variables are set correctly
- **6** Pervasive System Analyzer checks the functionality of the new components. The following dialog is displayed during the test. Please look in the installation log file (install.log) and the PSA log file (PSAlog.txt) for information regarding the results of these tests.

Figure 5-7 Pervasive System Analyzer Tests Your New Engines

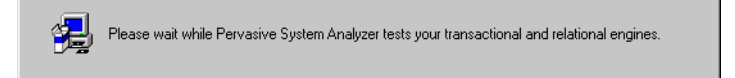

**7** Read the README file.

If you did not read the readme file prior to installation as described in "Before You Begin" on page 5-2, please do so now.

Figure 5-8 Option to view the Readme file.

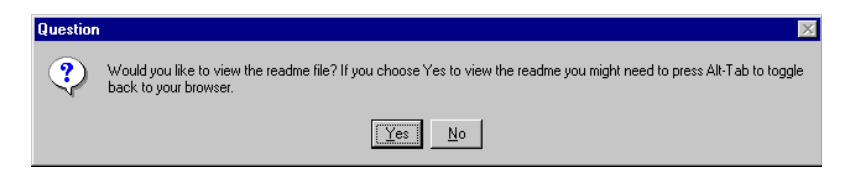

It is highly recommended that you click **Yes** and view the Readme file, if you have not yet done so.

Once you have selected to view the readme file, it is automatically displayed using your current browser or text editor application.

**8** Your Pervasive.SQL 2000i workgroup/workstation patch is complete.

The following dialog box informs you that the installation is complete.

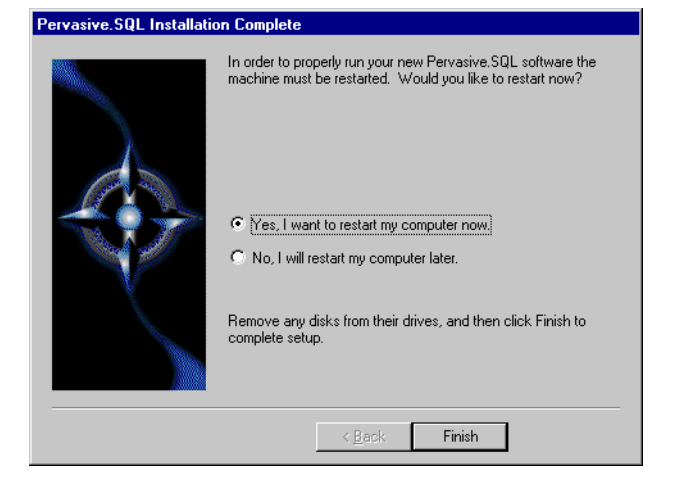

Figure 5-9 Installation Complete Dialog Box

You should always leave the **Yes**, **I want to restart my computer now** check box selected.

Click Finish.

**Note** If you have any trouble with the installation, see Chapter 13, "Troubleshooting After Installation."

If installed files could not be copied because they were locked in memory, a reboot may be necessary at this point.

The installation program modifies the PATH, and CLASSPATH environment variables at the end of the installation process. These settings control how your Windows operating system finds Pervasive components. These environment variables are stored in the Control Panel under the Environment tab on the System icon. In Windows 2000, this option is under the Advanced tab of the System icon in the Control Panel. How to Run Standard Installation Instead of Patching You may want to perform a regular upgrade installation, as opposed to the patch installation, if any of the following are true:

- You already installed Pervasive.SQL 2000i but wish to reinstall it.
- You want to specify a different installation directory than the one used by your current Pervasive.SQL components.
- You want to be aware of which Pervasive.SQL 2000 components Pervasive System Analyzer is archiving, or you want to archive other versions of Pervasive software during the installation process.
- Your existing Pervasive.SQL 2000 installation did not contain features that you now need, such as Networked client support.

If any of these items apply to you, follow this uninstall procedure for your existing Pervasive.SQL 2000 components before proceeding with the Pervasive.SQL 2000i installation:

## To uninstall existing Pervasive.SQL 2000 components:

- **1** Stop your existing Pervasive.SQL 2000 engines if they are running.
- 2 Click Start | Settings | Control Panel
- 3 Click Add/Remove Programs
- **4** Find the entry for your Pervasive.SQL 2000 product (one of the following)
  - Pervasive.SQL 2000 NT Server
  - Pervasive.SQL 2000 Workgroup
  - Pervasive.SQL 2000 Workstation
- **5** Click **Add/Remove** to remove the installation. You may be prompted to restart your system if any files were in use.
- **6** You can now install following the procedure in "Upgrading to Pervasive.SQL 2000i Workgroup/Workstation Engine from Pervasive.SQL 7 or Btrieve 6" on page 5-12.

#### Upgrading to Pervasive.SQL 2000i Workgroup/Workstation Engine from Pervasive.SQL 7 or Btrieve 6

#### To install Pervasive.SQL 2000i (Workgroup/ Workstation Edition) on a Windows machine

**1** Stop the Engine currently running

If your Pervasive.SQL Workgroup/Workstation engine is currently running, you must stop the engine and exit before you begin installation. To do this, right-click the engine icon in the task bar at the bottom of your screen and select the **Stop Engines and Exit** option.

- 2 Launch the installation program from your Windows machine
  - a. Insert the Pervasive.SQL 2000i Workgroup/Workstation for Windows CD in the CD-ROM drive of your Windows NT workstation.
  - **b.** If the installation does not start automatically, click **Start**, select **Run**, and type drive:setup where *drive* is the drive letter of your CD-ROM device.

**Note** Please see "Installation Tips" on page 5-4 regarding the Pervasive.SQL 2000i Setup Reboot Required dialog box.

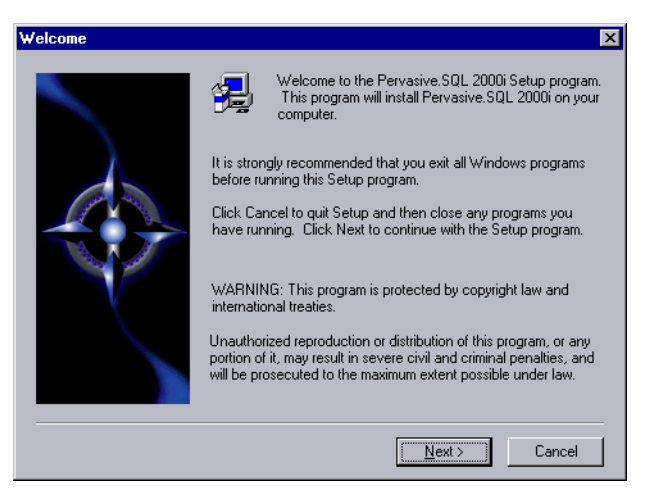

Figure 5-10 Pervasive.SQL 2000i Setup Welcome Dialog Box

Click Next to proceed with the installation.

**3** Read and accept the Software License Agreement

Figure 5-11 Pervasive Software's Software License Agreement

| Software License Agreement                                                                                                    | × |
|----------------------------------------------------------------------------------------------------|---|
| Please read the following License Agreement. Press the PAGE DOWN key to see the rest of the agreement.                                                                                                    |   |
| Pervasive Software Inc. Pervasive.SQL License Agreement (Workstation/Workgroup<br>Edition)<br>IMPORTANT: DO NOT INSTALL THE ENCLOSED SOFTWARE UNTIL YOU HAVE<br>READ THIS LICENSE AGREEMENT. BY INSTALLING THE SOFTWARE, OR<br>AUTHORIZING ANY OTHER PERSON TO DO SO, YOU, AND SUCH OTHER<br>PERSON, IF APPLICABLE, ACCEPT THE TERMS AND CONDITIONS OF THIS<br>LICENSE AGREEMENT. IF YOU DO NOT AGREE TO THE TERMS OF THIS<br>LICENSE AGREEMENT, RETURN THE ENTIRE PACKAGE WITHIN TEN DAYS OF<br>PURCHASE FOR A REFUND. |   |
| 1. DEFINITIONS.                                                                                                    |   |
| Do you accept all the terms of the preceding License Agreement? If you choose No, Setup will close. To install Pervasive.SQL 2000i, you must accept this agreement.                                                                                                    |   |

Read the Pervasive Software License Agreement. Click **Yes** to accept the terms of the agreement and continue installation.

4 Select typical or custom installation

Figure 5-12 Setup Type Dialog Box

| Setup Type | ×                                                                                                    |
|------------|----------------------------------------------------------------------------------------------------|
|            | Click the type of Setup you prefer, then click Next.                                                                        |
|            | Custom<br>Typical                                                                                                    |
|            | Description<br>Recommended for most users. Installs all components                                                          |
|            | including Transactional and Relational Workstation<br>Interfaces, Client Requesters, Utilities and Online<br>Documentation. |
|            | < <u>₿</u> ack <u>N</u> ext> Cancel                                                                                         |

#### Notes About The Typical installation, which is recommended for most first time Typical Setup users, takes default actions for most operations performed during the installation. The Typical workstation installation installs the following components: Pervasive.SQL 2000i Engine (including ODBC interface) Transactional and Relational Workstation Interfaces Utilities Online Documentation **Client Requesters** Notes About The Custom installation is typically for advanced users; it lets you **Custom Setup** choose the components you want to install and specify the program folder name. Selecting Custom setup type allows you to specify the program folder name and select the components to install. During a Custom installation you have the option to install the online documentation. The Transactional and Relational Workstation Interfaces, Client Requesters and Utilities are always installed. If you choose a custom install, skip now to "Custom Installation Path" on page 5-25. Select the workstation installation directory 5 The default installation location for Pervasive.SQL 2000i is C:\PVSW (assuming the Windows system drive is C:\). **Tip** If you are upgrading from a previous version of Pervasive.SQL, you may want to select a different installation location. Using a different installation location reduces any potential conflicts that may occur as a result of using the same installation directory.

| Select Installation Direc | story 🗶                                                                                                    |
|---------------------------|----------------------------------------------------------------------------------------------------|
|                           | Please enter the installation directory for Pervasive.SQL's client<br>software. Note: Due to a known limitation of InstallShield under<br>Win98 this dialog box does not have a 'Browse' button. Please<br>type in the target folder. |
|                           | Folder:                                                                                                    |
|                           | < Back Next > Cancel                                                                                                    |

Figure 5-13 Select your Installation Directory

Click **Next** to accept the default installation directory and proceed with the installation.

**Note** To select a different directory, click **Browse** and select or enter the new installation directory. If the folder you have chosen doesn't exist, you'll need to answer **Yes** to have setup create the folder for you.

6 Optimize your system with the Pervasive System Analyzer

Ð

Next the Pervasive System Analyzer (PSA) launches. PSA scans your system for previous versions of Pervasive Software products. Figure 5-14 Pervasive System Analyzer Welcome Screen

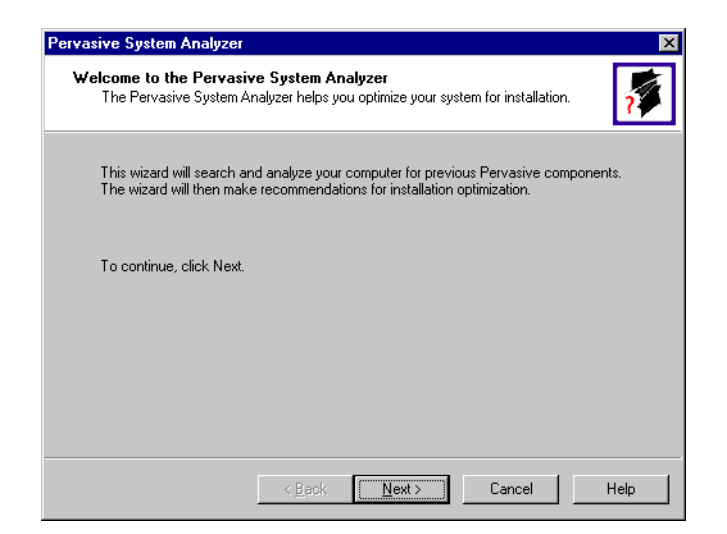

7 Analyze your system

Click **Next** to continue with the installation and begin system analysis. As PSA analyzes your system the following dialog box displays.

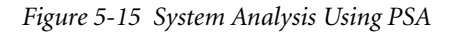

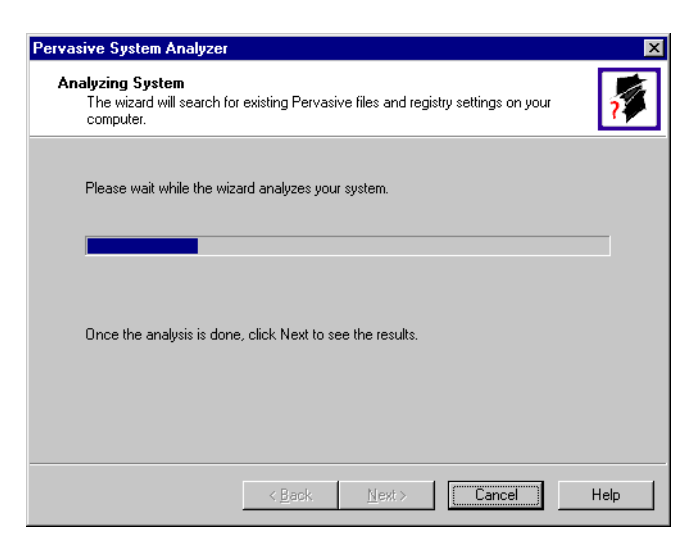

The progress bar completes as PSA analyzes your system. When PSA has completed the initial system analysis, click the **Next** button to continue and see the results.

If you have previous versions of Pervasive Software products, PSA displays those products by the software version. The next screen illustrates a system containing a previous installation of Pervasive.SQL.

| · · · · · · · · · · · · · · · · · · · | Figure 5-16 | Pervasive Syste | em Analyzer Result. |
|---------------------------------------|-------------|-----------------|---------------------|
|---------------------------------------|-------------|-----------------|---------------------|

| Please select the items you would like                                             | to archive. Then select an archive drive from | n |
|------------------------------------------------------------------------------------|-----------------------------------------------|---|
| Archive all files                                                                  |                                               |   |
| Alchive <u>selected files.</u> Pervasive.SQL 7.0 (Btrieve)                         |                                               |   |
| <ul> <li>         ■          ■ C:\VVSW\BIN         ■         ■         ■</li></ul> |                                               |   |
| Pervasive.SQL 7.0 (Scalable S     E C:\PVSW\BIN                                    | SUL)                                          |   |
|                                                                                    |                                               |   |
|                                                                                    |                                               |   |

8 Select the Pervasive files to archive

H I

Click **Next** to accept the default selection and archive all of your Pervasive components.

**Note** You can choose to archive only selected components, but Pervasive Software recommends that you archive all previous Pervasive components to reduce the possibility of product conflict and to ensure that your application(s) will run properly. Figure 5-17 Select to Archive All Files

| Analyzer Results          | Г                                                                    |
|---------------------------|----------------------------------------------------------------------|
| The wizard has f          | found the following Pervasive components on your system.             |
| Please select the         | e items you would like to archive. Then select an archive drive from |
| the list of local dr      | drives.                                                              |
| C Archive <u>a</u> ll fil | iles.                                                                |
| Archive selection         | ected files                                                          |
| 🖃 🗹 Pervasiv              | ive.SQL 7.0 (Btrieve)                                                |
| 🗉 🗹 C: \ F                | PVSW\BIN                                                             |
| 📃 🖃 🗹 C:W                 | WINNT\SYSTEM32                                                       |
| 🖃 🗹 Pervasiv              | ive.SQL 7.0 (Scalable SQL)                                           |
|                           | PVSW\BIN                                                             |
| ± ⊻ U:W                   | WINNENSYSTEM32                                                       |
|                           |                                                                      |
|                           |                                                                      |
|                           | 💷 Winnt (C;)                                                         |
| Archive drive:            |                                                                      |
| Archive <u>d</u> rive:    |                                                                      |
| Archive <u>d</u> rive:    |                                                                      |
| Archive <u>d</u> rive:    | < Back Next > Cancel Heir                                            |

**Note** *If you are running an application that requires Scalable SQL*: You may clear the selection **Pervasive.SQL 7.0 (Scalable SQL)**. You do not have to leave Scalable SQL on your system in order to have ODBC access to your data. Pervasive.SQL 2000i provides ODBC access.

Click Next to accept the default selection and archive all of your Pervasive components. Otherwise, select Archive Selected Files and deselect items that you do not wish to archive.

For example, if you wanted to keep the Scalable SQL interface for your legacy applications, deselect the item 'Pervasive.SQL 7.0 (Scalable SQL)' as shown in the preceding dialog.

9 Archive your Pervasive components

Once you have selected to archive all the files, click Next.

**10** Verify your installation settings

Figure 5-18 Your Selected Installation Settings

| Start Copying Pervasive. | SQL Files 🔀                                                                                                    |
|--------------------------|----------------------------------------------------------------------------------------------------|
|                          | Setup has enough information to start copying the program files.<br>If you want to review or change any settings, click Back. If you<br>are satisfied with the settings, click Next to begin copying files.                          |
|                          | Current Settings:<br>Setup type:<br>Typical<br>The system (shared) files will be installed in:<br>C:WINDDWS\SYSTEM<br>The client files will be installed in:<br>C:VPVSW<br>Program items will be created in the folder:<br>Pervasive |
|                          | < <u>B</u> ack <u>Next&gt;</u> Cancel                                                                                                    |

If the displayed selections are correct, click Next to continue.

Pervasive.SQL 2000i setup begins to copy the necessary files to complete your specified installation requirements.

Figure 5-19 Setup Begins Copying Files

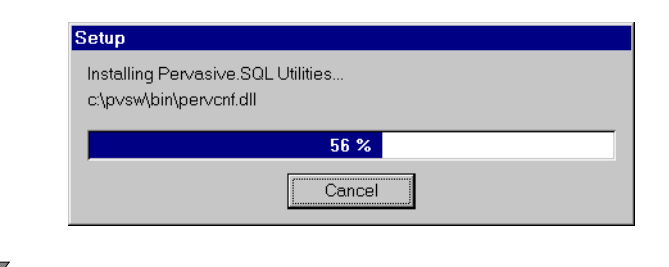

Ð

**Note** Only click **Cancel** if you want to stop installation and exit the Setup process.

**11** Test the Transactional Engine

PSA now performs a series of tasks to ensure that your access to the transactional engine is working properly.

Figure 5-20 Transactional Engine Test

| Pervasive System Analyzer 🛛 🗙                                                                                     |
|----------------------------------------------------------------------------------------------------|
| Transactional Engine Test<br>The transactional engine is about to be tested to verify it is working properly.     |
| <ul> <li>I do not want to run the transactional tests.</li> <li>I want to run the transactional tests.</li> </ul> |
| Please select the samples directory on the server where your database engine is<br>installed.                     |
| C:\PVSW\samples Browse                                                                                            |
| Please select the tests you would like to perform on the transactional engine.                                    |
| < Back Next > Cancel Help                                                                                         |

Select the samples subdirectory of the Workstation/Workgroup engine installation location. Then once you have selected to run the transactional tests and selected the tasks associated with that test, click **Next** to run the tests and see the results.

**Note** It is recommended that you perform this test to ensure that the transactional engine is communicating properly and the transactional databases are now functional.

**12** View the Transactional Test Results

PSA displays a check mark for each test that passes and an X for each task that fails during the transaction engine test. A summary report is also provided in the information window, as shown in the following figure.

| Figure 5-21 | Transactional | Engine | Test | Results | from | PSA |
|-------------|---------------|--------|------|---------|------|-----|
| 0           |               | 0      |      |         |      | -   |

| Pervasive System Analyzer                                                                                                    | ×                                                                                     |
|----------------------------------------------------------------------------------------------------|---------------------------------------------------------------------------------------|
| Transactional Engine Test Results<br>Is your Transactional Engine operating correctly?                                                                              | 7                                                                                     |
| Transactional Tests were completed successfully.<br>Transactional databases are now functional.<br>Pervasive.SQL version 7.90 for the Win32 platform was<br>loaded. | Initialize<br>Create Data File<br>Read Data<br>Update Data<br>Insert Data<br>Clean Up |
| < <u>B</u> ack                                                                                                    | Cancel Help                                                                           |

Once your transactional engine tests are complete, click Next to continue with installation and test the relational engine.

**13** Test the Relational Engine

PSA now performs a series of tasks to ensure that the relational engine is working properly.

Figure 5-22 Relational Engine Test

| rvasive System Analyzer                                                         |                                                                                   | ×    |
|---------------------------------------------------------------------------------|-----------------------------------------------------------------------------------|------|
| Relational Engine Test<br>The relational engine is a<br>on the engine is commun | about to be tested to verify that SQL Connection Manager<br>nicating as expected. | 1    |
| C I do n <u>o</u> t want to run t                                               | he relational tests.                                                              |      |
| • I want to run the rela                                                        | tional tests.                                                                     |      |
| Please enter the nam                                                            | e of the engine data source you would like to test.                               |      |
| <u>M</u> achine Name:                                                           |                                                                                   |      |
| Engine <u>D</u> SN:                                                             | demodata                                                                          |      |
| Please select the test                                                          | s you would like to perform on the relational engine.                             |      |
| 🔽 <u>C</u> reate Table (                                                        | write access required)                                                            |      |
| 🔽 <u>R</u> ead Data                                                             |                                                                                   |      |
| 🔽 Update Data (                                                                 | write access required)                                                            |      |
| 🔽 Insert Data (wi                                                               | ite access required)                                                              |      |
| ☑ Insert Data (wi                                                               | ite access required)                                                              |      |
|                                                                                 | < Back Next > Cancel                                                              | Help |

Enter the Machine Name and Engine DSN for the engine data you want to test. Then once you have selected to run the relational tests and selected the tasks associated with that test, click **Next** to run the tests and see the results.

**Note** It is recommended that you perform this test to ensure that the relational engine is communicating properly and the relational databases are now functional.

14 View the Relational Test Results

PSA displays a check mark for each test that passes and an X for each task that fails during the relational engine test. A summary report is also provided in the information window, as shown in the following figure.

| Figure 5-23   | Relational                              | Engine  | Test K | Results | from | PSA   |
|---------------|-----------------------------------------|---------|--------|---------|------|-------|
| 1 181110 0 20 | 100000000000000000000000000000000000000 | Lingine | 10001  |         | ,    | 1 011 |

| ?     |
|-------|
| 3     |
| Table |
| )ata  |
| Data  |
| )ata  |
| qL    |
|       |
|       |

Once your relational engine tests are complete, click Next to finish the installation.

**15** Read the README file

If you did not read the readme file prior to installation as described in "Before You Begin" on page 5-2, please do so now.

**16** Your Pervasive.SQL 2000i workstation/workgroup installation is complete

A dialog box will appear asking if you want to read the README file. It is highly recommended that you leave the **View readme file** check box selected and click **OK**. The following dialog box informs you that the installation setup is complete.

| Pervasive.SQL | Setup Complete                                                  |
|---------------|-----------------------------------------------------------------|
|               | Congratulations! You have successfully installed Pervasive.SQL. |
|               | I⊄ View readme file                                             |
|               | Click Finish to complete Setup.                                 |
|               | < Back Finish                                                   |

Figure 5-24 Installation Completion Dialog Box

Click Finish.

**Note** If you had any trouble with installation, see Chapter 13, "Troubleshooting After Installation."

If installed files could not be copied because they were locked in memory, a reboot may be necessary at this point. Setup only prompts for a reboot if a locked file or some other event was detected that requires a reboot. Please reboot your system if prompted to do so in order to ensure proper operation of your Pervasive.SQL 2000i product.

The installation program modifies the PATH and CLASSPATH environment variables at the end of the installation process. These settings control how your Windows operating system finds Pervasive components. In Windows NT, the environment variables are located in the **Control Panel** under the **Environment** tab on the **System** icon. In Windows 2000, they are stored in the **Control Panel** under the **Advanced** tab on the **System** icon. What to do NextSkip over the next section for custom installations and see "Common<br/>Questions After Installing Pervasive.SQL 2000i" on page 5-33.

#### **Custom Installation Path**

This section describes how to customize your installation of Pervasive.SQL 2000i.

**1** Choose the installation directory

The default installation location for Pervasive.SQL 2000i is C:\PVSW, assuming the Windows system drive is C:\. You can specify a different location for the installation as shown in the following dialog box.

| Select Installation Direc | tory                                                                                                    | х |
|---------------------------|----------------------------------------------------------------------------------------------------|---|
|                           | Please enter the installation directory for Pervasive.SQL's client<br>software. Note: Due to a known limitation of InstallShield under<br>Win98 this dialog box does not have a 'Browse' button. Please<br>type in the target folder.<br>Folder: |   |
|                           | < <u>B</u> ack <u>N</u> ext≻ Cancel                                                                                                    |   |

Figure 5-25 Choosing Installation Directory of Pervasive.SQL 2000i

If you wish to change the default directory, click **Browse** and select the desired directory.

Click Next to proceed with the installation.

2 Select components to install

Pervasive.SQL 2000i Workstation/Workgroup edition currently contains only one optional component, which is online documentation.

| Select Components |                                                                                 | ×                |
|-------------------|---------------------------------------------------------------------------------|------------------|
|                   | Select the components you want to install, clear<br>you do not want to install. | r the components |
|                   | Components                                                                      |                  |
|                   | ✓ Online Docs                                                                   | 4242 K           |
|                   |                                                                                 |                  |
| V                 | Online Documentation for Pervasive.SQL<br>2000i                                 | Change           |
|                   | Space Beguired:                                                                 | 37483 K          |
|                   | Space Available:                                                                | 2046424 K        |
|                   | < <u>B</u> ack <u>N</u> ext >                                                   | Cancel           |

Figure 5-26 Choose Components To Install

Select **Online Docs** to include online documentation in the product installation. When you are finished, click **Next**.

**3** Optimize your system with the Pervasive System Analyzer

Next the Pervasive System Analyzer (PSA) launches. PSA scans your system for previous versions of Pervasive Software products.

Figure 5-27 Pervasive System Analyzer Welcome Screen

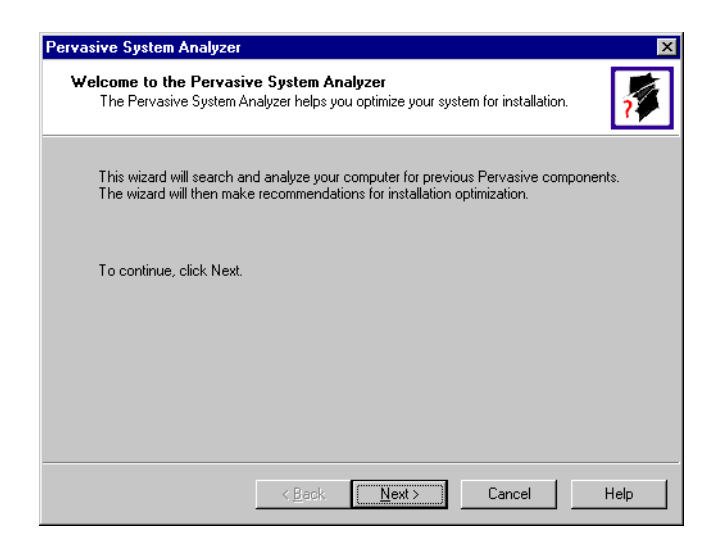

4 Analyze your system

Click **Next** to continue with the installation and begin system analysis. As PSA analyzes your system the following dialog box displays.

| Pervasive System Analyzer                                               |                        |                        | ×    |
|-------------------------------------------------------------------------|------------------------|------------------------|------|
| Analyzing System<br>The wizard will search for existing Po<br>computer. | ervasive files and reg | istry settings on your | 7    |
| Please wait while the wizard analyze                                    | es your system.        |                        |      |
| -                                                                       |                        |                        |      |
| Once the analysis is done, click Nex                                    | it to see the results. |                        |      |
|                                                                         |                        |                        |      |
| < <u>B</u> ac                                                           | k <u>N</u> ext >       | Cancel                 | Help |

Figure 5-28 System Analysis Using PSA

If you have previous versions of Pervasive Software products, PSA displays those products by the software version.

The progress bar completes as PSA analyzes your system. When PSA has completed the initial system analysis, click the **Next** button to continue and see the results.

If you do not have any previous versions of Pervasive Software products, the following dialog box displays. (See Chapter 4, "Installing Pervasive.SQL 2000i with No Previous Installation.")

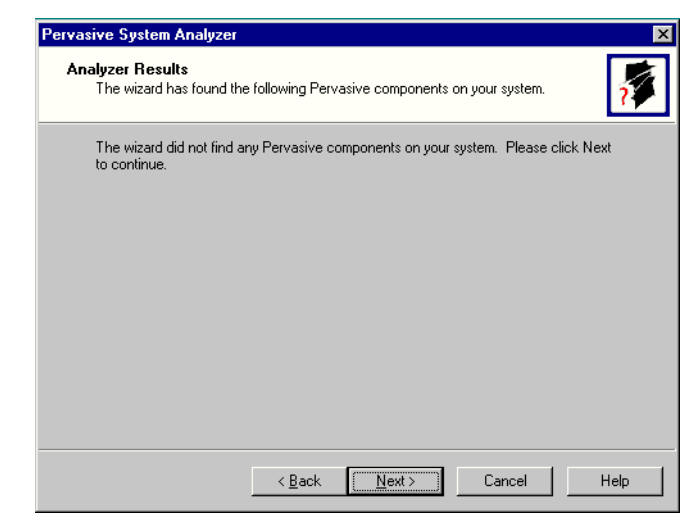

Figure 5-29 Pervasive System Analyzer Results

5 Choose the Program folder for menu items

Specify the folder in which the Start Menu items will be placed. Pervasive installation suggests a name for the folder, which you can accept by clicking **Next**.

If you have previously done an install on this machine, Install recommends that you do not use the same folder name so that your ability to cleanly uninstall the software in the future is preserved.

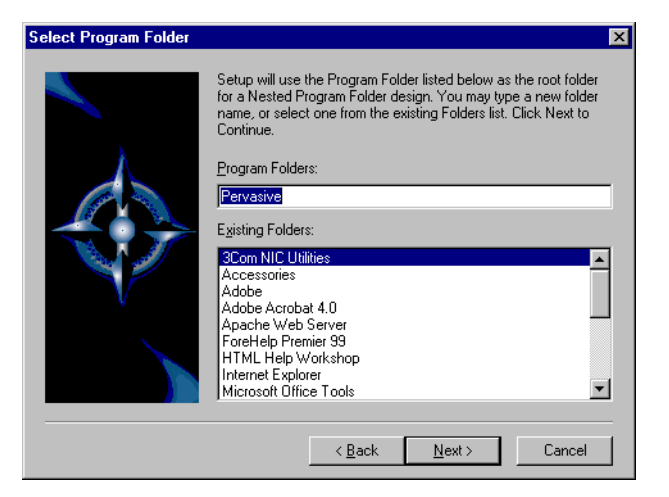

Figure 5-30 Choose your Program Folder

Click Next to accept the Program Folder name and display your current installation settings.

**6** Verify your installation settings

Install now has enough information to start the installation process. A dialog box displays the list of options you have selected. If you want to change any of these selections, click **Back**.

If the displayed selections are correct, click Next to continue.

Figure 5-31 Your Custom Installation Selections

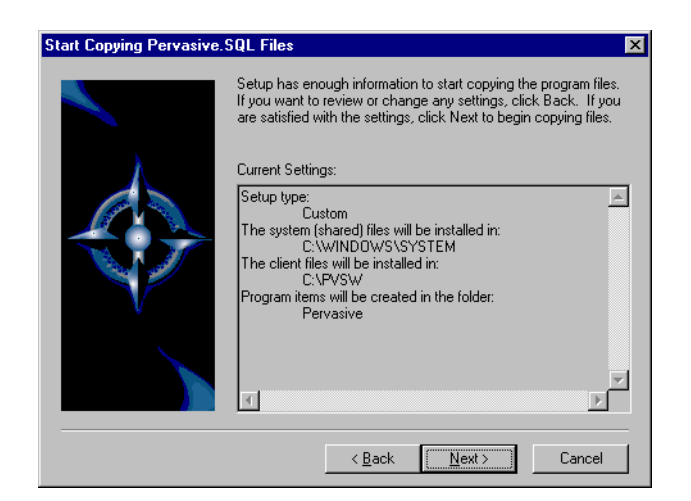

Pervasive.SQL 2000i setup begins to copy the necessary files to complete your specified installation requirements.

Figure 5-32 Setup Begins Copying Files

| Installing Pervasive.SC | L Utilities |  |
|-------------------------|-------------|--|
| c:\pvsw\bin\pervcnf.dll |             |  |
|                         |             |  |
|                         | 56 %        |  |
|                         | Cancel      |  |

**Note** Only click **Cancel** if you want to stop installation and exit the Setup process.

The custom path rejoins the Typical installation path. See the step "Test the Transactional Engine," on page 5-20.

## Upgrading from the Workstation Engine to the Workgroup Engine

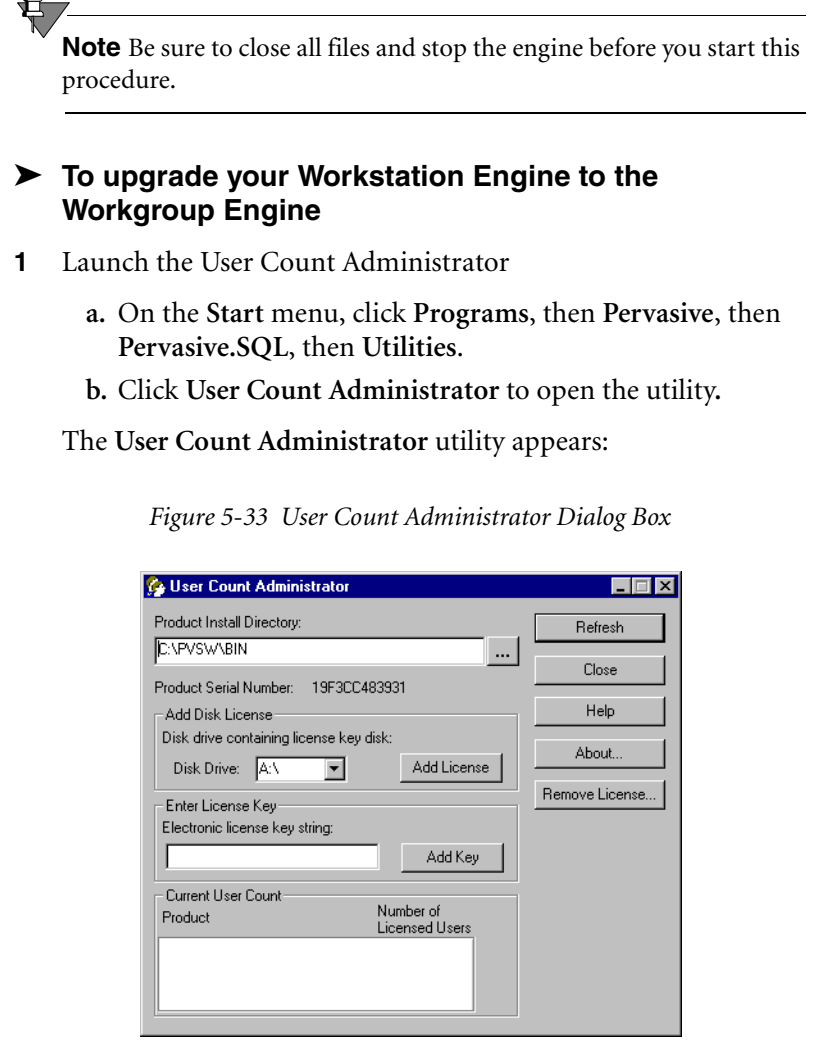

c. Insert your workgroup license key diskette into drive A and click Add License.

**Note** Workstation engines that are upgraded to Workgroup engines do not change their existing program icon labels.

**T** 

When the update is complete, a dialog box informs you that you have increased your user count license.

d. Restart the engine.

The Workgroup engine is now available to the other workstations/clients for remote database requests.

Workstations on the network can access this new Workgroup engine by mapping a drive to it or by connecting to it through the Pervasive Control Center.

Refer to Chapter 11, "Configuring the Workgroup Engine," for information about how to set up your Workgroup engine.

#### **Common Questions After Installing Pervasive.SQL 2000i**

This section contains information that you should read after running the installation program. If you are having problems with your installation, go to Chapter 13, "Troubleshooting After Installation," or get help online from our Knowledge Base website at http://support.pervasive.com/eSupport.

If you are installing the Workgroup engine, you must install it on every computer that is expected to share data within your workgroup. Because every computer must have the Workgroup engine installed, there is no need to install the client software separately as there is for the Server engine.

#### How to Handle Data Source Names (DSNs)

After you have successfully installed the product, you have several choices depending on your situation, as shown in the table below.

| If your situation is like this                                   | then you should do this next:                                                                                                    |
|------------------------------------------------------------------|----------------------------------------------------------------------------------------------------|
| You have existing<br>Pervasive.SQL 7 DSNs already<br>defined.    | You must delete and re-create all existing<br>Pervasive.SQL 7 DSNs before you can access<br>existing databases. Follow the instructions<br>provided in <i>Pervasive.SQL User's Guide</i><br>Chapter 2, sections "Deleting DSNs" and<br>"Setting Up Database Access on a Windows<br>Server or Workgroup/Workstation."           |
| You have existing<br>Pervasive.SQL 2000 DSNs<br>already defined. | You should be able to access your databases by<br>connecting to the existing DSNs. Follow the<br>instructions provided in <i>Pervasive.SQL User's</i><br><i>Guide</i> , Chapter 2, section "Accessing Data via<br>ODBC From Other Applications."                                                                               |
| You do not have any<br>Pervasive.SQL DSNs defined                | You should be able to connect to the sample<br>DEMODATA database now. Refer to<br><i>Pervasive.SQL User's Guide</i> for general<br>information on working with Pervasive.SQL.<br>Refer to <i>Pervasive.SQL Advanced Operations</i><br><i>Guide</i> for detailed information on working with<br>databases and database engines. |

Table 5-1 How to Proceed After Installing Workgroup/Workstation

## How Do I Convert My Files From Previous Pervasive Products?

Converting your data files to 7.x format is not required, but you must convert them if you wish to take advantage of new features offered by the Pervasive.SQL 2000i engine.

Users of previous Btrieve versions: Use the Rebuild utility to convert your existing pre-6.0 or 6.x files to 6.x or 7.x format. For more information, refer to *Pervasive.SQL Advanced Operations Guide*.

#### How Do I Read the Online Documentation?

Pervasive.SQL 2000i documentation is in the form of WinHelp files for Win32 platforms. To read the documentation, select the desired book name from the **Documentation** subfolder of the **Pervasive** program folder on the **Start** menu.

Documentation for Win16 platforms is in the form of Adobe Acrobat (PDF) files. Shortcuts to these files are found in the **Pervasive.SQL** documentation file group. The installation program for an Acrobat reader is available on the Pervasive.SQL 2000i CD-ROM.

There is also a README file on the distribution media that has the latest changes and additions to Pervasive.SQL 2000i.

#### What Files Were Installed as Part of Pervasive.SQL 2000i?

Once installed, Pervasive.SQL 2000i files reside in the following default directory structure.

\WINNT\SYSTEM32 Microsoft system files Pervasive glue dlls (Win 9x only).

\PVSW

I

L

| \BIN      | Pervasive.SQL engines, requesters and utilities.                                              |
|-----------|-----------------------------------------------------------------------------------------------|
| \DEMODATA | Contains sample database.                                                                     |
| \DOC      | Online documentation.                                                                         |
| SAMPLES   | Contains the sample database SAMPLE.BTR and UPPER.ALT, a sample Alternate Collating Sequence. |

# Working with User Counts

#### chapter

# - 6

Understanding and Upgrading User Counts for Pervasive.SQL 2000i Workgroup

This chapter explains how to work with Pervasive.SQL 2000i licenses. This chapter contains the following topics:

- "Understanding Pervasive.SQL 2000i User Counts" on page 6-2
- "Upgrading from Workstation to Workgroup License" on page 6-4
- "Applying Additional User Count Licenses" on page 6-6
- "Using the User Count Administrator" on page 6-7
- "Updating Your User Count and Licenses in Windows" on page 6-9

#### **Understanding Pervasive.SQL 2000i User Counts**

Each user count allows one remote computer to connect to the Pervasive database engine.

#### What counts as a single user count?

A single workstation that is using TCP/IP or SPX protocol to access Pervasive.SQL on a given server counts as one user.

Users are counted by being given a unique Media Access Control (MAC) address. On a local area network or Ethernet, the MAC address is your computer's unique hardware address. Multiple applications on a single client computer are not counted as separate users.

#### Where do I obtain a user count license?

User counts are obtained as a software key issued by Pervasive Software or your application vendor if the Pervasive.SQL database is embedded.

Your Pervasive.SQL 2000i Workstation product includes no user count licenses and is intended to work in standalone mode. You can upgrade this product to a Workgroup version by purchasing a user license key. The Workgroup product contains a three-user license that is automatically applied during installation.

Your Pervasive.SQL 2000i Server product includes a user count key disk. In addition, you can obtain a key on disk by purchasing a User Count Increase kit from your Pervasive Software product distributor or your software vendor. You can increase the user count incrementally by a given number of users, usually 10 or more at a time for a client/server and one or more at a time above 3 users for the Workgroup engine, up to an unlimited number of users.

Once you approach 10 user licenses with the Workgroup product, you may want to consider upgrading to a Server product. The Server product is more cost effective for 10 or more user licenses and offers increased performance for large numbers of users. When you reach 200 users, you effectively have an unlimited user count environment.

#### How long does the upgrade take?

Using the User Count Administrator, you can upgrade user counts almost instantaneously: apply the user count key and restart the engine to activate the new user count.

The Pervasive.SQL 2000i Workgroup Engine includes a 3-user count license. This license is installed automatically with the product installation.

#### Upgrading from Workstation to Workgroup License

**Note** Some applications are not configured to support a Workgroup configuration. Before you upgrade from Workstation to Workgroup, check with your application vendor to ensure that your application configuration will operate correctly in a Workgroup configuration.

The upgrade from a Workstation to a Workgroup license can be accomplished in just a few minutes. You will notice that Workstation engines that are upgraded to Workgroup engines do not change their existing program icon labels.

Any Workgroup engine that is acting as a Gateway must have the appropriate number of user counts applied. In a floating Gateway configuration, the user count upgrade must be applied to all Workgroup engines in the configuration. If you have a fixed Gateway configuration, you need only apply a user count upgrade to that particular engine.

#### To upgrade your Workstation Engine license to a Workgroup Engine license

- 1 Close all files and stop the Workstation engine.
- Launch the User Count Administrator from the Start menu by choosing:
   Programs | Pervasive | Pervasive.SQL 2000 | Utilities.
- **3** From the list of utilities, select **User Count Administrator**. The following dialog box opens:

| 🚱 User Count Administrator                          |                |
|-----------------------------------------------------|----------------|
| Product Install Directory:                          | Refresh        |
| D:\PVSW\BIN                                         | Close          |
| Product Serial Number: 333368079624                 |                |
| Add Disk License                                    | Help           |
| Disk drive containing license key disk:             | About          |
| Disk Drive: A:\  Add License                        |                |
| Enter License Key<br>Electronic license key string: | Remove License |
| Add Key                                             |                |
| Current User Count                                  |                |
| Product Number of<br>Licensed Users                 |                |
|                                                     |                |

Figure 6-1 User Count Administrator Dialog Box

- **4** Insert your workgroup license key diskette into the diskette drive and click **Add License**.
- **5** When the update is complete, a dialog box informs you that you have increased your user count license.
- 6 Restart the engine.

## How do other Workstations access the new Workgroup engine?

After you complete the upgrade instructions, the Workgroup engine is available to the other workstations/clients for remote database requests. Workstations on the network can access this new Workgroup engine by mapping a drive to it or by connecting through the Pervasive Control Center.

#### **Applying Additional User Count Licenses**

You can purchase additional user count licenses and apply them to your Workgroup engine at any time.

You are permitted to apply a new Workgroup license to all Workgroup engines in your workgroup. For example, if you have five computers with the Workgroup engine installed, and you buy a Workgroup 5-user license upgrade, you may apply that upgrade to all five computers.

To perform the upgrade, simply follow the instructions provided in "Upgrading from Workstation to Workgroup License" on page 6-4. The steps for applying an additional license are the same as specified for upgrading Workstation to Workgroup.

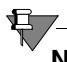

**Note** You must restart the engine after applying the license for it to take effect.

#### Using the User Count Administrator

As shipped, Pervasive.SQL 2000i Workgroup has an initial user count of three.

After product installation, you can use the User Count Administrator, a PCC utility, to increase the Pervasive.SQL 2000i user count. (The User Count Administrator can be run outside of the PCC, also.) You can obtain a disk key by purchasing a User Count Increase kit from one of the Pervasive Software product distributors.

You must run the User Count Administrator locally on each Workgroup engine. The figure below shows the User Count Administrator dialog box.

| Product Install Directory:                             |                             | Refresh        |
|--------------------------------------------------------|-----------------------------|----------------|
| D:\PVSW\BIN<br>Product Serial Number: 333368           |                             | Close          |
| -Add Disk License<br>Diek drive containing license ker | , diale:                    |                |
| Disk Drive: A:\                                        | Add License                 | About          |
| Enter License Key<br>Electronic license key string:    |                             | Remove License |
|                                                        | Add Key                     |                |
| - Current User Count                                   |                             |                |
| Product                                                | Number of<br>Licensed Users |                |

Figure 6-2 User Count Administrator Dialog Box

Click **Refresh** to update the information in the dialog box. (You may need to refresh the information if, for example, you change the Product Install Directory.)

Click **Remove License** to display a list of all incremental user counts you have applied. You can use this dialog box to remove individual user count licenses. Because the User Count Administrator displays only the highest version of each product in the current user count, you may want to remove a license if you inadvertently install a user count key from a higher version while still using a previous version of the product. L

I

The table below describes the elements in the User Count Administrator dialogs.

| Product Install Directory        | Specify the path where the Pervasive.SQL engine is installed.                                                                                     |
|----------------------------------|----------------------------------------------------------------------------------------------------|
| Product Serial Number            | Displays the unique serial number assigned to the product.                                                                                        |
| Disk Drive                       | Specifies the disk drive letter that contains the user count key disk.                                                                            |
| Add License                      | Applies the specified disk key.                                                                                                    |
| Electronic License Key<br>String | Specifies the 16 character license key string used<br>to increase your user count. This string works only<br>with special Web-generated OEM keys. |
| Add Key                          | Applies the specified electronic license key.                                                                                                    |
| Product                          | Lists the products installed.                                                                                                    |
| Number of Licensed Users         | Lists the current user counts for the specified products.                                                                                         |

 Table 6-1
 Elements in the User Count Administrator Dialog Box

#### **Updating Your User Count and Licenses in Windows**

I

#### To start the Pervasive.SQL User Count Administrator

- 1 On the Start menu, click Programs | Pervasive | Pervasive.SQL 2000 | Utilities.
- 2 Select User Count Administrator from the list.

#### ► To increase your user count using a license key disk

- 1 Start the User Count Administrator as described above.
- **2** If the user count license is in a disk drive other than A, then use the drop down box to specify the drive on which the license is located.
- 3 Click Add License.

#### To increase your user count using an electronic license key string

- 1 Start the User Count Administrator as described above.
- 2 In the Electronic License key string field, enter your 16 character license key.
- 3 Click Add Key.

#### ► To remove a user count license

- **1** Start the User Count Administrator as described above.
- 2 Click Remove License.
- **3** Select the license you want to remove from the list and click **Remove Single License**.

Working with User Counts
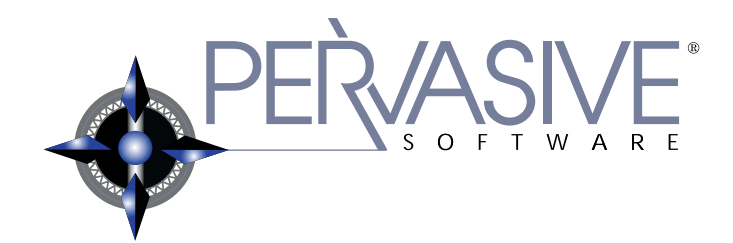

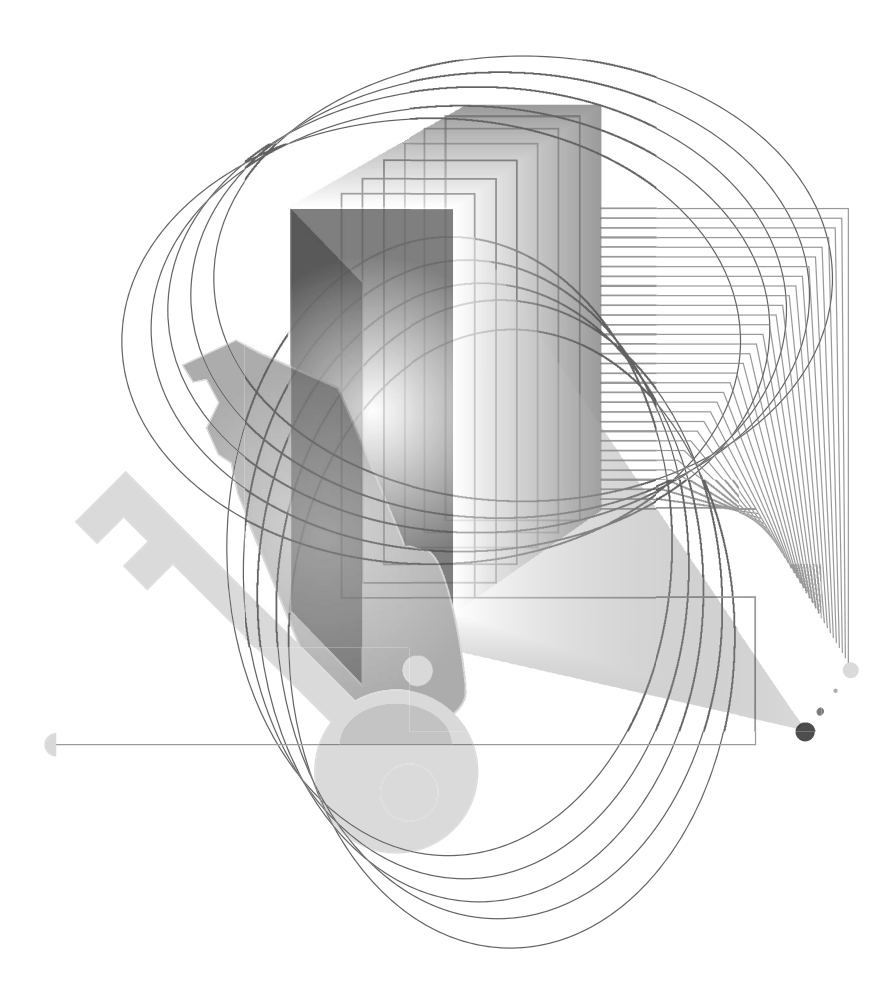

# CUSTOMIZING THE WORKGROUP ENGINE

#### chapter

# Network Settings for Workgroup Engine

7

*How to Set up Your Workgroup Engine on Your Network and Understand the Default Settings* 

This chapter explains the default network settings for your database engine and how to customize them if your network requires different settings.

- "Determining What Kind of Network You Have" on page 7-2
- "Default Engine Settings" on page 7-3
- "Setting Up TCP/IP Support" on page 7-5
- "Setting Up SPX Support" on page 7-7
- "Setting Up NetBIOS Support" on page 7-9
- "Avoiding Unavailable Protocols" on page 7-10

# **Determining What Kind of Network You Have**

This section explains how to determine the network protocol that you should use with the database engine. If you already know what protocol or protocols are supported on your network, you can skip this section.

DatabaseIf your network is 100% Microsoft, and you have a Server engine,<br/>then your network probably uses TCP/IP. The Server engine does not<br/>support NetBIOS.WindowsIt is a probably of the server engine does not<br/>support NetBIOS.

It is possible to run Btrieve applications over SPX on Microsoft networks, but ODBC applications over SPX require a NetWare server for name resolution. If you do not have a NetWare server on your network, you may not use SPX for ODBC applications.

If your network is 100% Microsoft, and you are using Workgroup engines, then you can use either NetBIOS or TCP/IP.

## **Default Engine Settings**

This section explains what server Configuration settings are related to networking support, and what the default values mean.

You can change these settings within PCC by double-clicking **Configuration** for the given database engine, then double-clicking **Server**, then **Communication Protocols**.

#### **AutoReconnect Timeout**

#### Default: 180 seconds

If Pervasive AutoReconnect is enabled, this setting specifies how long the engine and client attempt to contact each other after a network interruption has occurred. By default, the client, server and multiple workgroup engines attempt to reconnect for three minutes before giving up. If the value of **Enable AutoReconnect** is **Off**, then the **AutoReconnect Timeout** value is ignored.

#### Enable AutoReconnect

#### Default: Off

This setting determines whether the client, server or multiple workgroup engine attempts to reconnect to each other in the event of a network outage. If set to **On**, it allows the database connections to recover from intermittent or temporary network interruptions. If this value of this setting is **Off**, then the client returns a status code to the application immediately upon any failure to connect to the server, and the connection context is not preserved.

If you have this setting turned **On**, you can specify how long the client and database engine should attempt to reconnect by using the setting **AutoReconnect Timeout**.

#### Listen IP Address

#### Default: 0.0.0.0

This setting specifies the IP address of the network interface card that the MicroKernel should listen on when the server computer has two network cards installed. This value is ignored if the server computer has only one network card, or if the value of TCP/IP Multihomed is On. This value is also ignored if TCP/IP is not in use by the database engine.

### **NetBIOS Port**

Default: 66

This value specifies the port number the Workgroup engine listens on when using NetBIOS communications. The Server engine does not support NetBIOS, so this setting is ignored by the Server engine.

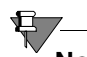

**Note** This port setting must be the same for all Workgroup engines on the network. Workgroup engines with different port settings cannot communicate with one another.

#### **Supported Protocols**

#### Default: SPX, TCP/IP, NetBIOS

This setting specifies the vendor protocols that the database engine should attempt to use. When more than one protocol is specified, upon start up, the engine attempts to connect on all specified protocols. The protocol that connects first is then used for the remainder of the session.

You can often improve initial connection performance by removing the protocols that are not used on your network. For example, if you have a Server engine on an all-TCP/IP network, removing NetBIOS and SPX support may reduce the wait time during initial connections to the engine.

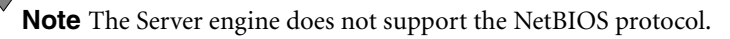

#### **TCP/IP Multihomed**

E

Default: Off (Server); On (Workgroup)

If your server computer has two network interface cards installed, you can use this setting to specify whether the server engine should listen on both network connections. If your computer has two network cards and this setting is turned off, you must use the setting **Listen IP Address** to specify which network card the server engine should use.

# Setting Up TCP/IP Support

By default, TCP/IP is supported between Pervasive.SQL clients and remote engines or between multiple workgroup engines. If you have modified the default settings or need to verify that TCP/IP support is available, refer to this section.

**Note** In order to perform any of the tasks in this section, you must be seated at the console of the machine running the Workgroup engine. You cannot remotely configure the Workgroup engine.

## Enabling TCP/IP Support

Follow this procedure to ensure that the database engine can communicate with clients over TCP/IP networks.

- 1 From the Start menu, choose Programs | Pervasive | Pervasive Control Center (PCC).
- 2 In the PCC window, double-click on **Pervasive.SQL 2000** Engines to display a list of the engines registered with PCC.
- 3 Double-click on the icon representing your target engine. Double-click Configuration. Login if prompted. Double-click Server. Click on Communication Protocols. In the window to the right, double-click on Supported Protocols.
- **4** A smaller dialog box appears, showing a list of **Available** protocols and a list of **Selected** protocols. If the list of Selected protocols includes the value **Microsoft TCP/IP**, then TCP/IP is already supported.

If the list of Selected protocols does not include Microsoft TCP/ IP, then you should click on this value in the left-hand window, and then click the > button to move it into the list of Selected protocols. Once the value appears in the right-hand window, click OK.

**5** Click **!** to apply the changes. You need to restart the engine for the changes to take effect.

6 Remember that you also need to confirm that the client software on your other Workgroup computers are configured to use TCP/ IP, as well. Please refer to Chapter 8, "Client Network Configuration."

#### ► Enabling Multihomed TCP/IP Support

Follow this procedure when your Windows server computer has two network cards installed. By default, Pervasive.SQL assumes that you only have one network card installed.

- 1 From the Start menu, choose Programs | Pervasive | Pervasive Control Center (PCC).
- 2 In the PCC window, double-click on **Pervasive.SQL 2000** Engines to display a list of the engines registered with PCC.

If the engine you want to configure is not listed, right-click on **Pervasive.SQL 2000 Engines** and choose **Register New Engine**.

- **3** Double-click on the icon representing your target engine. Double-click **Configuration**. Login if prompted. Double-click **Server**. Click on **Communication Protocols**. In the window to the right, double-click on **TCP/IP Multihomed**.
- 4 If you want the server engine to listen for client connections on both network cards, change the value to **On**. If you want the server engine to listen on only one card, change the value to **Off**. Click **OK**. If you only have one network card, this setting is ignored.
- **5** If your server computer has two network cards, and you set the value of TCP/IP Multihomed to Off, you must double-click the setting Listen IP Address and specify the TCP/IP address of the card you want the database engine to listen to. If you do not specify an IP address, the database engine will not receive communications from either network card.
- 6 Click to apply the changes. You need to restart the server engine for the changes to take effect. You do not need to make any changes to client settings.

## Setting Up SPX Support

Ħ

By default, SPX is supported between Pervasive.SQL clients and servers. If you have modified the default settings or need to verify that SPX support is available, refer to this section.

Your network's SPX Frame Type setting does not have any effect on Pervasive.SQL.

**Note** In order to perform any of the tasks in this section, you must be seated at the console of the machine running the Workgroup engine. You cannot remotely configure the Workgroup engine.

#### Enabling SPX Support

Follow this procedure to ensure that the server engine can communicate with clients over SPX networks.

**Note** In an all-Microsoft environment, SPX can only be used with pure Btrieve applications. With ODBC applications, a NetWare server must be present to provide name resolution for SPX. Pure Btrieve applications do not require name resolution with SPX.

- 1 From the Start menu, choose Programs | Pervasive | Pervasive Control Center (PCC).
- 2 In the PCC window, double-click on **Pervasive.SQL 2000** Engines to display a list of the engines registered with PCC.
- 3 Double-click on the icon representing your target server. Double-click Configuration. Login if prompted. Double-click Server. Click on Communication Protocols. In the window to the right, double-click on Supported Protocols.
- **4** A smaller dialog box appears, showing a list of **Available** protocols and a list of **Selected** protocols. If the list of Selected protocols includes the value **Microsoft SPX II** or **Novell SPX II**, then SPX is already supported.

If the list of Selected protocols does not include one of the above values, then you should click on this value in the left-hand window, and then click the > button to move it into the list of Selected protocols. Once the value appears in the right-hand window, click **OK**.

- 5 Click to apply the changes. You need to restart the server engine for the changes to take effect.
- 6 Remember that you also need to confirm that the client software on your other Workgroup computers are configured to use SPX, as well. Please refer to Chapter 8, "Client Network Configuration."

## Setting Up NetBIOS Support

By default, NetBIOS is supported between Pervasive.SQL clients and Workgroup engines. If you have modified the default settings or need to verify that NetBIOS support is available, refer to this section.

**Note** In order to perform any of the tasks in this section, you must be seated at the console of the machine running the Workgroup engine. You cannot remotely configure the Workgroup engine.

#### Enabling NetBIOS Support

Follow this procedure to ensure that the database engine can communicate with clients over NetBIOS networks.

- 1 From the Start menu, choose Programs | Pervasive | Pervasive Control Center (PCC).
- 2 In the PCC window, double-click on **Pervasive.SQL 2000** Engines to display a list of the engines registered with PCC.
- 3 Double-click on the icon representing your target engine. Double-click Configuration. Login if prompted. Double-click Server. Click on Communication Protocols. In the window to the right, double-click on Supported Protocols.
- 4 A smaller dialog box appears, showing a list of **Available** protocols and a list of **Selected** protocols. If the list of Selected protocols includes the value **Microsoft NETBIOS**, then NetBIOS is already supported.

If the list of Selected protocols does not include Microsoft NETBIOS, then you should click on this value in the left-hand window, and then click the > button to move it into the list of Selected protocols. Once the value appears in the right-hand window, click OK.

- 5 Click to apply the changes. You need to restart the engine for the changes to take effect.
- 6 Remember that you also need to confirm that the client software on your other Workgroup computers are configured to use NetBIOS, as well. Please refer to Chapter 8, "Client Network Configuration."

# **Avoiding Unavailable Protocols**

Ħ

It may be possible to improve performance on the initial connection to the database by disabling database communications support for any protocols that are not available on your network or that you do not wish to use.

**Note** In order to perform any of the tasks in this section, you must be seated at the console of the machine running the Workgroup engine. You cannot remotely configure the Workgroup engine.

#### ► To Remove Network Protocol Support

**Note** This procedure does not affect your operating system configuration in any way. This procedure only prevents the database communications system from attempting communications on unavailable or undesired protocols.

- 1 From the Start menu, choose Programs | Pervasive | Pervasive Control Center (PCC).
- 2 In the PCC window, double-click on **Pervasive.SQL 2000** Engines to display a list of the engines registered with PCC.
- 3 Double-click on the icon representing your target server. Double-click Configuration. Login if prompted. Double-click Server. Click on Communication Protocols. In the window to the right, double-click on Supported Protocols.
- 4 A smaller dialog box appears, showing a list of Available protocols and a list of Selected protocols. If the list of Selected protocols includes a value that is not supported on your network or that you do not wish to use, click on the value and then click the < button to move it into the list of Available Protocols. Repeat for any other protocols you do not wish to use. You must leave at least one protocol in the Selected protocols list.</p>

Once the given value(s) appear in the left-hand list, click **OK**.

5 Click to apply the changes. You need to restart the server engine for the changes to take effect.

6 Remember that you also need to confirm that your client computers are configured to use the protocol remaining in the **Selected protocols** list. Please refer to Chapter 8, "Client Network Configuration."

Network Settings for Workgroup Engine

chapter

# *Client Network Configuration*

# 8

How to Configure the Network Settings for your Pervasive.SQL Clients

To access network files from a workstation using a Pervasive.SQL application, you must use the appropriate requester at that workstation. Your application's Pervasive.SQL calls go through the Requester, which sends them to the server for processing and then returns the reply to your application.

This chapter contains the following sections.

- "Default Settings" on page 8-2
- "How to Configure the Pervasive Clients" on page 8-4
- "Network Path Formats Supported by Pervasive Requesters" on page 8-6
- "Using TCP/IP to Connect to a NetWare Server" on page 8-13
- "Using SPX to Connect to a NetWare Server" on page 8-14
- "Using TCP/IP to Connect to a Windows NT/2000 Server" on page 8-17
- "Using SPX to Connect to a Windows NT/2000 Server" on page 8-20
- "NetBIOS and the Pervasive.SQL Server Engine" on page 8-23
- "Using TCP/IP to Connect to a Linux or Solaris Server" on page 8-24
- "Using the DOS Requesters" on page 8-26

# **Default Settings**

This section lists the settings that are relevant to client networking.

TCP/IP is the default protocol for Pervasive.SQL. That is, TCP/IP is tried first if more than one protocol is set to be available.

#### **Enable AutoReconnect**

#### Default: Off

This setting determines whether the client and server attempt to reconnect to each other in the event of a network outage. If set to **On**, it allows the database connections to recover from intermittent or temporary network interruptions. If this value of this setting is **Off**, then the client returns a status code to the application immediately upon any failure to connect to the server, and the connection context is not preserved.

If you have this setting turned **On**, you can specify how long the client and database engine should attempt to reconnect by using the setting **AutoReconnect Timeout** in the Server configuration.

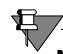

Note This feature is not available on 16-bit clients.

#### **Supported Protocols**

Default: SPX, TCP/IP, NetBIOS

This setting specifies the vendor protocols that the database engine should attempt to use. When more than one protocol is specified, upon start up, the engine attempts to connect on all specified protocols. The protocol that connects first is then used for the remainder of the session.

You can often improve initial connection performance by removing the protocols that are not used on your network. For example, if you have a Server engine on an all-TCP/IP network, removing NetBIOS and SPX support may reduce the wait time during initial connections to the engine.

On UNIX platforms, TCP/IP is the only supported protocol on the server.

Ē7

**Note** The Server engines do not support the NetBIOS protocol.

#### **TCP/IP Timeout for Communications Requester**

Default: 15 seconds

This setting specifies the number of seconds the requester should wait for a TCP/IP connect request to succeed before timing out.

# How to Configure the Pervasive Clients

Æ

This section contains information on configuring Pervasive client software.

- Configuring the Win32 Requester
- Configuring the Win16 Requester

**Note** For information on configuring DOS requesters, see "Using the DOS Requesters" on page 8-26.

## Configuring the Win32 Requester

The Win32 Requester serves as the Pervasive.SQL client for Windows 9X/ME and Windows NT/2000 workstations. You configure the Win32 Requester using the Configuration Utility within the Pervasive Control Center.

#### ► To Configure the Win32 Requester

- 1 Click Start, point to Programs and select Pervasive.
- 2 Select Pervasive Control Center.
- 3 Click Pervasive.SQL Engines and select the local machine.
- 4 Select Configuration and then Client.
- 5 Refer to the *Pervasive.SQL Advanced Operations Guide* in section "Configuration Reference" for detailed information on the Configuration utility and settings.

#### Win32 Configuration Notes

WOW Application Users: The Win16 Requester provides thunking over to the Win32 Requester, which then handles your request as it does one from a Win32 application. To use these thunking capabilities, be sure to use the requesters included with the Pervasive.SQL package, and not those from an earlier version of Btrieve.

#### Configuring the Win16 Requester

The Win16 Requester serves as the Btrieve client for Windows 3.x environments. It can also be used in conjunction with Thunking in Windows 95 and Windows NT workstations.

**Note** Clients using the 16-bit requesters will have only transactional access to the data files. No relational access will be available.

#### ► To Configure the Win16 Requester from Windows 3.x:

- 1 Double-click on the Pervasive SQL 2000 Program Group.
- **2** Double-click on Setup (Win16).
- **3** Refer to the *Pervasive.SQL Advanced Operations Guide* in section "Configuration Reference" for detailed information on the Configuration utility and settings.

#### To Configure the Win16 Requester from Windows 9X/ 98/ME/NT/2000:

- 1 Click Start, point to Programs, then Pervasive, and select Pervasive Control Center.
- 2 Expand Pervasive.SQL 2000 servers and expand the desired server.
- 3 Expand Configuration and expand Client-16 bit.
- **4** Refer to the *Pervasive.SQL Advanced Operations Guide* in section "Configuration Reference" for detailed information on the Configuration utility and settings.

#### Win16 Configuration Notes

To access a Windows NT server, your workstation must have the Microsoft Network Client for DOS and Windows loaded. You also need the NetWare SPX protocol stack. Pervasive Software recommends using the ODI drivers from Novell. You do not need to run NETX.EXE or be logged in to a NetWare server.

WOW Application Users: You must install both the Win16 Requester and the Win32 Requester. The Win16 Requester provides thunking over to the Win32 Requester, which then handles your request as it does one from a Win32 application. To use these thunking capabilities, be sure to use the requesters included with this package, and not those from an earlier version of Btrieve. Also, be sure to enable the Requester's **Use Thunk** option. 

# **Network Path Formats Supported by Pervasive Requesters**

When using your Requester, you connect to the Pervasive server engine to access data files. This section shows the variations on network file syntax you can use to access files on your network using Btrieve or SQL applications.

Pervasive.SQL supports the Universal Naming Convention (UNC) and Drive path formats (explicit and current) across the majority of operating environments, including:

| Application<br>Types | Environments     | Network<br>Client | Novell Login<br>Types |
|----------------------|------------------|-------------------|-----------------------|
| Transactional        | Windows (32-bit) | Microsoft         | Bindery               |
| Relational           | Windows (16-bit) | Novell            | NDS                   |
|                      | DOS              |                   |                       |

Table 8-1 Supported UNC and Drive Path Formats

For more information on the path formats, see the sections that follow:

- "Universal Naming Convention (UNC) Path Formats" on page 8-6
- "Drive-based Formats" on page 8-7
- "NetWare Specific Formats" on page 8-7
- "UNIX Path Formats" on page 8-12

The following UNC path formats are supported on all clients to all servers:

Universal Naming Convention (UNC) Path Formats

l

\\ServerName\volume\path\file
\\ServerName\volume:[\]path\file

UNC syntax is resolved correctly regardless of the actual type of network operating system (NOS) that is operating on the target server.

|                        | <b>E</b>                                                                                                    |
|------------------------|----------------------------------------------------------------------------------------------------|
|                        | <b>Note</b> In all instances above, backslashes (\) can be interchanged with forward slashes (/) except for the double backslash (\\). The syntax [\] indicates that the backslash is optional.                                                                                                    |
| Drive-based<br>Formats | The following drive representations are supported on all clients to all servers:                                                                                                    |
|                        | <b>Note</b> Do not map drive letters to the \\Tree\VolumeObject format found in Network Neighborhood. See "NetWare Directory Services (NDS) Formats" on page 8-7.                                                                                                    |
|                        | <pre>drive:file drive:[\]path\file file [\]path\file\file</pre>                                                                                                    |
| NetWare                | NetWare path formats on all clients only to NetWare servers:                                                                                                    |
| Specific<br>Formats    | volume:[\]path\file (ServerName is derived from current drive)                                                                                                    |
|                        | NetWare Directory Services (NDS) Formats                                                                                                    |
|                        | <ul> <li>Pervasive.SQL provides enhanced Novell Directory Service support<br/>over previous versions of Pervasive.SQL through complete<br/>integration with Novell's IntranetWare Client for Windows NT,<br/>Windows 95, and Windows 3.x, and Microsoft's Service for Novell<br/>Directory Services for Windows 95 (MSNDS). These enhancements<br/>provide the following benefits to users and network administrators:</li> </ul> |
|                        | <ul> <li>Better integration with NDS authentication capabilities when<br/>accessing the Pervasive SOL Server Engine for NetWare</li> </ul>                                                                                                    |
|                        | <ul> <li>Ability to resolve server names into network address by querying<br/>NDS instead of relying on the NetWare Bindery.</li> </ul>                                                                                                    |
|                        | <ul> <li>Support for NDS Volume and Directory Map objects in Btrieve file operations.</li> </ul>                                                                                                    |

**Note** Pervasive does not support the \\Tree\VolumeObject format found in Network Neighborhood. See "NetWare Directory Services (NDS) Formats" on page 8-7.

If you want to run 32-bit applications in an NDS environment, the Pervasive.SQL requesters work best with the Novell IntranetWare clients installed on the workstation. The following sections detail the level of support that Pervasive offers.

#### Support for Novell Clients for NetWare

Pervasive.SQL was tested with the following Novell clients:

- IntranetWare Client for Windows NT v4.11
- IntranetWare Client for Windows 95 v2.2
- IntranetWare Client for DOS/Windows 3.x v2.2

Each of these clients provide the set of NDS specific APIs needed by the Pervasive.SQL requesters to integrate fully with the NDS environment. All Pervasive.SQL requesters will detect these clients' presence automatically; no additional Pervasive.SQL configuration changes are required. When these clients are available to the Pervasive.SQL requesters, the following operations are supported:

- Network login via NDS (bindery context does not need to be set on the target server)
- NetWare server address resolution for SPX addresses
- Drive letters mapped to NDS Volume Objects through either the Map utility or Network Neighborhood may be used to specify Btrieve file names or SRDE dictionary and data directories
- NDS Volume Objects and Directory Map Objects may be used to specify Btrieve file names with Win32, and Win16 applications

The file name and path formats supported by the Pervasive.SQL requesters through the Novell clients are listed in the table below:

| Format                                  | Btrieve<br>Apps | Notes   | SQL Apps |
|-----------------------------------------|-----------------|---------|----------|
| <drive letter="">:[\]path\file</drive>  | ~               | (1)     | ~        |
| \\server\volume\path\file               | ~               |         | ~        |
| <pre>\\server\volume:[\]path\file</pre> | ~               |         | ~        |
| <pre>server\volume:[\]path\file</pre>   | ~               |         | ~        |
| volume:[\]path\file                     | ~               | (4)     | ~        |
| VolumeObject:[\]path\file               | ~               | (2) (3) | ×        |
| \\VolumeObject\path\file                | ~               | (2) (3) | ×        |
| DirectoryMap:[\]path\file               | ~               | (2) (3) | ×        |
| \\DirectoryMap\path\file                | ~               | (2) (3) | ×        |
| \\Tree\VolumeObject\path\fil<br>e       | ×               |         | ×        |
| \\Tree\DirectoryMap\path\fil<br>e       | ×               |         | ×        |

Table 8-2File name and Path formats for Novell Clients for NetWare

- 1 <drive letter> can be redirected to a server\volume:, or NDS Volume or Directory Map object.
- 2 Not supported by the Btrieve DOS requester.
- 3 See Novell documentation for rules about specifying NDS context when using NDS objects.
- 4 Requires that the current drive is mapped to the target NetWare server.

#### Support for Microsoft Clients for NetWare

Pervasive.SQL was tested with the following Microsoft clients for NetWare:

Microsoft Service for Novell Directory Services (Windows 95)

L

- Microsoft Client Service for NetWare (Windows NT/2000). This client limits your NDS support; Pervasive recommends using the Novell IntranetWare client.
- Microsoft Client Service for NetWare (Windows 95)

**Note** The Win16 Requesters require the Novell components NWCALLS.DLL and NWNET.DLL. Win32 Requesters using the Microsoft Service for NDS also require these files.

The file name and path formats supported by the Pervasive.SQL requesters using Microsoft's clients for NetWare on Windows 9X/ ME and Windows NT/2000 are listed in the following table.

 Table 8-3
 File name and Path formats for Microsoft Clients for NetWare

E7

| Format                                  |   | Apps<br>Win32 | Notes       | SQL Apps |
|-----------------------------------------|---|---------------|-------------|----------|
| <drive letter="">:[\]path\file</drive>  | ~ | ~             | (1)         | ~        |
| \\server\volume\path\file               | ~ | ~             |             | ~        |
| <pre>\\server\volume:[\]path\file</pre> | ~ | ~             |             | ~        |
| server\volume:[\]path\file              | ~ | ~             |             | ~        |
| volume:[\]path\file                     | ~ | ~             | (4)         | ~        |
| VolumeObject:[\]path\file               | ~ | ×             | (2) (3) (5) | ×        |
| \\VolumeObject\path\file                | ~ | ×             | (2) (3) (5) | ×        |
| <pre>DirectoryMap:[\]path\file</pre>    | ~ | ×             | (2) (3) (5) | ×        |
| \\DirectoryMap\path\file                | ~ | ×             | (2) (3) (5) | ×        |
| \\Tree\VolumeObject\path\file           | × | ×             |             | ×        |
| \\Tree\DirectoryMap\path\file           | × | ×             |             | ×        |

1 <drive letter> can be redirected to a server\volume:, or NDS Volume or Directory Map object on Windows 95 with MSNDS. On Windows NT 4.0 with CSNW, <drive letter> can only be redirected to a server\volume: name; using Network Neighborhood to map a <drive letter> to an NDS object is not supported for Win32 applications.

2 Not supported by the Btrieve DOS requester.

- 3 Supported for applications using the Win16 Pervasive requesters only (with no thunking to 32-bit).
- 4 Requires that the current drive is mapped to the target NetWare server.
- 5 See Novell documentation for rules about specifying NDS context when using NDS objects.

#### Implementation Notes for the Microsoft NetWare Clients

The Microsoft Service for Novell Directory Services (MSNDS) allows Windows 95 workstations to login to NDS trees and redirect drive letters to NDS servers. MSNDS also supports Windows 16-bit 'NDS-aware' applications by supporting the Novell Windows 16-bit client DLLs, NWCALLS.DLL and NWNET.DLL. MSNDS does not provide 32-bit API support for NDS-aware applications. Windows 95, however, does provide a thunk mechanism allowing 32-bit applications to call 16-bit applications. The Pervasive.SQL requesters take advantage of that mechanism to provide NDS support, although currently the 32-bit requesters do not allow NDS object names to be used in UNC-style paths as they do with the Novell clients. On Windows 95 workstations with MSNDS installed, the Pervasive.SQL requesters support the following NDS operations:

- Network login via NDS (bindery context does not need to be set on the target server)
- NetWare server address resolution for SPX addresses
- Drive letters mapped to NDS Volume Objects or Directory Map Objects through either the Map utility or Network Neighborhood may be used to specify Btrieve file names, or SRDE dictionary and data directories when logging into a Pervasive.SQL database, only with WIN16 applications
- NDS Volume Objects and Directory Map Objects may be used to specify Btrieve file names, only with Win16 applications

Like MSNDS, the Microsoft Client Service for NetWare (CSNW) on Windows NT 4.0 allows Windows NT 4.0 workstations to log in to NDS trees and redirect drive letters to NDS servers, as well as supporting Windows 16-bit 'NDS-aware' applications by supporting the Novell Windows 16-bit client DLLs. CSNW does not provide 32bit API support for NDS-aware applications. Unlike Windows 95, Windows NT does not provide a thunk mechanism allowing 32-bit applications to initiate calls to 16-bit applications (it does allow 16bit applications to call 32-bit applications, which the Pervasive requesters support). The lack of support for 32-bit 'NDS-aware' applications coupled with the lack of a thunk mechanism for 32-bit to 16-bit calling conventions significantly reduces the ability of the Pervasive.SQL requesters to support NDS environments. On Windows NT 4.0 workstations with CSNW installed, Pervasive.SQL supports the following NDS operations:

- Network login via NDS for DOS applications and Win16 applications that do not thunk to the Win32 requester (bindery context does not need to be set on the target server)
- Network login via NDS for Win32 applications, when accessing the Pervasive.SQL for NetWare server engine using SPX as the transport
- NetWare server address resolution for SPX addresses
- NDS Volume Objects and Directory Map Objects may be used to specify Btrieve file names for Win16 applications that do not thunk to the Win32 requester

#### UNIX Path Formats

Incoming paths on a UNIX server using Samba will be processed as follows in order of relative priority:

#### Share names

 $\\<\$ server> $\<\$ sharename> $\<\$ path>

The smb.conf file must be configured to accept *<sharename>*, otherwise it will default to the following:

#### Absolute paths

\\<server>\<absolute\_path>

If the smb.conf file is not configured properly or not found on the target server, the absolute path is used.

For more information on the UNIX versions of Pervasive.SQL 2000i, see the "Unix Supplementary Documentation" section of *Pervasive.SQL User's Guide*.

# Using TCP/IP to Connect to a NetWare Server

This section documents the use of TCP/IP when connecting to a Pervasive.SQL server running on a NetWare machine.

#### Configuring Pervasive.SQL 2000 to use TCP/IP

TCP/IP is the default protocol when connecting to NetWare servers, meaning that if both TCP/IP and SPX protocols are available, TCP/ IP is the first one the Communications Requester attempts to use.

*If you have a working TCP/IP setup from your client to your NetWare server, you should not have to do anything in addition to make Pervasive.SQL work with TCP/IP and NetWare.* 

#### **Configuring a Client For the Server IP Address**

You must have your server's IP address configured properly on your clients-for Pervasive.SQL to function. There are two ways to do this for Windows clients.

#### To configure your clients to use the server IP address, do one of the following:

For Windows 9X/NT clients:

 Click Start, point to Settings and select Control Panel. Doubleclick Network, select Protocols, select TCP/IP and click Properties. Click the DNS tab. Enable DNS and enter the appropriate server information.

For Windows 2000 clients:

- Click Start, point to Settings and select Control Panel. Doubleclick Network and Dial-up Connections, select Local Area Connection and click Properties. From the component list, select TCP/IP and click Properties. Enable DNS and enter the appropriate server information.
- or
- Enter your Server IP address/name in the hosts file: \WINNT\SYSTEM32\DRIVERS\ETC\HOSTS file (Windows NT/ 2000).

\WINNT\SYSTEM\DRIVERS\ETC\HOSTS file (Windows 95).

## Using SPX to Connect to a NetWare Server

This section documents the use of SPX when connecting to a Pervasive.SQL server running on a NetWare machine.

#### Configuring Pervasive.SQL 2000 to use SPX

SPX is a native protocol to NetWare. There should be no special requirements for operating Pervasive.SQL with SPX on NetWare. However, note the following:

SPX is not the default protocol for Pervasive.SQL. Consequently, if you have both TCP/IP and SPX installed, Pervasive.SQL attempts to use TCP/IP first. If you want SPX to be used, follow these steps:

#### ➤ To Configure your Clients to use SPX with NetWare Servers if Both TCP/IP and SPX are Installed:

- 1 Click Start, point to Programs and select Pervasive.
- 2 Select Pervasive Control Center.
- **3** Expand **Pervasive.SQL 2000i Engines** and expand the desired engine.
- 4 Expand Configuration and expand Client.
- **5** Select the **Communication protocols** and, in the right-hand pane, right-click on **Supported protocols**.
- 6 Highlight Microsoft TCP/IP from the list of selected protocols and click the < button to move it off the selected list.
- 7 Click OK.

To use SPX with NetWare, also ensure that your network packet size is appropriate for your network. By default the **Receive Packet Size** option of the Configuration utility (detailed in the *Pervasive.SQL Advanced Operations Guide*) is set to 1500, which is the correct value for Ethernet networks. If, however, you have a Token-ring network, use the Configuration utility to modify your **Receive Packet Size** to 4096.

# Using Either Microsoft or Novell's SPX when Connecting to NetWare Servers

If you select Novell SPX using the **Supported Protocols** setting in the Configuration utility, this means that all Pervasive SPX calls will be made through the Novell component NWIPXSPX.DLL. Both Novell and Microsoft support this DLL, so you could be using Microsoft SPX even though the Pervasive setting shows that you are using Novell SPX.

#### To determine which version of SPX (Microsoft or Novell) you are using from your Windows workstation:

In Windows NT:

 Click Start, point to Settings and select Control Panel. Doubleclick Network, and look for IPX/SPX in the list. If the entry says "IPX/SPX compatible-protocol", you have Microsoft's SPX installed. Otherwise, you are using Novell's IPX/SPX protocol.

In Windows 2000:

 Click Start, point to Settings and select Control Panel. Doubleclick Network and Dial-up Connections, select Local Area Connection and click Properties. Look for IPX/SPX in the list. If the entry says "IPX/SPX compatible-protocol", you have Microsoft's SPX installed. Otherwise, you are using Novell's IPX/SPX protocol.

Pervasive.SQL supports both the Microsoft and Novell versions of SPX. If you do not use the Novell Client 32 to communicate with the NetWare server, you could encounter a Status Code 3119 when you first attempt a connection to the NetWare server. Subsequent connections should clear that condition.

## Changing the Default Server Listening Port (Advanced)

Most users should never have to use this procedure. This procedure should only be performed by a system administrator.

In normal TCP/IP operation, clients use a particular port number to communicate with servers. Pervasive.SQL by default listens on port 1583. For TCP/IP to function properly, all clients and all servers must use the same port.

Pervasive recommends that you do not modify the server listening port unless you have a conflict with port number of 1583. If you do

have a conflict, you can override the Pervasive Database port settings with an entry in the SERVICES file for each machine. The SERVICES file is located at:

SYS:\ETC\SERVICES

For example, if you wanted to change the listening port to 80 for Pervasive.SQL, you would add the following entry in your SERVICES file:

psql 80/tcp

After changing your server listening port, you must stop and restart your Pervasive.SQL services for the changes to take effect. See "Using Pervasive.SQL" in *Pervasive.SQL User's Guide*.

Ē

**Note** Entries in the NetWare SERVICES file are NOT case-sensitive.

# Using TCP/IP to Connect to a Windows NT/2000 Server

This section documents the use of TCP/IP when connecting to a Pervasive.SQL server running on a Windows NT/2000 machine.

#### Tasks Configuring a Client for the Server IP Address

You must have your server's IP address configured properly on your Pervasive.SQL requesters for Pervasive.SQL to function. You can do this in one or two ways depending on which client requester platform you are using:

# To configure your clients to use the server's IP address, do one of the following:

For Windows 95/NT clients:

 Click Start, point to Settings and select Control Panel. Doubleclick on the Network icon, double-click on TCP/IP in the list. Click the DNS Configuration tab. Enable DNS by selecting the corresponding button and entering the appropriate server information. This is the preferred method for Windows clients.

For Windows 2000 clients:

 Click Start, point to Settings and select Control Panel. Doubleclick on the Network and Dial-up Connections icon, doubleclick on Local Area Connection, and click on the Properties button. From the component list, select TCP/IP and click the Properties button. Enable DNS by selecting the corresponding button and entering the appropriate server information.

or

 Enter your Server IP address/name in the hosts file: \WINNT\SYSTEM32\DRIVERS\ETC\HOSTS file (Windows NT/ 2000).

\WINDOWS\SYSTEM\DRIVERS\ETC\HOSTS file (Windows 95).

#### Preventing the Windows Dial-Up Network Dialog Box from Displaying When Using a Pervasive Application with TCP/ IP

The **Windows Dial-Up Networking** dialog box can display when a TCP/IP request is made to Windows. Usually, this is to make an

Internet connection, but this feature can be an annoyance when using Pervasive applications and TCP/IP.

#### To Prevent the Dial-Up Networking Dialog Box from Displaying Automatically:

- 1 Click Start, point to Settings and select Control Panel.
- **2** Double-click the **Internet** icon in Control Panel.
- **3** Click the **Connection** tab.

Ē

4 Clear the check box titled **Connect to the Internet As Needed**. In Windows 2000, this button is titled **Dial whenever a network** connection is not present.

**Note** While this stops the dialog box from displaying with Pervasive applications, this also has the side effect that other applications such as Internet browsers will no longer automatically spawn the **Dial-Up Networking** dialog box when a connection to the Internet is needed. In that case, you need to connect to the Internet manually using Dial-Up Networking.

According to Microsoft, the **Connect to the Internet As Needed** check box is designed to launch Dial-Up Networking whenever TCP/IP is used by an application, so this behavior is correct.

#### Changing the Default Server Listening Port (Advanced)

Most users should never have to use this procedure. This procedure should only be performed by a system administrator.

In normal TCP/IP operation, clients use a particular port number to communicate with servers. By default, Pervasive.SQL listens on port 1583. For TCP/IP to function properly, all clients and all servers must use the same port numbers.

Pervasive recommends that you do not modify the server listening port unless you have a conflict. If you do have a conflict, you can override the Pervasive.SQL port settings with an entry in the SERVICES file for each machine, client and server. The SERVICES file is located at:

Windows NT/2000 \WINNT\SYSTEM32\DRIVERS\ETC\SERVICES
Windows 9X \WINDOWS\SERVICES

For example, if you wanted to change the listening port to 80 for Pervasive.SQL, you would add the following entry in your SERVICES file:

psql 80/tcp

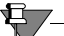

I

**Note** Entries in the Windows NT SERVICES file are case-sensitive.

After changing your server listening port, you must stop and restart your Pervasive.SQL services for the changes to take effect. See the section "Using Pervasive.SQL" in *Pervasive.SQL User's Guide*.

# Using SPX to Connect to a Windows NT/2000 Server

This section documents the use of SPX when connecting to a Pervasive.SQL server running on a Windows NT/2000 machine.

NameIf you are using Btrieve applications only, then you can use SPX in anResolutionall-Windows environment. If you have an ODBC application,<br/>however, Pervasive.SQL depends on NetWare for name resolution.<br/>You will need at least one NetWare server to perform name<br/>resolution for your ODBC applications.

#### TasksConfiguring Pervasive.SQL 2000 to use IPX/SPX

IPX/SPX is not a native protocol on the Windows NT/2000 platforms. If you want to use IPX/SPX, perform *all* of the following procedures to ensure proper operation with Pervasive.SQL 2000.

# Changing Pervasive's configuration to use IPX/SPX with Windows NT/2000:

If you have both TCP/IP and IPX/SPX Installed in the Network Icon of the Control Panel, you must remove TCP/IP from the client configuration to make IPX/SPX function with Pervasive applications:

- 1 Click Start, point to Programs and select Pervasive.
- 2 Select Pervasive Control Center.
- **3** Expand **Pervasive.SQL 2000i Engines** and expand the desired engine.
- 4 Expand Configuration and expand Client.
- **5** Select the **Communication protocols** and, in the right-hand pane, right-click on **Supported protocols**.
- 6 Highlight Microsoft TCP/IP from the list of selected protocols and click the < button to move it off the selected list.
- 7 Click OK.

# Changing Windows Configuration to Make IPX/SPX Run with Pervasive.SQL:

#### ► Ensure that your IPX/SPX settings are correct

In the Windows NT Control Panel:

- 1 Click Start, point to Settings and select Control Panel.
- 2 Double-click on the Network icon.
- **3** Select IPX/SPX Compatible Transport and click Properties.
- 4 Click the Advanced tab.

- 5 Under Frame Type setting, ensure that the correct frame type for your network is selected. Do <u>not</u> use Auto Frame Type Detection.
- 6 Still under the Advanced tab, click Network Address.
- 7 Enter a non-zero value for your network address. For information about what your network address should be, contact your system administrator.

In the Windows 2000 Control Panel:

- 1 Click Start, point to Settings and select Control Panel.
- 2 Double-click on the Network and Dial-up Connections icon.
- **3** Select Local Area Connection and click Properties.
- 4 Scroll down to IPX/SPX/NetBIOS Compatible Transport, highlight and click the Properties button.
- 5 In the Frame Type field, ensure that the correct frame type for your network is selected. Do <u>not</u> use Auto Detect.
- **6** In the Network number field, enter a non-zero value for your network address. For information about what your network address should be, contact your system administrator.

#### Ensure that your IPX/SPX Maximum Packet size (MaxPktSize) is set correctly in the Windows NT/2000 registry:

- 1 Click Start and select Run.
- 2 Type regedit and press Enter.

- Find the registry entry using the following paths: Windows NT: HKEY\_LOCAL\_MACHINE\System\CurrentControlSet\Servic es\NwlnkIPX\NetConfig\driver\_name\MaxPktSize. Windows 2000: HKEY\_LOCAL\_MACHINE\System\CurrentControlSet\Servic es\NwlnkIPX\Parameters\Adapters\name\MaxPktSize.
- 4 Ensure that the MaxPktSize setting in the Windows registry is set to 576 decimal or 240h.
#### NetBIOS and the Pervasive.SQL Server Engine

l

Pervasive.SQL does not support NetBIOS using the server engine. Only the Workstation and Workgroup engines support NetBIOS.

#### Using TCP/IP to Connect to a Linux or Solaris Server

Your Samba must be properly configured on your Linux or Solaris server in order to properly network with Windows-based clients. See Chapter 13, "Network Settings for Linux and Solaris" for more information.

#### Tasks

#### Configuring a Client for the Server's IP Address

You must have your server's IP address configured properly on your Pervasive.SQL requesters for Pervasive.SQL to function. You can do this in one or two ways depending on which client requester platform you are using:

### To configure your clients to use the server's IP address, do one of the following:

For Windows 95/NT clients:

 Click Start, point to Settings and select Control Panel. Doubleclick on the Network icon, double-click on TCP/IP in the list. Click the DNS Configuration tab. Enable DNS by selecting the corresponding button and entering the appropriate server information. This is the preferred method for Windows clients.

For Windows 2000 clients:

 Click Start, point to Settings and select Control Panel. Doubleclick on the Network and Dial-up Connections icon, doubleclick on Local Area Connection and then click the Properties button. From the component list, select TCP/IP and click Properties. Enable DNS by selecting the corresponding button and entering the appropriate server information. This is the preferred method for Windows clients.

#### or

 Enter your Server IP address/name in the hosts file \WINNT\SYSTEM32\DRIVERS\ETC\HOSTS file (Windows NT/ 2000).

\windows\system\drivers\etc\hosts file (Windows 95).

#### Preventing the Windows Dial-Up Network Dialog Box from Displaying When Using a Pervasive Application with TCP/ IP

The **Windows Dial-Up Networking** dialog box can display when a TCP/IP request is made to Windows. Usually, this is to make an Internet connection, but this feature can be an annoyance when using Pervasive applications and TCP/IP.

#### To Prevent the Dial-Up Networking Dialog Box from Displaying Automatically:

- 1 Click Start, point to Settings and select Control Panel.
- **2** Double-click the **Internet** icon in Control Panel.
- **3** Click the **Connection** tab.
- 4 Clear the check box titled **Connect to the Internet As Needed**. In Windows 2000, this button is titled **Dial whenever a network** connection is not present.

# **Note** While this stops the dialog box from displaying with Pervasive applications, this also has the side effect that other applications such as Internet browsers will no longer automatically spawn the **Dial-Up Networking** dialog box when a connection to the Internet is needed. In that case, you need to connect to the Internet manually using Dial-Up Networking.

According to Microsoft, the **Connect to the Internet As Needed** check box is designed to launch Dial-Up Networking whenever TCP/IP is used by an application, so this behavior is correct.

#### **Using the DOS Requesters**

See Chapter 10, "Using the DOS Requesters."

chapter

## Application Configuration Scenarios

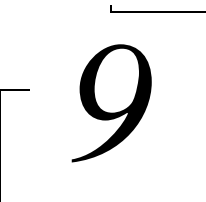

Common Scenarios for Setting up Your Database Engine

This chapter explains how to configure your database engine for several common application scenarios.

- "Using Multiple Applications" on page 9-2
- "Using a Server Engine and a Workstation Engine Concurrently" on page 9-4
- "Accessing Data on Other Computers" on page 9-6

#### **Using Multiple Applications**

Sometimes, two or more applications may use the same database engine. You will need to configure the database engine differently depending on whether the applications are used at the same time.

If your vendors supply configuration guidelines for Server configuration parameters, you will need to adjust your configuration based on these guidelines.

If the applications run concurrently (that is, if two or more applications are using the database engine at the same time) ...

You should configure the engine by adding together all the recommended values for each parameter. For example, if one application vendor suggests **Access I Number of Sessions** should be set to 400, and another application vendor suggests this parameter should be set to 600, then you should set it to 1000.

If the default value is higher than the sum of the recommended settings, then do not change the default value.

Do not add up the recommended values for any buffer size settings, or log file size settings. Use the largest recommended setting. Again, do not change the default if it is larger than any vendor recommendation.

If the applications do not run concurrently (that is, if only one application is running at any given point in time) ...

You should configure the server by using the largest recommended value for each parameter. For example, if one application vendor suggests **Access I Number of Sessions** should be set to 400, and another application vendor suggests this parameter should be set to 600, then you should set it to 600.

If the default value is higher than the largest recommended setting, then do not change the default value.

Settings Affected by Multiple Applications Most Server settings are not affected when you are running multiple applications. This section explains the settings that may need to be adjusted for multiple applications.

#### Access | Number of Sessions

All the other settings in the Access category are managed dynamically by the server engine. Because each client may open multiple sessions with the database, this setting may need to be adjusted if you have a hundred or more concurrent clients accessing the server.

You can determine whether you need to increase this setting by using Monitor to inspect the maximum and peak values of Total Remote Sessions. To start Monitor, click the **Start** menu and select **Programs** | **Pervasive** | **Pervasive.SQL 2000** | **Utilities** | **Monitor**. From the Monitor menu, select **MicroKernel** | **Communications**. If the Peak value of **Total Remote Sessions** is at or near the maximum, you should increase the maximum value.

#### **Compatibility | Create File Version**

Some applications may require that new files be created with version 6.x file format, while other applications may require version 7.x file format (the default).

These applications can run concurrently only if new files are not created during run time. There is no way to toggle the setting back and forth for each application, unless you wish to do it by hand or write a program to do so using the Distributed Tuning Objects.

If the applications do not create new files during runtime, then this setting is not relevant for multiple applications.

#### Data Integrity | Transaction Durability

Some applications may require durable transactions, while others may not. If you have two application vendors recommending different values for this parameter, then you should set it to **On**. Generally, having transaction durability turned on does not affect applications that do not use transactions.

#### Performance Tuning | Cache Allocation Size

If the installed memory allows, the cache should be set to a size equal to the sum of all data files that will be open at the same time.

## Using a Server Engine and a Workstation Engine Concurrently

You can use your Workstation/Workgroup engine to access files on a remote file server through a mapped drive on either a Windows NT or NetWare file server.

You can also use the client software provided with your workstation engine to connect to other server engines on a remote machine as described in the following sections.

Using a Workstation Engine to Access Local Files and a Remote Server Engine to Access Remote files

If you want to use your local engine for local file access and a remote server for access to files being serviced by the remote Pervasive server, you must change the settings in your MicroKernel Router. There are two ways to access these settings: through the Pervasive Control Center and through the Registry Editor.

#### Accessing the MicroKernel Router Settings Through the Pervasive Control Center

- 1 Pull up the Pervasive Control Center (from the Start menu, select Programs, then Pervasive, and Pervasive Control Center).
- 2 Under Control Center Root, double-click Pervasive.SQL 2000i engines.
- **3** Double-click the icon representing your computer.
- 4 Double-click Configuration.
- 5 Double-click Client and click on Access.

The MicroKernel Router settings appear to the right. Be sure the following settings are set correctly:

Use Remote MicroKernel Engine: On Use Local MicroKernel Engine: On

#### Accessing the MicroKernel Router Settings Through the Registry Editor

1 Go to the Registry Editor (from the Start menu, select Run and type Regedit).

- 2 Go to the HKEY\_LOCAL\_MACHINE\SOFTWARE\Pervasive Software\Microkernel Router\Version 7\Settings directory within the Registry Editor.
- **3** The MicroKernel Router settings will appear in the right hand frame of the Registry Editor. Be sure the following settings are set to the following:

```
Local: Yes
Requester: Yes
```

If you previously used Scalable SQL and choose to keep it in conjunction with Pervasive.SQL 2000i, then the following settings for your SQL requester will also need to be changed. These settings can be found in the Registry Editor in the

 $\label{eq:local_machine} \verb|SOFTWARE| \verb|Pervasive Software| SQL Requester| \verb|Version 7.0| Settings directory.$ 

Local Usage: Yes Remote Usage: Yes

```
E
```

**Note** See *Advanced Operations Guide* for more information on changing settings using the Control Center utility.

#### **Accessing Data on Other Computers**

The Workgroup engine provides great flexibility for a variety of small networked environments. The table below explains the most common configurations and where to look for more information. In any of the configurations below, a Workgroup engine must be installed on every computer that is expected to access data.

| Configuration                                                                                                | Where to look for more information                               |
|----------------------------------------------------------------------------------------------------|------------------------------------------------------------------|
| Small client/server:<br>Data resides on a single computer where<br>a Workgroup engine is installed.          | "Setting Up a Small Client/Server<br>Configuration" on page 11-6 |
| Peer-to-Peer:<br>Data resides on two or more computers<br>where Workgroup engines are installed.             | "Setting Up a Peer-to-Peer<br>Configuration" on page 11-8        |
| Gateway:<br>Data resides on a file server where no<br>database engine is installed, or it is not<br>running. | "Setting Up a Gateway Configuration"<br>on page 11-10            |

Table 9-1 Summary of Network Configurations

## Using the DOS Requesters

## chapter 10

How to Use the DOS Requesters to Run DOS Applications

This chapter explains how to use the DOS requesters to run Pervasive.SQL-based DOS applications in Windows. The DOS requesters support Btrieve applications only, not ODBC applications.

- "Overview" on page 10-2
- "DOS Box Support on Windows" on page 10-4
- "Verifying the DOS Configuration" on page 10-10

#### Overview

Pervasive.SQL 2000i supports DOS Btrieve applications in several different ways. The exact method, however, depends on the current configuration and environment of the workstation.

Requesters Available to Access Workgroup Engines

The following choices are available:

Win32 DOS Box support: Allows a DOS application to run in a DOS box on a Windows NT/2000 or Windows 9x/ME workstation. This enables direct communication to the Windows 32-bit workstation components rather than to the database engine. This configuration can be used with either a local Pervasive.SQL 2000 workstation or workgroup engine, or a remote Pervasive.SQL 2000 server engine. The TCP/IP or SPX protocol supported for client/server access depends on the configuration of the Windows 32-bit components.

**Note** DOS Box support must be used for Workstation and Workgroup engines. These engines do not support the DOS requesters described below.

#### Requesters Available to Access Remote Server Engines

You can use Win32 DOS Box support described previously to connect to remote server engines. In addition, you can use these other requesters:

- DOS TCP/IP requester (BREQTCP): Allows a DOS application to run in any Windows DOS box or on a DOS workstation, and communicate to a remote Pervasive.SQL 2000 server engine via the TCP/IP protocol.
- DOS SPX requester (BREQUEST or BREQNT): Allows a DOS application to run in any Windows DOS box or on a DOS workstation, and communicate to a remote Pervasive.SQL 2000 server engine via the SPX protocol.

**Note** BREQTCP, BREQUEST, and BREQNT are explained in *Getting Started with Pervasive.SQL* (Server edition).

There are different reasons for using these different options, including:

- Pervasive.SQL 2000i Workstation and Workgroup products support only the Win32 DOS Box configuration.
- DOS and Windows 3.1x operating systems require the DOS TCP/IP or SPX requesters when accessing a remote server engine.
- Any given network environment must have only one of the supported protocols available.

#### Supported Configurations

The table below shows the DOS requester configurations that are supported.

| Requester | Workstation/<br>Workgroup<br>on Windows<br>95/98/ME | Workstation/<br>Workgroup<br>on Windows<br>NT/2000 | Client on<br>Windows 95/<br>98/ME to<br>Remote<br>Server<br>Engine | Client on<br>Windows NT/<br>2000 to<br>Remote<br>Server<br>Engine |
|-----------|-----------------------------------------------------|----------------------------------------------------|--------------------------------------------------------------------|-------------------------------------------------------------------|
| DOS Box   | ~                                                   | ~                                                  | ~                                                                  | ~                                                                 |
| BREQTCP   | ×                                                   | ×                                                  | TCP/IP only                                                        | TCP/IP only                                                       |
| BREQNT    | ×                                                   | ×                                                  | SPX only                                                           | SPX only                                                          |
| BREQUEST  | ×                                                   | ×                                                  | SPX to<br>NetWare only                                             | SPX to<br>NetWare only                                            |

Table 10-1 Supported DOS Requester Configurations

#### **DOS Box Support on Windows**

The preferred Requester for Windows is BTRBOX. You can use this Requester even for legacy DOS applications, and for Workstation/ Workgroup applications.

**Note** Use the BREQUEST/BREQNT/BREQTCP Requesters ONLY if you experience a problem with BTRBOX. These Requesters are supported for access to Server engines only, not to Workstation or Workgroup engines.

Win16 and DOS The Requesters for non-Win32 boxes are: Workstations BREQUEST BREQNT BREQTCP The following sections document the steps for running DOS applications on Windows NT/2000 and Windows 9x. Running DOS All of the components needed to run DOS applications using applications on BTRBOX on Workgroup engine are installed with your client. Windows NT or After the Windows client component installation, you have 2000 everything you need to run a DOS, Windows 16-bit, or Windows 32bit application. The default DOS application support installed is the Win32 DOS Box configuration. Using/Disabling Win32 DOS Box Support

> Under Windows NT/2000, the DOS Box Install configures the drivers to be completely transparent. Thus, you are able to immediately open a command prompt and run a DOS Btrieve application. The CONFIG.NT file, located in the WINNT\SYSTEM32 directory, contains the command that enables DOS application support. This file is similar to CONFIG.SYS in DOS. Windows NT/2000 loads it for each DOS session opened. In this file, the Install places the following path to load the Win32 DOS Box driver:

DEVICE = C:\PVSW\BIN\BTRDRVR.SYS

#### To disable the Win32 DOS box support to use the DOS TCP/IP or SPX requester instead

- 1 Remove the files BTRDRVR.SYS and BTRVDD.SYS from your system. These files are installed by default in the \pvsw\bin directory.
- **2** Edit the CONFIG.NT file (using Notepad) in the folder WINNT\SYSTEM32. Delete or invalidate the line:

DEVICE=C:\PVSW\BIN\BTRDRVR.SYS

**Note** Each configuration (Win32 DOS Box, DOS TCP/IP and DOS SPX Support) is mutually exclusive. You must disable the existing configuration before configuring your machine for a new configuration.

#### Using DOS TCP/IP Support (BREQTCP)

To use the DOS TCP/IP requester on a Windows NT/2000 workstation, you must first disable the Win32 DOS Box support as described above, and then enable the DOS TCP/IP requester configuration.

**Note** You cannot use BREQTCP with a Workstation or Workgroup engine. It can only be used to connect to a remote server engine.

#### ► To enable BREQTCP support on Windows NT/2000

- 1 Copy the following six files into your %SystemRoot%\SYSTEM directory. %SystemRoot% refers to your Windows directory, typically C:\WINNT. You can determine the value for %SystemRoot% by opening a DOS box and entering the SET command.
  - BREQTCP.EXE BREQTCP.MSG JSBDOSWS.EXE JSBDOSWS.DLL MSOCKLIB.RC VSLDOS.INI

H Z

Click Start | Settings | Control Panel.

- 2 Double-click System and click the Environment tab.
- **3** Add the following environment variable:

VSL=%SystemRoot%\SYSTEM

Note: There must not be a trailing semicolon in this statement.

Once the DOS TCP/IP requester is setup, use the following steps to run a DOS application:

- a. Start a DOS session.
- b. Run JSBDOSWS.EXE
- c. Load BREQTCP.EXE from the \pvsw\bin directory; this needs to be loaded in each DOS session running a Btrieve application.
- d. Run your application.

Note: The commands to load JSBDOSWS and BREQTCP can be put in your autoexec.NT file. You can load JSBDOSWS with the Load High command.

To stop a DOS application, unload the requester components by entering the command BREQTCP /u followed by JSBDOSWS /u in the DOS box before closing it.

#### Using DOS SPX Support (BREQUEST/BREQNT)

**Note** You cannot use BREQUEST or BREQNT with a Workstation or Workgroup engine. They can only be used to connect to a remote server engine.

There are two DOS SPX Btrieve requesters:

- BREQNT.EXE is the "dual mode" requester that can be used by a DOS application to communicate to either a Windows NT or a NetWare server.
- BREQUEST.EXE is a NetWare-only version of the DOS SPX requester. This exists for historical purposes before Windows NT support was available, and is still provided because it requires smaller memory than BREQNT. If you are accessing

Pervasive.SQL on a NetWare server and if you are running low on DOS conventional memory, you may need to use BREQUEST. If you are accessing a Windows NT server, you must use BREQNT.

In order to use the DOS SPX requester on a Windows NT workstation, you must first disable the Win32 DOS Box support as described above; there are no special steps required to enable the DOS SPX requester configuration.

### To run a DOS application with the SPX protocol to a remote server engine

- **1** Start a DOS session.
- 2 Load BREQNT.EXE or BREQUEST.EXE from the \pvsw\bin directory; this needs to be loaded in each DOS session running a Btrieve application.
- **3** Run your application.

To stop a DOS application, unload the requester by entering the command BREQUEST /u or BREQTCP /u in the DOS box before closing it.

## Running DOSAll of the componenApplications onBTRBOX on WorkgrWindows 9x/MEAfter the Windows 9x

All of the components needed to run DOS applications using BTRBOX on Workgroup engine are installed with your client.

After the Windows client component installation, you will have everything you need to run a DOS, Windows 16-bit, or Windows 32bit application. The default DOS application support installed is the Win32 DOS Box configuration.

This section explains how to use and disable the DOS Box support on Windows 9x/ME.

#### Ê

**Note** Legacy DOS applications must use the BTRBOX configuration on Windows 9X/ME. In fact, it is the only supported configuration with the Workstation and Workgroup engine products. However, with client/server products, you can run DOS applications with either the BTRBOX configuration, or the legacy 16-bit DOS requesters.

If the DOS application is being run on a DOS or Windows 16-bit operating system, then the legacy 16-bit DOS requesters must be used. BTRBOX works on Windows 32-bit operating systems only.

### ► To run a DOS application with the Win32 DOS Box configuration

**1** Start BTRBOX95:

Select the BtrBox95 icon to launch from the Start | Programs | Pervasive | Pervasive.SQL 2000 | Utilities menu.

Load from the \pvsw\bin directory. A minimized dialog appears indicating active support. You must leave this dialog running.

Closure of this dialog will unload BTRBOX95. You only need to run BTRBOX once—you may have multiple DOS sessions open using a single instance of the driver.

- **2** Start a DOS session.
- **3** Load BDOSSTUB.EXE from the \pvsw\bin directory; this needs to be loaded in each DOS session running a Btrieve application.
- **4** Run your application.

**Note** You must reboot after the initial installation of the Windows client components in order for the Win32 DOS Box support to function.

A device driver (VxD) is registered and will not load until reboot.

The proper order to stop a DOS application is as follows:

- **1** Stop the DOS application.
- **2** Close the DOS box.
- 3 Stop BTRBOX95.

If you do not follow this order, BTRBOX95 or the database engine may not unload properly.

In situations where stopping and restarting all clients is recommended, you should perform all three steps above. Simply stopping and starting your client applications is not sufficient.

#### To disable the Win32 DOS box support in order to use the DOS TCP/IP or SPX requester

**Note** You cannot use the DOS TCP/IP or SPX requesters with a Workstation or Workgroup engine. They can only be used to connect to a remote server engine.

- 1 Remove the files BTRBOX95.EXE, BDOSSTUB.EXE, and BTRBOX95.VXD from your system; these are installed by default in the \pvsw\bin directory.
- **2** Using REGEDIT, remove the following key from your registry:

```
HKEY_LOCAL_MACHINE\
System\
Current Control Set\
Services\
VXD\
BtrBox95
```

#### ŧ,

E

**Note** Each configuration (Win32 DOS Box, DOS TCP/IP and DOS SPX Support) is mutually exclusive. You must disable the existing configuration before configuring your machine for a new configuration.

**Caution** Editing your registry is an advanced procedure and, if done improperly, could cause you to reinstall your entire computer. If you do not feel comfortable doing this, please obtain the services of a qualified technician. Pervasive cannot accept responsibility for a damaged Registry.

#### Verifying the DOS Configuration

To verify that the install completed successfully, you need a pure DOS Btrieve application. One of the simplest application ships with the server engines. You will find BUTIL.EXE in the PVSW\Clients\DOS directory. Running this command by itself will show a list of available commands. Do this one time to ensure the copyright information says Butil for DOS, not Windows NT. You will then want to access a Btrieve file. You can use the BUTIL -STAT command to do this. If the command completes successfully, your DOS support is functioning as designed.

Try a command like this:

BUTIL -STAT f:\pvsw\samples\sample.btr

Here, "f:" is a drive letter mapped to your server and "f:\pvsw\samples\sample.btr" is the path and filename of an existing Btrieve data file. A successful completion will return information about the data file. Otherwise, you will see a status code indicating the problem. Pervasive Technical Support can help you resolve any problems.

## chapter 11

## *Configuring the Workgroup Engine*

How to Take Advantage of Major Workgroup Features

This chapter explains how to get the most out of your Workgroup engine.

- "Overview" on page 11-2
- "Setting Up a Small Client/Server Configuration" on page 11-6
- "Setting Up a Peer-to-Peer Configuration" on page 11-8
- "Setting Up a Gateway Configuration" on page 11-10

#### Overview

| This section explains the basic concepts and requirements of<br>Workgroup engines. For additional technical details about the<br>Workgroup engine and the Gateway configuration, please see<br><i>Advanced Operations Guide</i> .                                                                                                    |
|----------------------------------------------------------------------------------------------------|
| Every computer that may be used to access the same data at the same time must have a Workgroup engine installed on it.                                                                                                    |
| Only NetWare and Windows database server engines can enforce OS<br>level file security based on the privileges assigned to the login user<br>name. The workgroup product does not attempt to do this. In a<br>small office, where workgroup engines are most common, this can<br>be considered a plus because they are usually short on networking<br>experts, and the fewer barriers to successful data access the better. |
| There are three main configurations in which you would want to use the Workgroup engine.                                                                                                    |
| Small Client/Server Configuration                                                                                                    |
| The first configuration takes place when all the data is located on a single computer with a Workgroup engine installed, and there is limited sharing of data. The Workgroup is licensed for up to three concurrent connections, and additional user count licenses may be purchased and applied. This configuration is roughly equivalent to a small client/server configuration.                                          |
|                                                                                                    |

#### **Peer-to-Peer Configuration**

Another situation when you would want to use the Workgroup engine is when the data is distributed among the workstations. This is called a peer-to-peer topology. This configuration is used when each application typically stores much of its own data on the local hard drive, but periodically needs to access data from other workstations or share its own data with others.

In this configuration, each computer shares its data directory or directories. Any computer that needs access to that data maps one or more drives to the shared data directories. Then the Workgroup engine on each computer acts as a mini-server engine to read/write all changes to the data files on that machine.

#### **Gateway Configuration**

The third topology requiring the use of the Workgroup engine is when the data is stored on a file server where there is no MicroKernel engine. This can be a UNIX server or other type of network file server that gets backed up regularly, but cannot support a MicroKernel engine. In this situation, the first Workgroup engine that opens files in a directory on the server becomes the Gateway to each file in that directory. The other workstations access the data in a client-server fashion through that Gateway engine.

The Gateway engine for a given directory identifies itself by creating a file named ~PVSW~.LOC in that directory. This file is called a *Gateway locator file* and contains the network name of the computer where the Gateway engine is located. Other Workgroup engines attempting to access this data read the locator file to find the name of the engine they must communicate with in order to access the data.

You can ensure that the same engine always services the files in a given directory by making the locator file read-only. This is called a *static gateway*, also referred to as a *fixed gateway*. See "To Set up a Fixed Gateway" on page 11-11 for more information.

The Gateway engine acts as a server engine as it reads and writes pages to the data files, allowing it to make the most use out of its cache. The Gateway feature is designed so that the ownership of any particular directory can change whenever the current gateway engine has no more client applications with any files open in that directory. When the last file is closed in a directory by a given database engine, the engine releases and deletes the locator file. Then the first engine which opens a file after that in that directory becomes the new gateway.

What is a<br/>GatewayA Gateway engine is a Workgroup engine that acts as the sole point of<br/>access to all data files in a particular directory on a remote file server.Engine?If several Workgroup engines are accessing the same database at the<br/>same time, they do not all open the files simultaneously, nor do they<br/>share the files. Rather, the first Workgroup engine to access that<br/>database becomes the temporary "owner" of those files, and all other<br/>Workgroup engines must access the data by contacting the Gateway

See Advanced Operations Guide for additional information about setting up a Gateway configuration and about re-directing locator files. engine. Only the Gateway engine has the files open and reads/writes the files. The other Workgroup engines act as clients, making requests to the Gateway engine acting as a mini-server engine.

**Ę**\_\_

**Note** A Gateway engine only comes into play when no database engine is installed on the machine where the data files are, or when the database engine on that machine is not operating.

#### Multiple Engine File Sharing

Multiple Engine File Sharing (MEFS) is a technology that was used for over a decade in Btrieve workstation engines to share data files. It had a logistical benefit in that each engine worked independently of the other engines. However, each engine had to coordinate it's own actions with any other engine that might be sharing a data file. To perform this task, each engine had to lock bytes in a lock file using operating system locking.

Pervasive chose not to continue with MEFS technology because of some inherent problems. MEFS required a lot of extra network traffic to coordinate access to data by multiple database engines. It also required changes to be written to disk, over the network, as soon as possible so that other engines could get access to those changes. Also, during concurrent user transactions and system transactions, much more of the file was locked than just the portion changed.

#### Why replace MEFS—Increased Performance

We have found the performance of the Workgroup engine to be dramatically better than version 6.15 workstation engines using MEFS.

The new workgroup solution uses the well-tested Pervasive client/ server technology to allow only one engine to open files at a time. Change operations to files shared by multiple workstations can be over a hundred times faster.

Since only one engine is accessing the data, checkpoints do not have to happen as often to the file, making the best use of the MicroKernel's cache. Disk I/O is greatly reduced, and so is the chance for data corruption.

Our benchmark tests using the TPC-B standard show that, for two or more clients, the Workgroup client-server architecture performs anywhere from 20x to 100x faster than the old standard of MEFS. The TPC-B is a change-intensive test which tracks how fast can we modify the database.

#### Why replace MEFS—Increased Database Reliability

With MEFS, the chance for lost database changes was greater since database pages needed to be written to the file soon after they were changed so that other engines could gain access to the changes. This situation meant that a lot more data pages were travelling back and forth from the engine to the data file across the network, which greatly increased the chance for corruption.

#### Setting Up a Small Client/Server Configuration

Ë7

As explained in "Small Client/Server Configuration" on page 11-2, you should use this set up when you have only a few workstations sharing data located on a central computer where you have a Workgroup engine installed.

If you have data located on many computers, or if you do not or cannot install a database engine on the computer where the data is located, you should use one of the other configurations.

#### ► To Set Up a Small Client/Server Configuration

1 You must have the Workgroup engine installed on the computer where the data is, and you must have the Workgroup engine installed on all computers expected to access the data.

Be sure that the Workgroup engine is in the folder **Start** | **Programs** | **Startup** on the computer where the data is located. You want to be sure that this engine is operational each time the computer is started, before any other database engines attempt to access the data. By placing the Workgroup engine icon in the Startup folder, you ensure that the database engine is loaded when the computer starts up.

**Note** You may inadvertently fall into a Gateway configuration if the database engine on the machine where the data is located is not started up when the computer is started up. If another Workgroup engine attempts to access the data and the local database engine is not running, the other database engine may establish itself as the Gateway for those data files.

You can resolve this situation by shutting down the computer where the data is located, and starting it up again, while ensuring that no other computers request data before the local Workgroup engine is restarted. You may need to remove the file ~PVSW~.LOC from the data directory to ensure the Gateway is not re-established.

The best way to ensure that only the Gateway services the file is to set a static gateway locator file using the **Gateway Locator Utility**.

2 Share the directory where the data is located so that other computers can map a drive to the data directory.

- **3** On each Workstation expected to access the data, create an Engine DSN using a drive mapped to the data directory.
- 4 Set up is complete. The Workgroup engine on the machine where the data is located now acts as a mini-server, to fulfill all requests for data on that machine.

#### Setting Up a Peer-to-Peer Configuration

切

As explained in "Peer-to-Peer Configuration" on page 11-2, you should use this set up when you have workstations sharing local data as well as data located on many different machines, and each machine has the Workgroup engine installed.

This configuration is similar to the small client/server configuration discussed above, except that now every Workgroup engine is sharing data as a server.

If you have data located on only one computers, or if you do not or cannot install a database engine on the computer where the data is located, you should use one of the other configurations.

#### ► To Set Up a Peer-to-Peer Configuration

 You must have the Workgroup engine installed on each computer where data is located, and you must have the Workgroup engine installed on all computers expected to access the data.

Be sure that the Workgroup engine is in the folder **Start** | **Programs** | **Startup** on each computer where data is located. You must be sure that this engine is operational each time the computer is started, before any other database engines attempt to access the data. By placing the Workgroup engine icon in the Startup folder, you ensure that the database engine is loaded when the computer starts up.

**Note** You may inadvertently fall into a Gateway configuration if the database engine on a machine where data is located is not started up when the computer is started up. If another Workgroup engine attempts to access the data and the local database engine is not running, the other database engine may establish itself as the Gateway for those data files.

You can resolve this situation by shutting down the computer where the data is located, and starting it up again, while ensuring that no other computers request data before the local Workgroup engine is restarted. You may need to remove the file ~PVSW~.LOC from the data directory to ensure the Gateway is not re-established.

The best way to ensure that only the Gateway services the file is to set a static gateway locator file using the **Gateway Locator Utility**.

- **2** On each computer where data is located, share the directory where the data is located so that other computers can map a drive to the data directory.
- **3** On each Workstation expected to access the data, create an Engine DSN using a drive mapped to the data directory.

Also, create an Engine DSN for any local data that each Workgroup engine needs to access from its own hard drive.

4 Set up is complete. The Workgroup engine on each machine where data is located now acts as a mini-server, to fulfill all requests for data on that machine.

Each Workgroup engine also handles any local data access, that is, database requests from applications on that machine for data that resides on the same machine.

#### Setting Up a Gateway Configuration

See Advanced Operations Guide for additional information about setting up a Gateway configuration and about re-directing locator files. As explained in "Gateway Configuration" on page 11-3, you should use this set up only when you have data files on a computer where no database engine is installed.

If you have database engines installed on all machines, you should use one of the other configurations.

**Note** You may inadvertently fall into a Gateway configuration if the database engine on a machine where data is located is not started up when the computer is started up. If another Workgroup engine attempts to access the data and the local database engine is not running, the other database engine may establish itself as the Gateway for those data files.

You can resolve this situation by specifying a permanent Gateway as described in this section, or by shutting down the computer where the data is located, and starting it up again, while ensuring that no other computers request data before the local Workgroup engine is restarted. You may need to remove the file ~PVSW~.LOC from the data directory to ensure the Gateway is not re-established.

The best way to ensure that only the Gateway services the file is to set a static gateway locator file using the **Gateway Locator Utility**.

#### Floating or Fixed Gateway

Ē

You can set up two different Gateway configurations. The default behavior is a *floating* Gateway configuration. In this configuration, the first engine to open the remote data files becomes the Gateway engine for that directory until all files in the directory are closed. Then the next engine to open the data files becomes the new Gateway. This configuration is the most flexible, but also can entail delays upon initial connection to the database, as the engine tries the different network protocols and checks for an existing Gateway engine.

**Note** Using a floating Gateway in a peer-to-peer configuration with multiple shared data sources is not recommended. This configuration is supported and it operates as designed, however, with multiple engines shuffling ownership among multiple data locations, connection delays may be significant. It is also possible to create a

situation where a Workgroup engine on a remote machine serves as a the Gateway for data located on your local hard drive. Obviously there is no reason to endure this delay when your local Workgroup engine can serve this data with higher performance.

You can avoid this situation by ensuring that the Workgroup engine on every computer is started up when the computer is started up. You must also ensure that someone logs on to each computer, because normally the Workgroup engine doesn't start up until a user logs on.

You can also avoid this situation by permanently assigning each machine as the Gateway for the data files located on it. See "To Set up a Fixed Gateway" on page 11-11 for information on how to perform this task.

The second configuration is called a *fixed* or *permanent* Gateway configuration. In this configuration, a specific engine is permanently assigned as the Gateway engine for a specific directory. If that engine is not running when another engine attempts to access the data, an error code results and the data is not available.

#### To Set up a Floating Gateway

1 This is the default behavior. All you need to do is set up an Engine DSN on each Workgroup computer. When creating the Engine DSN for the database, use a mapped drive or a UNC pathname to identify the remote data directory.

The Gateway assignment now floats dynamically as different Workgroup engines access the remote data.

#### ► To Set up a Fixed Gateway

To specify a permanent Gateway engine for a given directory, you need only change the attributes of the ~PVSW~.LOC file to readonly, once it contains the name of the desired engine. There are several ways to perform this task.

#### Use the Gateway Locator Utility

- 1 From the Start menu, choose Programs | Pervasive | Pervasive.SQL 2000 | Utilities | Gateway Locator.
- 2 In the Target Directory area, type in or browse for the directory containing the data files for which you wish to set up a permanent Gateway.

- **3** In the **Directory Status** area, click **Change**. In the dialog box that appears, click **Assign a Gateway**, then type in or browse for the network name of the computer that you want to be the Gateway. Click **OK**.
- **4** Back in the main Gateway Locator window, check **Permanent assignment**. Click Exit.

#### Use the DOS Command Line

1 Use the ATTRIB +R command at a DOS command prompt to change the attributes of the ~PVSW~.LOC file.

For example, if your current directory is the directory where the file is located, you can type the following command:

ATTRIB +R ~PVSW~.LOC

#### Use the Windows Explorer

- Right-click on the ~PVSW~.LOC file in the directory for which you want to make a permanent Gateway assignment. Choose Properties from the pop-up menu.
- 2 In the Properties window, on the General tab, click **Read-only** in the section labeled Attributes. Click **OK**.

#### Working with the Gateway Locator Utility

The Gateway Locator Utility provides control of and insight into any Gateway configuration you have on your network. This section explains how to use the utility for a variety of purposes.

This utility enables users to determine or change the Workgroup Engine which is being used as the gateway for the data files in a particular directory. The Gateway Locator utility is used only with Pervasive.SQL 2000i Workgroup Engine.

The Gateway Locator operates by reading and manipulating the locator file, ~PVSW~.LOC, which resides in any directory which is assigned a Gateway engine. If this file is locked (in use), the Gateway Locator can only locate, not change, the Workgroup engine being used as a Gateway for that particular directory.

To start the Gateway Locator, From the Start menu, choose Programs | Pervasive | Pervasive.SQL 2000 | Utilities | Gateway Locator.. The following dialog box will appear:

|                                                   | _ Target Directory                                                                                               |  |  |
|---------------------------------------------------|----------------------------------------------------------------------------------------------------|--|--|
| A Work Group Engine<br>WGE) can potentially       | C:PVSVVBIN                                                                                                    |  |  |
| nachine in the network<br>and serve the files for | You can check the status of a directory by entering the path in<br>the edit box and pressing the refresh button. |  |  |
| becoming a gateway.<br>This utility enables       | Directory Status                                                                                                 |  |  |
| AGEs are currently<br>assigned to serve as        | Refresh Permanent assignment                                                                                     |  |  |
| he gateway for the<br>files in a directory.       | Change The locator file does not exist in the specified directory                                                |  |  |
|                                                   | Exit Gateway status refreshed                                                                                    |  |  |

Figure 11-1 Gateway Locator Main Dialog Box

In the **Target Directory** box, enter the path of the directory which contains the data files for which you wish to locate or change the Gateway engine. The default target directory is the current working directory. Clicking the "…" button allows you to browse for the target directory, by bringing up the following dialog box:

Figure 11-2 Gateway Locator Browse Dialog Box

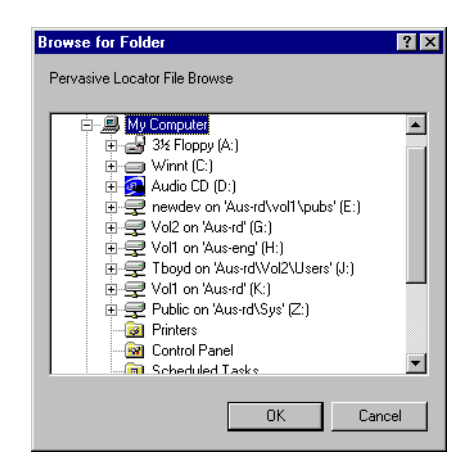

#### Locating the Gateway Workgroup Engine

Once the target directory is selected, clicking the **Refresh** button causes the name of the Gateway engine for that directory (if such exists) to appear in the "Gateway Assigned To" box. If no Gateway exists for a particular directory, the box reads "unassigned".

#### ► Changing the Gateway Workgroup Engine

Once the target directory is selected, clicking the **Change** button allows you to choose the Workgroup engine which you wish to serve as Gateway for a particular directory (this button is disabled if the locator file for that directory is locked.) The following dialog appears:

Figure 11-3 Gateway Assignment Dialog Box

| Directory Z:\ New Permanent Gateway Assignment                                                                                     | teway Assig | nment                               | X |
|----------------------------------------------------------------------------------------------------|-------------|-------------------------------------|---|
| New Permanent Gateway Assignment<br>Assign a gateway<br>Enter the computer name of the gateway<br>tboyd<br>Do not assign a gateway | Directory   | Z:\                                 |   |
| Assign a gateway     Enter the computer name of the gateway     tboyd      Do not assign a gateway                                 | - New Perma | anent Gateway Assignment            |   |
| Enter the computer name of the gateway<br>tboyd C Do not assign a gateway                                                          | Assi        | gn a gateway                        |   |
| C Do not assign a gateway                                                                                                    | Ente        | er the computer name of the gateway |   |
| C Du nuc assign a galeway                                                                                                    |             | not perior a gatemen                |   |
|                                                                                                    |             | iot assign a gateway                |   |
| OK <u>C</u> ancel                                                                                                    |             | OK <u>C</u> ancel                   |   |

You may enter the name of the machine you wish to serve as gateway, or click on the "…" to browse for it. The following dialog box appears:

Figure 11-4 Browse for Computer Dialog Box

| Browse for Computer        |    | ? ×    |
|----------------------------|----|--------|
| Pervasive Computer Browser |    |        |
|                            |    |        |
|                            |    |        |
| 1016                       |    |        |
| Achen                      |    |        |
| 🔤 Agarcia                  |    |        |
|                            |    |        |
| Akac2                      |    |        |
| Alexi                      |    |        |
| Andrasir500                |    |        |
| Aquaglino3                 |    |        |
| Asaeed                     |    |        |
| Asteroid                   |    |        |
|                            |    |        |
|                            | OK | Cancel |
|                            |    |        |

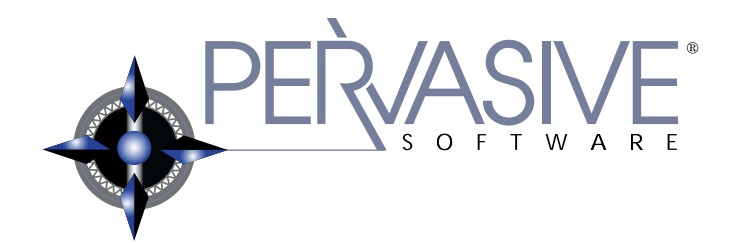

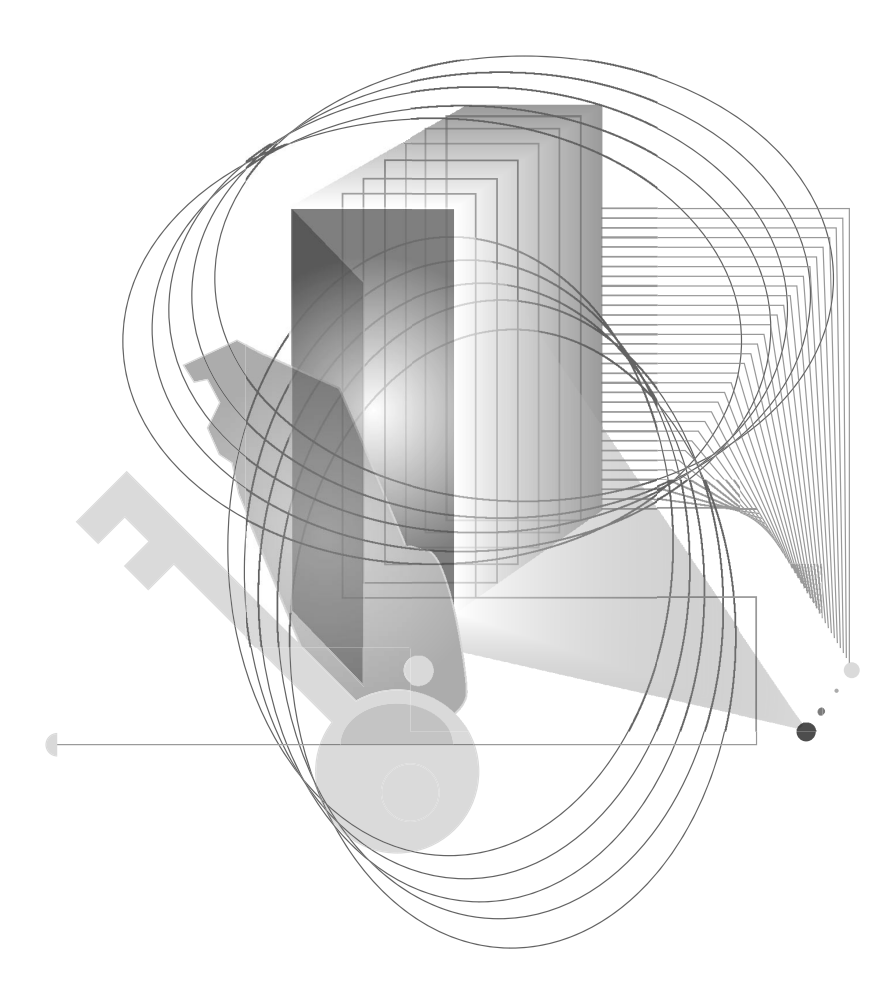

### AFTER INSTALLATION
## *Connecting Clients to a Pervasive.SQL Database*

# chapter 12

*How to Connect Clients to the Sample Database on a Pervasive.SQL Workstation or Workgroup Machine* 

A sample database called DEMODATA is included on every Pervasive.SQL 2000i installation. This chapter shows how to use a Pervasive.SQL 2000i client to:

- □ Connect to a machine that is running a Pervasive.SQL engine.
- □ Use the Pervasive Control Center to find the DEMODATA database.
- □ Access information in DEMODATA tables using Pervasive Control Center.

This chapter contains the following sections:

- "Basics About Pervasive.SQL Servers and Clients" on page 12-2
- "Connect a Client to a Pervasive.SQL Server" on page 12-3
- "Use the Client to Obtain Data from the Server" on page 12-5
- "Become an Expert User" on page 12-9

#### **Basics About Pervasive.SQL Servers and Clients**

You should note the following about Pervasive.SQL servers and clients.

- **Every Engine is Also a Client** • The client components of Pervasive.SQL 2000i are installed with every server install. So if you have a Pervasive.SQL 2000i Workstation engine installation, you can use your machine connect to other servers as a client.
- **Clients** You can use Pervasive Control Center to connect to remote machines on which a server engine of Pervasive.SQL 2000i is installed.
  - You will need to login as an administrative user on the remote server to perform most functions.

#### Connect a Client to a Pervasive.SQL Server

**1** Start PCC

Ð

Click Start | Programs | Pervasive | Pervasive Control Center

**2** Register a Server Engine in your Namespace.

Right-click on **Pervasive.SQL 2000 Engines** (displayed in your namespace) and select **Register New Engine**.

The Namespace is the column on the left side of the Control Center window that contains a list of machines to which you are connected.

**Note** The machines listed in your namespace will remain between Control Center sessions. To remove a machine, right-click on the machine name and select **Delete**.

| Pervasive.SQL Control                  | l Center            | _ 🗆 × |
|----------------------------------------|---------------------|-------|
| <u>Action ⊻iew T</u> ools <u>H</u> elp |                     |       |
| ← → 🗈 🔳 😭 🖬 ד                          | 3 1 1 1             |       |
| Control Center Root                    | Name 🔺              |       |
| ⊕ B Pervasive.SQL 2000 Engin           | Register New Engine |       |
|                                        | View <b>&gt;</b>    |       |
|                                        | <br>⊉ Befresh       |       |
|                                        |                     |       |
|                                        |                     |       |
|                                        | Help                |       |
|                                        |                     |       |
|                                        |                     |       |
|                                        |                     |       |
|                                        |                     |       |
|                                        |                     |       |
|                                        |                     |       |
|                                        |                     |       |
|                                        |                     |       |
| 1                                      | 1                   | 1     |

Figure 12-1 Registering a New Engine

A dialog is displayed that allows you to choose the machine name where the Pervasive.SQL 2000i server resides.

Figure 12-2 Choosing a Computer Name

| Connect to Perv | asive.SQL 20 📍 🗙 |
|-----------------|------------------|
| Computer name:  |                  |
| PSQL_SERVER     |                  |
|                 |                  |
| Test            | OK Canad         |
|                 |                  |

**3** If you are unsure of the computer name, click the button to the right of the name field and select a computer name from the Network list that appears.

Figure 12-3 Choosing a Computer Name

| Browse for Compu                                           | iter | ? ×    |
|------------------------------------------------------------|------|--------|
| Select engine to be connect                                | ed   |        |
| Dquaglin1<br>Dquaglin2k<br>Dquaglin2k<br>Dtan_2<br>Utan_2k |      | *      |
| Dzippe<br>Ebserver<br>Elucke2k<br>Emagee                   |      |        |
| Encrilla_ws<br>Eric-laptop<br>Essbase<br>Gbeck             |      | -1     |
|                                                            | OK   | Cancel |

- 4 Click OK to add the machine to your namespace, or click Test to test the connection first.
- **5** You need to be authenticated on the remote server, and a dialog displays prompting you for a user name and password. Enter the values in the appropriate field and click OK.
- **6** You are now connected to the remote Pervasive.SQL server.

#### Use the Client to Obtain Data from the Server

Once you are connected to the database:

1 Expand the Databases list for your server as shown in Figure 12-4 on page 12-5.

Figure 12-4 Expanding the Databases List for a Machine

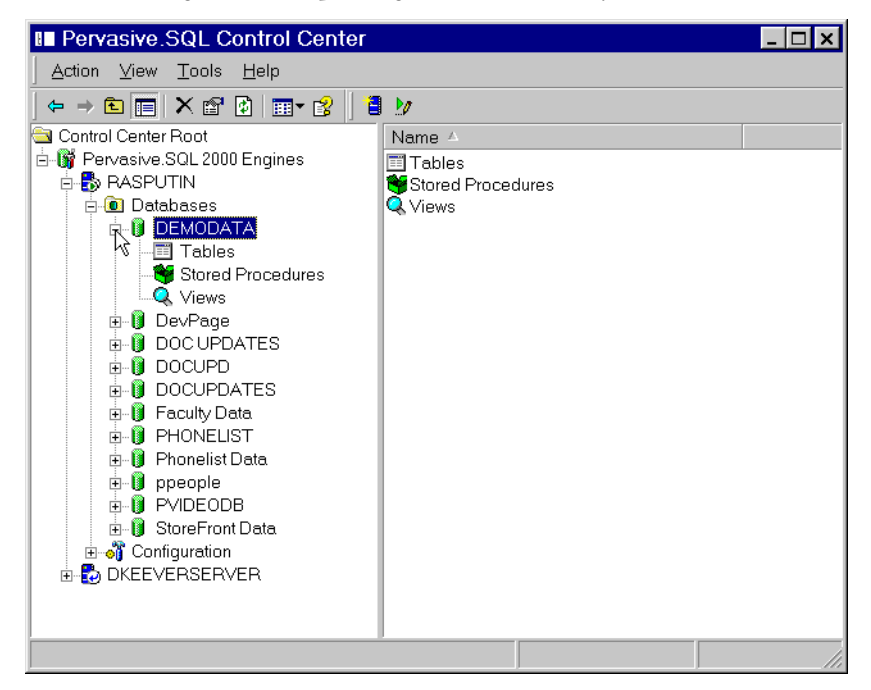

- **2** Find DEMODATA in the list and click on the plus (+) sign.
- **3** Select Tables from the list.
- **4** Click on the table DEPARTMENT as shown in Figure 12-5 on page 12-6.

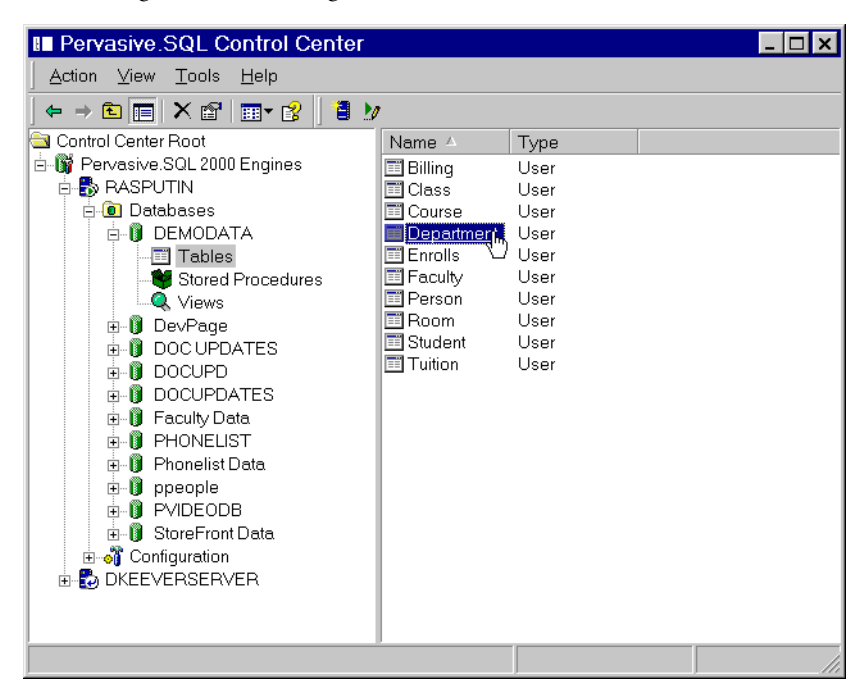

Figure 12-5 Selecting the DEPARTMENT Table in DEMODATA

5 By default, a "SELECT \* FROM" query is run and the table results are displayed in an active grid as shown in Figure 12-6 on page 12-7

The active grid that loads when your data is displayed is updateable. That is, changes you make to the data in that grid are stored to the database.

If you wish to browse the data without the risk of accidentally updating data, click the Text Results tab at the lower-left of the SQL Data Manager window, as shown in Figure 12-6.

| SQL Data Manag                     | jer (RASPUT              | IN:DEMODATA)                           |            |              | _ 🗆 >    |
|------------------------------------|--------------------------|----------------------------------------|------------|--------------|----------|
| _<br>                              | ols <u>H</u> elp         |                                        |            |              |          |
| ) 🚅 🔲 🐅 🔲 🌉 A                      |                          |                                        |            |              |          |
| SELECT * FROM "Dopos               | ntmont"                  |                                        |            |              |          |
| SELECI * FROM Depai                | rument                   |                                        |            |              | -        |
|                                    |                          | ·                                      | _          |              |          |
|                                    |                          | $\sim$ Ex                              | ecute Quer | У            |          |
|                                    |                          | Bu                                     | tton       | •            |          |
|                                    |                          | Du                                     | uon        |              |          |
|                                    |                          |                                        |            |              | ₽Ē       |
|                                    |                          |                                        |            |              | <u>_</u> |
| Name                               | Phone_Number             | Building_Name                          | Room_Numbe | Head_Of_Dept |          |
| Accounting                         | 5126941000               | Bhargava Building                      | 302        | 101135758    |          |
| Anthropology                       | 5126941100               | Billingsley Building                   | 104        | 103657107    | _        |
| Art                                | 5126941200               | Budinszky Building                     | 108        | 106168457    |          |
| Biology                            | 5126941300               | Quaglino Quarter                       | 204        | 108689806    |          |
| Chemistry                          | 5126941500               | Currah Building                        | 318        | 111191115    |          |
| Communication                      | 5126941600               | Faske Building                         | 101        | 113711250    |          |
| French                             | 5126942000               | Boerner Building                       | 206        | 169261267    |          |
| German                             | 5126942100               | McAnally Building                      | 104        | 171771402    |          |
| Computer Science                   | 5126941700               | Young Building                         | 200        | 175053812    |          |
| History                            | 5126942300               | Ojeda Building                         | 222        | 176801671    |          |
| Economics                          | 5126941800               | Holland Hall                           | 209        | 177565161    |          |
| Latin                              | 5126942400               | Roscart Building                       | 100        | 179321806    |          |
| English                            | 5126941900               | Bartold Building                       | 307        | 180086510    |          |
| Mathematics                        | 5126942500               | Gambill Building                       | 613        | 181831941    |          |
| Music                              | 5126942600               | Garrison Hall                          | 520        | 297511594    |          |
| Philosophy                         | 5126942700               | Harrison-Harper Hall                   | 208        | 300021729    |          |
| Physics                            | 5126942800               | Gimlett Building                       | 112        | 302541864    |          |
| Political Science                  | 5126942900               | Klinetob Building                      | 100        | 305051999    |          |
| D 1 1                              | 5126943000               | Eldridge Building                      | 306        | 307572134    |          |
| Psychology                         |                          |                                        | 210        | 210002260    |          |
| Psychology<br>Sociology            | 5126943100               | Woodward Building                      | 210        | 310002207    |          |
| Psychology<br>Sociology<br>Spanish | 5126943100<br>5126943200 | Woodward Building<br>Vander Stoep Hall | 320        | 312602403    | _        |

Figure 12-6 Displaying the DEPARTMENT Table in DEMODATA

#### **6** Refine your query

I

To show how to modify a basic query, restrict the results to only departments that start with the letter 'M' by altering the query at the top half of the screen and clicking the Execute Query button, which is shown in Figure 12-6.

SELECT \* FROM Department WHERE Name LIKE 'M%'

You can see the results of the query in Figure 12-7 on page 12-8.

I

| Î  | SQL Data Manag                                            | er (RASPUT    | IN:DEMODATA)     |     | _        | □×        |
|----|-----------------------------------------------------------|---------------|------------------|-----|----------|-----------|
| Ē  | <u>Eile E</u> dit <u>V</u> iew <u>T</u> ools <u>H</u> elp |               |                  |     |          |           |
|    | ) 😅 🖬   🏗 🎞 🌉   А                                         |               | « « » »   🛅 🛅 I  |     |          |           |
| 4  | SELECT * FROM Depart                                      | ment WHERE Na | me LIKE 'M%'     |     |          | -         |
|    |                                                           |               |                  |     |          |           |
|    |                                                           |               |                  |     |          | -         |
|    |                                                           |               |                  |     |          | ▶         |
|    | Name                                                      | Phone_Number  | Building_Nam     | e   | Room_    | Numbe     |
| •  | Mathematics                                               | 5126942500    | Gambill Building |     | 613      |           |
| *  | Music                                                     | 5126942600    | Garrison Hall    |     | 520      |           |
| 45 |                                                           |               |                  |     |          |           |
|    |                                                           |               |                  |     |          |           |
|    |                                                           |               |                  |     |          |           |
|    |                                                           |               |                  |     |          |           |
|    |                                                           |               |                  |     |          |           |
|    |                                                           |               |                  |     |          |           |
|    |                                                           |               |                  |     |          |           |
| •  |                                                           |               |                  |     |          |           |
|    | Fid Results TextResults                                   | 1             |                  | OVR | Rows Fel | tched : 2 |

Figure 12-7 Refining Your Query - DEPARTMENT Table in DEMODATA

#### **Become an Expert User**

Now that you can do some basic database access using Pervasive Control Center, you may want to continue learning about other features.

| Users's Guide | This manual contains an overview of the Pervasive Control Center |
|---------------|------------------------------------------------------------------|
|               | and instructions for performing basic tasks.                     |

AdvancedThis manual contains advanced operating and maintenance tasks,Operationsincluding database operations.

. Guide

Connecting Clients to a Pervasive.SQL Database

## *Troubleshooting After Installation*

# chapter [13]

How to Proceed When You Encounter Errors During Installation

Pervasive Software provides several features and tools in Pervasive.SQL 2000i that help to prevent configuration and installation problems.

Some of these utilities are installed and run as part of the installation process and all can be run later to evaluate configuration and registry settings and to troubleshoot problems. They are shown in Table 13-1 on page 13-2.

This chapter contains the following sections:

- "Troubleshooting Tools" on page 13-2
- "Troubleshooting Strategies" on page 13-3
- "Diagnosing Problems with Pervasive System Analyzer (PSA)" on page 13-4
- "Checking Network Connectivity Using PSA" on page 13-5
- "Verifying Database Engine is Running" on page 13-8
- "Checking Client Functionality" on page 13-9
- "Obtaining File, Client, and Engine Version Number" on page 13-12
- "Troubleshooting Common Pervasive.SQL 2000i Issues" on page 13-17
- "How to Get Additional Help" on page 13-22

I

#### **Troubleshooting Tools**

The following table describes some tools that can help you avoid or solve problems.

| Feature/<br>Component        | Function                                                                                                    | For More<br>Information                                                                  |
|------------------------------|----------------------------------------------------------------------------------------------------|------------------------------------------------------------------------------------------|
| Pervasive System<br>Analyzer | Analyzes system components, runs<br>communication tests, and archives<br>or restores previous database<br>engine files on your system.                                  | See "Diagnosing<br>Problems with<br>Pervasive System<br>Analyzer (PSA)" on<br>page 13-4. |
| Gateway Locator              | A utility which can be used to<br>determine or change the Gateway<br>being used for a particular data<br>dictionary (only in Pervasive.SQL<br>2000i Workgroup Edition.) | See "Configuring the<br>Workgroup Engine"<br>on page 11-1.                               |
| Smart<br>Components          | Smart Components is an internal<br>design in Pervasive.SQL that<br>ensures that Pervasive software<br>components always load with<br>compatible components.             | Refer to the<br>Pervasive.SQL<br>Advanced Operations<br>Guide.                           |
| Knowledge Base               | Provides information about many<br>Pervasive software configurations<br>and common environments.                                                                        | Search the Pervasive<br>Knowledge base at:<br>http://<br>support.pervasive.<br>com/kb/   |

 Table 13-1
 Pervasive Tools that Assist in Installation and Problem

 Determination

#### **Troubleshooting Strategies**

l

|                             | Pervasive Software hopes that your installation process completes<br>without experiencing any problems. However, this depends on a<br>number of factors, including proper network support, and operating<br>system configuration. |
|-----------------------------|----------------------------------------------------------------------------------------------------|
|                             | If something does go wrong during an installation, Pervasive offers<br>some tools that can help in diagnosing the problem. This chapter<br>explores some of the troubleshooting techniques that you can use.                      |
| Checklist for               | Did you see any error messages displayed during installation?                                                                                                    |
| Problems                    | Does the Network function correctly?                                                                                                    |
|                             | □ Is the Engine Running?                                                                                                    |
|                             | □ Is the Client Software correctly functioning?                                                                                                    |
|                             | Are there errors in your PVSW.log file?                                                                                                    |
| Troubleshoot<br>the Problem | The rest of this section contains procedures that you can use in verifying your installation.                                                                                                    |
|                             | <ul> <li>"Checking Network Connectivity Using PSA" on page 13-5</li> <li>"Verifying Database Engine is Running" on page 13-8</li> <li>"Checking Client Functionality" on page 13-9</li> </ul>                                     |
|                             | <ul> <li>"Obtaining File, Client, and Engine Version Number" on page<br/>13-12</li> </ul>                                                                                                    |
|                             | <ul> <li>"How to Get Additional Help" on page 13-22</li> </ul>                                                                                                    |

## Diagnosing Problems with Pervasive System Analyzer (PSA)

Pervasive.SQL 2000i introduces you to a new diagnostic tool: PSA.

Pervasive System Analyzer (PSA) is conveniently integrated into the product installation and available as a stand-alone diagnostic tool to help you with a the following tasks:

- Troubleshoot network problems
- Detect previous installations of Btrieve or Pervasive.SQL on your system
- Note other factors that influence your networking environment
- Perform archives and/or restorations of previously-installed versions of Pervasive.SQL

PSA replaces the features that were previously offered by SmartScout and InstallScout.

How to Start PSA

#### To run PSA, follow these steps:

- Start PSA by doing one of the following:
  - Go to:

1

Start | Programs | Pervasive | Pervasive.SQL 2000i | Utilities | Pervasive System Analyzer.

- Double-click the PSA icon in Windows Explorer (95/NT) or File Manager (Windows 3.*x*).
- Enter psawizrd.exe (Win32) from the command line in a Win32 DOS box (Windows 9.*x*, Windows NT/2000 only). This assumes that the Pervasive installation directory is in your path.
- Select Run from the Start menu (all Windows) or from the File menu (Windows 3.x), and enter psawizrd.exe
  (Win32) and press Enter. This assumes that the Pervasive installation directory is in your path.

SmartScout Replaced by PSA

**Note** SmartScout was replaced by Pervasive System Analyzer starting in Pervasive.SQL 2000i Service Pack 3. The documentation on SmartScout has been removed.

#### **Checking Network Connectivity Using PSA**

If you suspect that network connectivity may be the source of your problem, the Pervasive System Analyzer Utility can help you check this.

#### To check Network Connectivity using Pervasive System Analyzer:

1 Load Pervasive System Analyzer.

Click Start | Programs | Pervasive | Pervasive.SQL 2000i | Utilities | Pervasive System Analyzer

- 2 Click Next after the Welcome screen displays
- **3** Choose the Network Communications test as shown in Figure 13-1. Before starting the test by clicking Next, choose the path where you want the log file written. The log file will contain information that may help you in diagnosing the problem.

| Pervasive System Analyzer 🛛 🗙                                                                                                    |
|----------------------------------------------------------------------------------------------------|
| Available Pervasive.SQL Tests<br>Below are the tests available to run on your system.                                                                                                    |
| Please select the actions you want to perform.         Restore Archived Components         Analyze System and/or Archive Components         Test Network Communication         Test Intersectional Engine         Test Relational Engine         Please enter the path of where you want the log file saved.         D:\PVSW\Bin\PSALog.txt |
| < <u>B</u> ack <u>N</u> ext> Cancel Help                                                                                                    |

Figure 13-1 Select Network Test

**4** Enter the path to your network server in the dialog that follows as shown in Figure 13-2.

Figure 13-2 Select Network Path

| Pervasive System Analyzer                                                                                                    | ×    |
|----------------------------------------------------------------------------------------------------|------|
| Network Communication Test<br>Your network connection is about to be verified.                                                                                                    | 1    |
| This test requires that the Pervasive.SQL 2000 transactional and relational server<br>engines are already installed and started.                                                                     |      |
| Please choose the "PVSW" directory on the server where Pervasive SQL 2000<br>transactional and relational engines are installed. Also, check off the protocols you<br>would like to use in the test. |      |
| K: Browse                                                                                                    |      |
| P IQAN                                                                                                    |      |
| ✓ NETBIOS                                                                                                    |      |
| ✓ Winsock IPX/SPX                                                                                                    |      |
| Novell IPX/SPX                                                                                                    |      |
|                                                                                                    |      |
|                                                                                                    |      |
| < <u>B</u> ack <u>N</u> ext > Cancel H                                                                                                    | lelp |

You can enter a path based on a mapped drive, or a UNC path. On Unix platforms, specify the Samba share for Pervasive.

- Windows-based platforms: \\my\_server\pvsw
- Unix-based platforms: \\my\_server\psqldata (psqldata is default Samba share).

Click Next to start the test.

5 While the test is running, you can see its progress as shown in Figure 13-3 on page 13-7.

| ervasive System Analyzer                                                                                                    |         | ×                                                                                                    |
|----------------------------------------------------------------------------------------------------|---------|----------------------------------------------------------------------------------------------------|
| Network Communication Test Results<br>Is your network communicating correctly?                                                    |         | 7                                                                                                    |
| Network communication to your Pervasive.SQL server is being<br>verified.<br>This may take a minute. Please wait<br>Trying Winsock | * * * * | Protocols Available<br>Net Client Available<br>Qualify Target Name<br>Resolve Target Location<br>Connect to Server<br>Access Engine<br>Stress Test |
| < <u>Back</u>                                                                                                    |         | ancel Help                                                                                                    |

Figure 13-3 Network Test In Progress

6 When the test is complete, this screen will show the results of the test. Click Next to display the finish page.

| Pervasive System Analyzer 🛛 🛛 🛛 🛛 |                                                                          |  |
|-----------------------------------|--------------------------------------------------------------------------|--|
|                                   | Completing the Pervasive System<br>Analyzer Wizard                       |  |
|                                   | You have successfully completed the Pervasive System<br>Analyzer Wizard. |  |
|                                   | ☑ <u>View Log File</u><br>To close the wizard, click Finish.             |  |
|                                   | < <u>B</u> ack Finish Cancel Help                                        |  |

Figure 13-4 Choosing to Display the Log File

7 Select the check box to view the log, as shown in Figure 13-4. The log file contains information that may help you diagnose the problem. The log file remains in the directory you chose earlier (see Figure 13-1 on page 13-5).

#### Verifying Database Engine is Running

To verify that the Pervasive.SQL 2000i server engine is running, see the procedure for your platform:

#### ► To Start the Pervasive Workstation engine:

- 1 Click Start, arrow to Programs, to Pervasive, then Pervasive.SQL 2000i, and Engines.
- 2 Select the Pervasive.SQL Workstation Engine icon.

By default, the MicroKernel allocates resources and is ready to service local application database requests.

#### > To Stop the Pervasive Workstation engine:

**1** On the Windows taskbar, right-click the **Pervasive Database** icon.

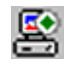

杠

2 Select Stop Engines and Exit.

**Note** You will receive a warning message when trying to stop the engine if any of the following is true:

- There are active clients.
- No activity took place since the engine loaded.
- 10 seconds has not elapsed since the last operation took place.

**Note** Starting the Pervasive.SQL Workgroup Engine is exactly the same as starting the Workstation Engine, except that the engine icon is labeled "**Pervasive.SQL Workgroup Engine**".

#### **Checking Client Functionality**

If you want to test the client components as the possible source of problems, use the Pervasive System Analyzer utility.

#### To check Client Software Functionality using Pervasive System Analyzer:

**1** Load Pervasive System Analyzer.

Click Start | Programs | Pervasive | Pervasive.SQL 2000i | Utilities | Pervasive System Analyzer

- 2 Click Next after the Welcome screen displays.
- 3 Choose the Test Transactional Engine and Test Relational Engine tests as shown in Figure 13-5. Before starting the tests by clicking Next, choose the path where you want the log file written. The log file will contain information that may help you in diagnosing the problem.

| Pervasive System Analyzer                                                             | × |
|---------------------------------------------------------------------------------------|---|
| Available Pervasive.SQL Tests<br>Below are the tests available to run on your system. | 5 |

Figure 13-5 Select Transactional and Relational Engine Tests

| Available Pervasive.SQL Tests<br>Below are the tests available to run on your system.                                                                                                    | 7    |
|----------------------------------------------------------------------------------------------------|------|
| Please select the actions you want to perform.         Bestore Archived Components         Analyze System and/or Archive Components         Test Network Communication         Test Iransactional Engine         Test Relational Engine         Itest Relational Engine         Please enter the path of where you want the log file saved.         D:\PVSW\Bin\PSALog.txt |      |
| < <u>B</u> ack <u>N</u> ext > Cancel                                                                                                    | Help |

4 Click Next to set up the Transactional test. The resulting dialog is shown in Figure 13-6.

| rvasive                            | System Analyzer                                                                         |
|------------------------------------|-----------------------------------------------------------------------------------------|
| <b>ransactional</b><br>The transac | I Engine Test<br>xtional engine is about to be tested to verify it is working properly. |
| C I do n <u>o</u> t                | want to run the transactional tests.                                                    |
| 🖲 l <u>w</u> ant to                | o run the transactional tests.                                                          |
| installed.<br>D:\PVS'<br>Plaase o  | Wisamples Browse                                                                        |
|                                    | reate Data File (write access required)                                                 |
| ₽ <u>B</u>                         | ead Data File                                                                           |
|                                    | pdate Data (write access required)                                                      |
| M U                                |                                                                                         |

Figure 13-6 Transactional Test Setup Dialog

**5** The dialog should already be configured to the location of the SAMPLES directory of your Pervasive installation. If not, enter the path of your SAMPLES directory in the appropriate field.

To target a Pervasive.SQL server on a Unix platform, include the Samba path share in the field. For example, \\unix\_server\psqldata\samples.

Click **Next** to start the test.

| Pervasive System Analyzer                                                                                                    | ×                                                                                         |
|----------------------------------------------------------------------------------------------------|-------------------------------------------------------------------------------------------|
| Transactional Engine Test Results<br>Is your Transactional Engine operating correctly?                                                                  | 1                                                                                         |
| Transactional Tests were completed successfully.<br>Transactional databases are now functional.<br>Pervasive.SQL version 7:90 for Windows NT was loaded | <br>Initialize<br>Create Data File<br>Read Data<br>Update Data<br>Insert Data<br>Clean Up |
| < <u>B</u> ack                                                                                                    | Cancel Help                                                                               |

Figure 13-7 Transactional Test Results Dialog

6 After the Transactional test completes, the results are displayed on the screen, noting any errors that occurred. Click Next to set up the Relational test.

Figure 13-8 Relational Test Set Up Dialog

| Pervasive System                                                                | n Analyzer                                                                                                    | ×    |
|---------------------------------------------------------------------------------|----------------------------------------------------------------------------------------------------|------|
| Relational Engine Test<br>The relational engine is a<br>on the remote Pervasive | about to be tested to verify that SQL Connection Manager<br>SQL 2000 Server Engine is communcating as expected. | 7    |
| C I do ngt want to run t<br>C I <u>w</u> ant to run the relat                   | he relational tests.<br>iional tests.                                                                           |      |
| Please enter the name                                                           | e of the engine data source you would like to test.                                                             |      |
| <u>S</u> erver Name:                                                            | my_server                                                                                                    |      |
| Server <u>D</u> SN:                                                             | demodata                                                                                                    |      |
| Please select the test                                                          | s you would like to perform on the relational engine.                                                           |      |
| 🔽 Create Table (r                                                               | write access required)                                                                                          |      |
| Read Data                                                                       |                                                                                                    |      |
| Update Data (                                                                   | write access required)                                                                                          |      |
| ✓ Insert Data (wr                                                               | ite access required)                                                                                            |      |
|                                                                                 |                                                                                                    |      |
|                                                                                 | < Back Next > Cancel                                                                                            | Help |

7 In the Server Name field, enter the name of the machine to which you want to run the Relational test if it is not the local machine. Click Next to run the test. A dialog similar Figure 13-7 displays when the Relational test is completed.

#### **Obtaining File, Client, and Engine Version Number**

You can use Pervasive.SQL utilities to verify that the client and engines have the version number you expect, or to check the version of a particular file.

Determining<br/>Client andYou can check the engine and client versions using Function<br/>Executor on Windows platforms or using the BUTIL command-line<br/>utility on all platforms:

#### **Using Function Executor**

**1** Load the Function Executor Utility.

Click Start | Pervasive | Pervasive.SQL 2000 | Utilities | Function Executor

Function Executor is a utility that simulates Btrieve client operations using the Pervasive.SQL requesters.

2 Select the **Btrieve Version Info** button, which appears as a clock icon. The correct button is shown in Figure 13-9.

| To Peruacive Eurotion Executor               |
|----------------------------------------------|
| Pervasive Function Executor                  |
| <u>File V</u> iew <u>T</u> ools <u>H</u> elp |
|                                              |
| Btrieve Version Info                         |
|                                              |
|                                              |
|                                              |
|                                              |
|                                              |

*Figure 13-9 Selecting the Btrieve Version button* 

**3** After choosing the **Btrieve Version Info** button, a dialog displays that indicates the version of the client requesters and the engine.

Figure 13-10 Btrieve Version Info Display

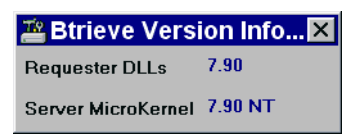

#### Using the BUTIL Utility

From a command prompt, enter the following:

BUTIL -VER

The requester and engine versions are then displayed.

Determining a<br/>File VersionYou can determine the file version of a MicroKernel data file using<br/>the Pervasive Control Center or Function Executor on Windows<br/>platforms, or using the BUTIL command-line utility on any<br/>platform:

- Using the Pervasive Control Center to select the properties of a table.
- Using Function Executor to open and then query the version of a file.
- Using BUTIL command-line utility to query the statistics of the file.

#### **Using the Pervasive Control Center**

You can use the Pervasive Control Center to perform this task.

#### To Determine the File Version of a Table Using Pervasive Control Center

- 1 Click Start | Programs | Pervasive | Pervasive Control Center
- 2 Find the database by expanding its name in the Control Center namespace on the left.
- **3** Right-click on a table name and select Properties as shown in Figure 13-11.

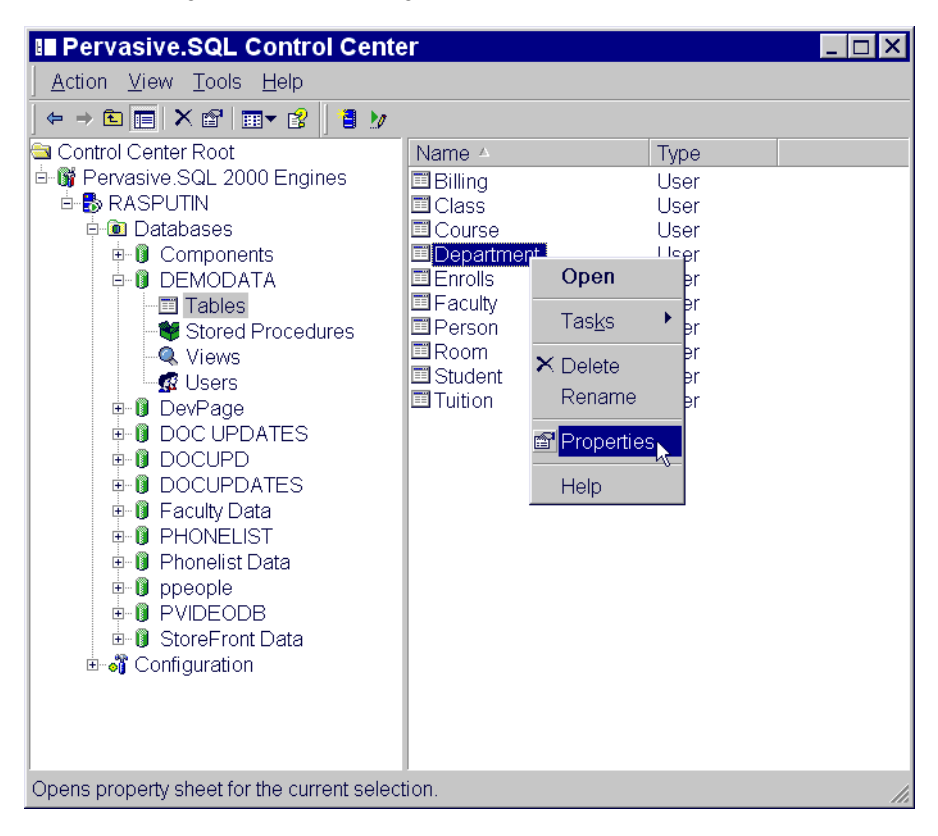

Figure 13-11 Obtaining a File Version with the Pervasive Control Center

**4** The table properties are displayed, which includes the file version of the underlying MicroKernel data file.

| ab<br>Statist               | e Properties - D                                                                                                    | epartment ?                                                                                 | × |
|-----------------------------|----------------------------------------------------------------------------------------------------|---------------------------------------------------------------------------------------------|---|
| ID<br>Ta<br>Ta              | 1116<br>Ible Name<br>Ible Location                                                                                     | ID 1117<br>Department<br>D:\PVSWDEMODATA                                                    |   |
|                             | e Version<br>ecord Length<br>age Size<br>umber of Records<br>umber of Indexes<br>umber of Duplicate<br>umber of Unused | 7.0         64         64           62         22         3           0         0         0 |   |
| Va<br>Va<br>Da<br>Ke<br>Inc | ariable Records<br>ar Rec Blank Trunc<br>ata Compression<br>ay Only File<br>lex Balancing                              | No<br>N/A<br>No<br>No                                                                       |   |
|                             |                                                                                                    | Close                                                                                       |   |

Figure 13-12 Table Properties Page

#### **Using Function Executor**

The Function Executor utility can simulate Btrieve operations and can be used to determine the file version by performing the following operations:

- **1** Open (0)
- **2** Version (26)

The Function Executor utility is documented in more detail in *Pervasive.SQL Advanced Operations Guide*.

#### Using BUTIL command-line utility

Use the -stat parameter of BUTIL to query the file statistics, which includes information about:

- File version
- Pages
- Records
- Keys

Type the following at a command prompt:

butil -stat <filename>

For example, to query the statistics of the file DEPT.MKD of the DEMODATA database included with Pervasive.SQL:

butil -stat dept.mkd

The BUTIL utility (available on Windows, NetWare, Linux, and Solaris) is documented in more detail in *Pervasive.SQL Advanced Operations Guide*.

#### Troubleshooting Common Pervasive.SQL 2000i Issues

This section outlines problems you may encounter during the installation or when first using the Workstation product.

#### I fail to see the effects of my configuration changes.

Try stopping and then restarting the MicroKernel. Whenever you make a change to engine configuration components, you must stop and restart the MicroKernel engine for the changes to take effect. For information on how to start and stop the MicroKernel engine, see "Verifying Database Engine is Running" on page 13-8.

## Why do I (now) receive Status 95, after running my application successfully?

Your application has lost its session with the MicroKernel. This can happen if you make changes to your configuration settings and must restart the MicroKernel, as in the troubleshooting example given above. At the moment the MicroKernel is stopped, any application that is running loses its session with the MicroKernel. You must stop all those utilities and restart them in order to reestablish communication.

See the *Status Codes and Messages* manual for more cases in which this status code can be returned.

## I'm having problems connecting to a NetWare server with a 16-bit client.

You may be missing two Novell system DLLs on your system. The Win16 client requires these files to connect using SPX.

- 1 Check for the existence of NWCALLS.DLL and NWIPXSPX.DLL.
- 2 If you do not have them on your system, you can download the patch files from Novell's web site (http://www.novell.com) and copy them to your system directory.

## Installing a Pervasive.SQL application has rendered another application unusable.

If the latest DLLs have been overwritten, it is possible to restore the overwritten DLLs using a backup directory that is automatically created when you install Pervasive.SQL 2000i.

Pervasive.SQL uses a system called Smart Components to avoid component mismatches and the occurrence of an older program overwriting newer components. To provide an interface for legacy applications, however, some component names are still capable of being overwritten.

#### ► To restore the compatibility DLLs:

- 1 Open the directory C:\WINDOWS\SYSTEM\BTCOMPAT.BCK.
- Copy the files located inside this directory to your Btrieve requester's system directory. For example,
   C:\WINDOWS\SYSTEM for a Windows 95 machine or
   C:\WINNT\SYSTEM32 for a Windows NT/2000 machine.

**Note** You only need to perform this procedure if your Pervasive.SQL engine was made inoperable by installing an incompatible or outdated application.

## How do I verify that my DOS components are functioning properly?

Pervasive provides a DOS version of BUTIL.EXE in C:\PVSW\BIN\DOS for purposes of verifying that your DOS components are functioning properly.

#### > To verify using the DOS version of BUTIL:

1 Enter the following at a DOS prompt:

```
cd \pvsw\bin\dos
butil -stat ..\..\samples\sample.btr
```

In addition, use of the BDOSSTUB.EXE is needed for some applications using Windows 95 DOS Box for Btrieve if you encounter a Status 20, indicating the requester is not loaded. Some applications built with Turbo Pascal have this problem, which can be avoided by loading the BDOSSTUB.EXE TSR before starting the DOS application.

## Why can't I restart my application after an improper program exit?

Database engine components may remain in memory if the engine is interrupted improperly.

#### If you cannot restart your program after improperly aborting the application by using Ctrl-C or stopping the process:

- 1 Shut down and restart your system.
- **2** Avoid terminating applications in an abnormal manner.

#### Why isn't my application using the Workstation engine?

If you previously installed Pervasive.SQL requesters and later installed the Pervasive.SQL 2000i Workstation engine but your application is only using the requesters, you may have an outdated configuration that sets Local Access to Off. The Pervasive.SQL 2000i Workstation engine's installation does not overwrite existing settings. To reset Local Access to On, see "Using a Workstation Engine to Access Local Files and a Remote Server Engine to Access Remote files" on page 9-4.

#### I have previously installed requesters and then Pervasive.SQL 2000i. How do I resolve a Status 3012 returned while running a 16-bit application?

A 16-bit Pervasive.SQL application that functions properly going to a remote server will require an adjustment when running against the Workstation engine. The Pervasive.SQL Workstation engine requires that 16-bit applications use the ODBC thunk mechanism.

Thunking with the Microsoft-provided ODBC thunk DLLs is required for remote Pervasive.SQL engine access from a Win16 ODBC application running on a Win32 workstation.

You may also receive a Status 802 from the Workstation engine in this scenario.

Status Code 3012 (Local engine is not accessible to the MicroKernel router) can be corrected by examining your Thunk settings.

#### How to set up Win16 Applications to use 32-bit Components (Thunking):

- 1 On the Start menu, go to: Programs | Pervasive | Pervasive Control Center.
- **2** Double-click **Pervasive.SQL 2000 Engines** and double-click the icon representing your client computer.
- **3** Double-click Configuration and double-click Client-16 bit.
- 4 Click on Access, and in the right-hand pane, right-click Use Thunk and make sure it is set to On.
- 5 In the right-hand pane, right-click on Use Remote MicroKernel Engine and ensure that it is set to Off.
- 6 Click on Use Local MicroKernel Engine and ensure that it is set to Off.

Because the Remote and Local parameters are both set to Off, the application passes control to the "Thunking Layer." After this procedure is completed, your Win16 applications use Win32 components to access the database engine.

#### I do not see the Configuration Utility when I open the PCC. How do I display this utility?

## To display the Configuration Utility from inside the PCC:

- 1 Ensure that you are connected to the proper server.
- 2 Double-click Pervasive.SQL 2000 servers.
- **3** Double-click the desired database engine icon.
- **4 Configuration** is one of the options under the desired server name.

## How Do I Access the Pervasive.SQL 2000i Online Manuals?

#### ► If you wish to read the online documentation:

1 On the Start menu, choose: Programs | Pervasive | Pervasive.SQL 2000 | Documentation | Pervasive.SQL Documentation. 2 Click on the desired manual under the **Contents** tab or search for a topic.

Ð

**Note** Pervasive.SQL 2000i Documentation is in the form of HTML Help or WinHelp files for Win32 platforms. Documentation for Win16 platforms is in the form of Adobe Acrobat files. Shortcuts to these files are found in the Pervasive.SQL Documentation file group. The Acrobat Reader program is available on the Pervasive.SQL 2000 CD-ROM. Alternately, the application may be downloaded at http:// www.adobe.com.

#### How to Get Additional Help

Pervasive Software strives to ensure that your product installation is easy and successful. If you encounter problems during the installation that are not covered in this manual, please contact Pervasive Software in one of the following ways and we will address your problem promptly.

For general questions, common problem resolution, client/server issues, your first line of support should be the Pervasive Software Knowledge Base, a web-based searchable index of all Pervasive technical information. This is located at http://support.pervasive.com/ kb.

For developer-related issues, visit the following web sites:

- Pervasive Developer Center http://www.pervasive.com/developerzone
- PervasiveDevWire: Free developer-oriented e-mail news service at

http://www.pervasive.com/developerzone/emailnews

If your installation is not successful, or you encounter problems not documented in the Pervasive.SQL manuals or on the Knowledge Base, contact Pervasive Software Customer Support in one of the following ways:

- Open an electronic incident at http://www.pervasive.com/support/ Email\_Support.taf
- Fax or telephone the Support Center in your region. See *Pervasive.SQL User's Guide* for a complete list of technical support contacts.

#### Thirty-Day Free Technical Support

If you still have questions or problems relating to your Pervasive.SQL 2000i installation, you can obtain help from the Pervasive Customer Support department.

Your purchase of Pervasive products entitles you to 30 days of free technical support for installation and configuration problems.

See the following section, "Pervasive.SQL Resources and Contacts" on page 14-1 for information on how to contact Pervasive Software Customer Support.

## *Pervasive.SQL Resources and Contacts*

# *chapter*

A Guide to Pervasive.SQL Customer Information Resources

I

I

Pervasive Software strives to ensure that your experience with Pervasive.SQL 2000i is successful. This chapter describes the resources and information available to you as a valued customer of Pervasive Software.

The following variety of resources can help you get answers to your questions, troubleshoot problems, and interact with the Pervasive team as well as with other customers:

- "Printed Documentation" on page 14-2
- "Developer Center" on page 14-3
- "Pervasive.SQL Knowledge Base" on page 14-4
- "FTP Site" on page 14-5
- "Online Documentation" on page 14-6
- "DevWire" on page 14-7
- "DevTalk" on page 14-8
- "Newsgroup" on page 14-9
- "E-Mail" on page 14-10
- "Technical Support" on page 14-11

#### **Printed Documentation**

Pervasive.SQL 2000i SP3 comes with a printed copy of *Getting Started* and *Status Codes Quick Reference*. A complete suite of online documentation is installed on Windows when you choose the **Typical** installation procedure. It is available as an option in the **Custom** installation procedure. The content is accessible through the **Start** menu:

Programs | Pervasive | Pervasive.SQL 2000i | Documentation | Pervasive.SQL 2000 Documentation.

Printed versions of the following titles are available for purchase:

- Getting Started with Pervasive.SQL (Server or Workstation/ Workgroup edition)
- Pervasive.SQL User's Guide
- SQL Engine Reference
- Status Codes and Messages
- Pervasive Products and Services
- Advanced Operations Guide
- What's New in Pervasive.SQL 2000i

To order manuals, please contact Pervasive Software using one of the following methods:

Online: http://www.pervasive.com/products/manuals/

E-mail: salessupport@pervasive.com

Phone: 1-800-287-4383

#### **Developer Center**

The Pervasive Software Web site is a great source for Pervasive.SQL information: http://www.pervasive.com. It is your most immediate source for assistance with the product.

The link shown below is commonly referred to as Developer Center. It is a great starting point from which to navigate to available downloads, documentation, product updates, news articles, sample code and tutorials. Developer Center also provides access to an expansive technical library and training information.

http://www.pervasive.com/developerzone/

#### Pervasive.SQL Knowledge Base

The Pervasive.SQL Knowledge Base Online is a searchable database for technical information regarding installation, configuration, component management, product defect status, and answers to the frequently asked questions (FAQs). The Knowledge Base, shown below, uses an associative problem-solving technology to perform contextual searches and can be used to quickly find specific answers to your questions about Pervasive products.

http://support.pervasive.com/eSupport/

| 🚈 Pervasive Software's Knowledge Base - Microsoft Internet Explorer                                                                                                    | _ 🗆 🗙 |
|----------------------------------------------------------------------------------------------------|-------|
| File Edit View Favorites Tools Help                                                                                                    | -     |
| ] 4= Back - → - ② ② ঐ ঐ ② Search  Favorites ③History 📴 - 🗃 🗹 - 🗐                                                                                                    |       |
| Address      http://support.pervasive.com/eSupport/                                                                                                    |       |
| PERMANULSQL       RESOURCE CENTER       PARTNERS       products       support       training       services       company       BUY NOW         your location:       home / support                     | *     |
| <u>Top Solutions</u> To search issues related to Tango, search the <u>Tango Knowledge Base</u> .  Please see our <u>online manuals</u> if you are unable to find the information in our Knowledge Base. |       |
| Pervasive Software     Dervasive Software                                                                                                    |       |
# **FTP Site**

Pervasive Software strives to maintain close ties to developers using Pervasive.SQL for their database applications. On the Pervasive FTP site, you can find practical resources such as downloadable updates and patches to our product offerings as well as additional debugging tools, documentation, third-party tools, and beta releases.

ftp://ftp.pervasive.com/support/

## **Online Documentation**

I

The latest versions of Pervasive.SQL product manuals in CHM, HLP, and PDF format are available for download from the Pervasive Software web site. These titles include:

- *Getting Started with Pervasive.SQL* (Server or Workstation/ Workgroup edition)
- What's New in Pervasive.SQL 2000i
- Pervasive.SQL User's Guide
- SQL Engine Reference
- Status Codes and Messages
- Pervasive Products and Services
- Advanced Operations Guide

http://www.pervasive.com/support/technical/product/

### **DevWire**

DevWire is a monthly newsletter on all things Pervasive: learn about Beta cycles and releases, Service Pack releases, current topics, FYIs, Q & As, Pervasive Software Events in your area, trade shows where you can find us, and much more!

To subscribe to DevWire, send an e-mail message with "**add**" as the subject line to devwire@pervasive.com.

## DevTalk

Pervasive Software's DevTalk discussion forums are a great way to share ideas with other customers, get technical questions answered, and give feedback directly to Pervasive Software. Check out the figure below to see some of the topics currently being discussed and watch the web site for new topics as they appear!

http://www.pervasive.com/devtalk/

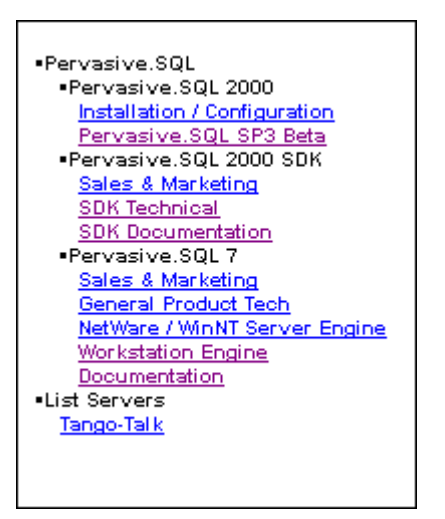

#### Newsgroup

I

Many Pervasive.SQL customers enjoy participation in a newsgroup—a learning environment in which users help users, with some participation by Pervasive Software. The newsgroup is managed by the end-user community, posting and answering questions as they wish.

Pervasive Software is represented in the worldwide network of news discussion groups at:

news://comp.databases.btrieve

### E-Mail

Pervasive Software welcomes your comments, suggestions and requests for assistance via e-mail. Please submit to the following contacts:

docs@pervasive.com

For comments or concerns regarding the content of Pervasive.SQL documentation. Requests for manuals should be directed to your sales rep or "salessupport@pervasive.com".

techsupport@pervasive.com

For technical support for Pervasive.SQL. For a faster response, we recommend submitting your request via the e-mail support form located at:

http://www.pervasive.com/support/Email\_Support.taf

salessupport@pervasive.com

For information about Pervasive.SQL sales matters such as contacts, pricing, and product specifications. You may also submit the sales information form located at: http://www.pervasive.com/contact/email\_sales.tml

developer@pervasive.com

For developer relations. A great way for developers to communicate their ideas about all Pervasive products, interfaces and programs.

beta@pervasive.com

For questions regarding beta products and general beta information, including Pervasive's Beta Program.

info@pervasive.com

For general information about the company, marketing efforts, public relations, and other general questions.

investor.relations@pervasive.com

For questions by investors.

#### **Technical Support**

Pervasive Software Technical Support Call Centers

• Support Center (Headquarters-Austin)

Hours: 7 A.M. to 7 P.M. Central Standard Time.

Phone: 512.231.6000

Toll Free: 800.287.4383

• European Service and Support Center (Belgium)

Hours: 9 A.M. to 6 P.M. Central Europe Time.

Phone: +32 2 710-1660

For detailed contact information for Pervasive Software offices worldwide, refer to *Pervasive Products and Services*.

To receive a faster response to your technical support questions, we recommend using the electronic support method located at: http://www.pervasive.com/support/Email\_Support.taf

Pervasive.SQL Resources and Contacts

# Index

# Symbols

2-6, 2-7

# A

Accessing Readme file 4-3, 5-4 remote server engines 9-4 Administrative rights needed for installation 2-7 Application compatibility 2-7 Applications configuration scenarios 9-1, 11-1 configuring for multiple 9-2 AutoReconnect Timeout 7-3

# В

Beginning installation 5-2 BREQNT.EXE 10-2 BREQUEST.EXE 10-2 BREQUEST.EXE 10-2 BTRBOX 10-2 Btrieve file conversion 4-22, 5-34 licenses 4-2, 5-3 older versions, problems with 13-18 requesters configuration 8-4 BUTIL utility 13-13

# С

Cache Allocation Size multiple applications and 9-3 Checklist for installation 2-6 Citrix MetaFrame 3-3 Client DOS support 8-26 NetBIOS support 8-23 Pervasive.SQL 2000i 2-2

SPX support 8-20 TCP/IP support 8-17, 8-24 Clients determining version 13-12 troubleshooting 13-9 Common Ouestions after Installation 4-22 Communications, troubleshooting 13-4 Compatibility of vendor applications 2-7 Components installing during custom setup 5-25 of Pervasive.SQL 2000i 2-2 troubleshooting 13-4 Configuration Pervasive.SQL clients 8-4 requesters Win16 8-4 Win32 8-4 settings affected by multiple applications 9-2 Configuration Utility 9-4 Configuring application scenarios 9-1, 11-1 database engine on terminal server 3-5 multiple applications, for 9-2 server engine with two network cards 7-6 SPX support for Windows server 7-7 TCP/IP support for Windows server 7-5, 7-9 Create File Version multiple applications and 9-3 Custom Installation components 4-16, 5-25 path 4-16, 5-25 Custom Setup installation option 2-5

# D

Database engine multiple on terminal server 3-5 Determining type of network 7-2 DevTalk, web forum 14-8 DevWire, monthly newsletter 14-7 Diagnosing system problems 13-4 Documentation Pervasive.SOL 2000i 2-3 Readme file 2-8 Windows NT 4-23, 5-34 DOS components 13-18 utilities 13-18 DOS Box preferred for Windows 9x/NT 10-4 DOS box 10-2 disabling support 10-9 DOS requesters how to use 10-1 ODBC not supported 10-1 DOS requesters, using 8-26

### E

Enable AutoReconnect 7-3, 8-2 Engine, determining version 13-12 Engines supported with previous releases 2-7

### F

File Conversion 4-22, 5-34 Btrieve 4-22, 5-34 rebuild utility 4-22, 5-34 scalable SQL 4-22, 5-34 File version, determining 13-13 Files installed Windows NT 5-34 Fixed gateway engine 11-10 Floating gateway engine 11-10 Frame type 7-7 Function Executor utility 13-13

#### G

Gateway engine definition of 11-3 fixed, definition of 11-10 floating, definition of 11-10 locator file, definition of 11-3 permanent 11-10 Gateway locator file definition of 11-3 Gateway Locator Utility 11-12, 13-2 changing workgroup engine 11-14 locating workgroup engine 11-13

#### Η

How to disable DOS Box support 10-9 to use the DOS requesters 10-1

#### I

Increasing user count licenses 6-6 Installation 4-1, 4-4 before you begin 5-2 checklist 2-6 common questions 4-22 custom 4-16, 5-25 documents to review prior to 5-2 options 2-4 Custom 2-5 Typical 2-4 over existing Pervasive products 4-2, 5-3 overview 2-2 permissions needed 2-7 scheduling upgrade 2-7 server Windows NT 5-1, 5-34 tips for Windows 4-2, 5-4 troubleshooting 13-17 upgrading from a workstation 5-31 Windows 9x 4-4 Windows NT 4-4 workstation 4-4 Installing on a terminal server 3-3 on Microsoft Terminal Server 3-3 IPX/SPX 8-20

### Κ

Key removing license 6-9 Keys license 6-2 user count 6-2

# L

License Key 5-31 License key removing 6-9 License keys 6-2 Licenses Btrieve 6.x 4-2, 5-3 Scalable SQL 4.x 4-2, 5-3 Licensing database engine on terminal server 3-4 Listen IP Address 7-3 Locator file, see Gateway locator file Locator files re-directing, see Advanced Operations Guide

### Μ

MEFS, see Multiple Engine File Sharing
MicroKernel Router Settings

through the Pervasive Control Center 9-4
through the Registry editor 9-4

Microsoft Terminal Server 3-3
Multi-engine systems 9-4
MultihomedTCP/IP network support 7-4
Multiple applications

configuring for 9-2

Multiple Engile File Sharing 11-4
Multiple network cards

configuring server engine for 7-6

# Ν

NetBIOS not supported by Server engine 7-2 not supported by server engine 7-4 NetBIOS Port 7-4 NetBIOS support 8-23 NetWare communication protocol 13-17 path formats 8-7 server engine 9-4 Network determining what type 7-2 path formats 8-6 drive-based formats 8-7 NetWare 8-7 UNC 8-6

Unix 8-12 Network cards configuring multiple 7-3, 7-4 configuring server engine for multiple 7-6 Network configuration AutoReconnect Timeout 7-3 Enable AutoReconnect 7-3, 8-2 Listen IP Address 7-3 NetBIOS port 7-4 supported protocols 7-4, 8-2 TCP/IP Multihomed 7-4 TCP/IP timeout 8-3 Network protocols removing unused 7-10 Networking setting up SPX for Windows server 7-7 setting up TCP/IP for Windows server 7-5, 7-9 NT See Windows NT Number of Sessions multiple applications and 9-2

# 0

ODBC not supported with DOS requesters 10-1 requires NetWare server if SPX protocol used 7-2 Online Documentation Pervasive.SQL 2000i 2-3 Readme file 2-8 Online documentation Windows NT 4-23, 5-34 Options for Custom installation 2-5 for installation 2-4 for Typical installation 2-4 Overview for installation 2-2

#### Ρ

Path formats drive-based 8-7 NetWare 8-7 network 8-6 UNC 8-6 UNC 8-6 Unix 8-12 PCC *See* Pervasive Control Center. Peer-to-peer configuration

workgroup engine 11-2 Permanent gateway engine 11-10 Permissions needed for installation 2-7 terminal server 3-3 Pervasive Control Center 5-32 Pervasive Software Website 13-22 Pervasive System Analyzer 13-4, 13-9 Pervasive.SQL installation 4-1 software configuration 8-4 Win16 requesters 8-4 Win32 requesters 8-4 troubleshooting 13-17 Pervasive.SQL 2000i Client 2-2 Components 2-2 Online Documentation 2-3 Utilities Utilities Pervasive.SQL 2000i 2-2 Wizards 2-3 Pervasive.SOL utilities. See Utilities. Platform notes Windows NT 5-3 Previously released engines support for 2-7 Protocol IPX/SPX 8-20 SPX 8-14 TCP/IP 8-17 Protocols determining correct 7-2 NetBIOS not supported by server 7-2 removing unused 7-10 supported network 7-4, 8-2 PSA 13-9

### R

Reading Readme file 4-3, 5-4 Readme accessing 4-3, 5-4 Readme file 2-8 as part of installation 4-2, 5-2 Rebuild Utility 4-22, 5-34

Remote server engine access 9-4 Requester preferred for Windows 9x/NT 10-4 Requesters configuration Win16 8-4 Win32 8-4 DOS, how to use 10-1 Requirements, software See Software requirements. 2-7Requirements, system See System requirements. Reviewing What's New prior to installation 5-2 Rights needed for installation 2-7

# S

Scalable SQL file conversion 4-22, 5-34 Scalable SQL 4.x licenses 4-2, 5-3 Security workgroup engine and 11-2 Server installation Windows NT 5-1, 5-34 Server engine mixed engine systems 9-4 NetBIOS not supported 7-2, 7-4 NetWare 9-4 running with Pervasive.SQL Workgroup/ Workstation engine 9-4 Windows NT 9-4 Server engines supported previously released 2-7 Setup Type Custom 2-5 Typical 2-4 SmartScout 13-4 Software configuration Win16 requesters 8-4 Win32 requesters 8-4 Software requirements Workstation/Workgroup 2-7 SPX 8-14 and DOS applications 10-6

#### 4 Index

communication protocol 13-17 frame type 7-7 NetWare 13-17 requires NetWare server for ODBC applications 7-2 SPX support setting up for Windows server 7-7 SPX support, for clients 8-20 Supported Protocols 7-4, 8-2 System Requirements Workstation/Workgroup 2-6

# Т

TCP/IP 8-17 and DOS applications 10-5 TCP/IP Multihomed 7-4 TCP/IP support for clients 8-17, 8-24 setting up for Windows server 7-5, 7-9 TCP/IP Timeout for Communications Requester 8-3 Technical Support 13-22 Terminal Server 3-3 Terminal server database engine licensing 3-4 multiple database engines 3-5 user counts and 3-4 Testing, client functionality 13-9 Transaction Durability multiple applications and 9-3 Troubleshooting communications 13-4 components 13-4 installation 13-17 Types of installation 2-4 Custom 2-5 Typical 2-4 Typical Setup installation option 2-4

# U

Universal Naming Convention *See* Network path formats, UNC. Unix path formats 8-12 Upgrading from a Workstation 5-31 installation 2-7 license key 5-31 Workstation to Workgroup 6-4 User count removing 6-9 User Count Administrator 5-31, 6-7 User Count Administrator Interface 6-6 User count keys 6-2 User count licenses increasing 6-6 User counts for Workgroup engine 6-1 terminal server and 3-4 Utilities 6-6 Gateway Locator Utility 11-12, 13-2 changing workgroup engine 11-14 locating workgroup engine 11-13 Pervasive Control Center 5-32 Rebuild 4-22, 5-34 SmartScout 13-4 User Count Administrator 5-31, 6-7 Utilities, overview 14-1

### V

Vendor Compatibility 2-7 Version, engine and client 13-12 version, how to determine in files 13-13

#### W

Website 13-22 What's New reviewing 5-2 Windows installation, tips 4-2, 5-4 Windows 2000 system requirements Workstation/Workgroup 2-6 Windows 2000 Terminal Server 3-3 Windows 3.x requesters needed 10-3 Windows 9x installation 4-4 Windows NT files installed 5-34

installation 4-4, 5-1, 5-34 installation, tips 5-4 online documentation 4-23, 5-34 platform notes 5-3 server engine 9-4 Wizards Pervasive.SQL 2000i 2-3 Workgroup common questions 4-22 installation 4-4 mixed engine systems 9-4 running with Pervasive.SQL server engine 9-4 upgrading from a workstation 5-31 upgrading from Workstation 6-4 Workgroup engine gateway configuration 11-3 peer-to-peer configuration 11-2 security and 11-2 Workstation common questions 4-22 installation 4-4 mixed engine systems 9-4 running with Pervasive.SQL server engine 9-4 upgrading to a workgroup 5-31 upgrading to Workgroup 6-4